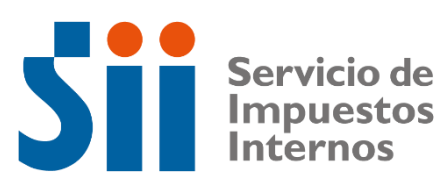

# MANUAL DE USUARIO

Notarios, Notarios-Conservadores y Conservadores de Bienes Raíces

RECEPCIÓN INTERNET, ADMINISTRACIÓN Y MIGRACIÓN DE FORMULARIOS N°2890 DE ENAJENACIÓN E INSCRIPCIÓN DE BIENES RAICES

Subdirección de Avaluaciones

Emisión 2022

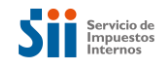

# INDICE

# Tabla de contenido

| 1.  | Presentación                                            | 3   |
|-----|---------------------------------------------------------|-----|
| 1.  | .1. Objetivo                                            | 3   |
| 2.  | Ingreso a la Nueva Aplicación del Formulario N°2890     | 3   |
| 3.  | Consulta Formulario N°2890.                             | .11 |
| 3.  | .1. Búsqueda por Número de Atención                     | .11 |
| 3.  | .2. Búsqueda por Repertorio                             | .12 |
| 3.  | .3. Búsqueda por Rol Propiedad                          | .13 |
| 3.  | .4. Búsqueda por Período                                | .14 |
| 3.  | .5. Búsqueda por Inscripción en Registro de Propiedad   | .15 |
| 4.  | Creación Formulario N°2890                              | .16 |
| 4.  | .1. Descripción de los Campos del Formulario N°2890     | .18 |
|     | 4.1.1. Información General                              | .18 |
|     | 4.1.2. Información de la Propiedad Enajenada            | .19 |
|     | 4.1.3. Información de la Escritura                      | .21 |
|     | 4.1.4. Información de los Enajenantes                   | .21 |
|     | 4.1.5. Información de los Adquirentes o Herederos       | .23 |
|     | 4.1.6. Información de Montos y Pago de IVA              | .24 |
|     | 4.1.7. Información de Observaciones                     | .26 |
|     | 4.1.8. Información de Documentos Adjuntos               | .27 |
| 4.  | .2. Funcionamiento del Formulario N°2890                | .31 |
|     | 4.2.1. Selección comuna de Santiago                     | .31 |
|     | 4.2.2. Funcionalidad cálculo UF a Pesos                 | .32 |
|     | 4.2.3. Despliegue de Certificado de Asignación de Roles | .32 |
|     | 4.2.4. Guardar Formulario N°2890                        | .34 |
|     | 4.2.5. Editar Formulario N°2890                         | .36 |
|     | 4.2.6. Aprobar Formulario N°2890                        | .39 |
| 4.  | .3. Crear Formulario N°2890 utilizando plantilla        | .47 |
| 5.  | Búsqueda de Propuestas y Registro de Inscripción        | .57 |
| 5.  | .1 Búsqueda de Propuestas                               | .57 |
|     | 5.1.1 Búsqueda por Número de Atención                   | .58 |
|     | 5.1.2 Búsqueda por Comuna de la Notaría                 | .59 |
|     | 5.1.3 Búsqueda por Comuna del Rol                       | .59 |
|     | 5.1.4 Búsqueda por Rut del Participante                 | .59 |
|     | 5.1.5 Búsqueda por Estado del Formulario                | .60 |
| 5.  | .2 Agregar Inscripción Conservatoria                    | .63 |
|     | 5.2.1 Botón Autocompletar                               | .71 |
| 6.  | Reemplazo del Formulario N°2890                         | .75 |
| 7.  | Rectificación del Formulario N°2890                     | .81 |
| 8.  | Anulación del Formulario N°2890                         | .88 |
| 9.  | Consulta al Contribuyente                               | .94 |
| 10. | Reportes de Gestión                                     | .97 |
| 11. | Impresión del Formulario N°28901                        | 05  |

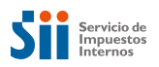

# 1. Presentación

El presente manual, va dirigido a los diferentes usuarios del Sistema de Formulario Web N°2890 (Usuarios de Notarías, de Notarías-Conservadores de Bienes Raíces, de Conservadores de Bienes Raíces), que requieran orientación respecto con el uso y acceso a aplicación disponible en la página web del SII.

En éste, se detallan las instrucciones de uso de la aplicación del Formulario Web N°2890 de Enajenación e Inscripción de Bienes Raíces, de manera de guiar al usuario en cada una de las actividades que deberá realizar, apoyado por este nuevo sistema.

En cada explicación, se pretenderá ir paso a paso, según las pantallas que aparecerán ante el usuario y las teclas que deberá usar. Sin embargo, en la medida que se avance en la operación del Sistema, se asumirá que el usuario ya ha aprendido ciertos procedimientos y términos, sin volver a una explicación exhaustiva de ellos.

## 1.1. Objetivo

Este documento tiene como objetivo, describir las funcionalidades de Aplicación del Formulario N°2890; el cual permitirá efectuar la captura de la "Declaración sobre Enajenación e Inscripción de Bienes Raíces" en Notarías, Notarías-Conservadores de Bienes Raíces y Conservadores de Bienes Raíces.

En este manual, se describirán las distintas funcionalidades del Formulario 2890, las cuales estarán orientadas al traspaso de información sobre Enajenación e Inscripción de bienes raíces. Para lo cual, será utilizada Aplicación del Formulario N°2890.

La aplicación, considerará un sistema de seguimiento para los participantes que se encuentran enrolados en el SII, respecto de lo informado por Notarios y Conservadores; lo que permitirá disponer de los documentos para su revisión y seguimiento.

Las funcionalidades del Formulario N°2890 descritas en el documento, seguirán el siguiente orden:

- a) Ingreso a la nueva Aplicación del Formulario N°2890
- b) Consulta del Formulario N°2890
- c) Creación del Formulario N°2890
- d) Búsqueda de propuesta y Registro de Inscripción del Formulario N°2890
- e) Reemplazo del Formulario N°2890
- f) Rectificación del Formulario N°2890
- g) Anulación del Formulario N°2890
- h) Consulta al Contribuyente
- i) Reportes de Gestión
- j) Impresión del Formulario N°2890

# 2. Ingreso Aplicación Formulario N°2890

El objetivo de esta funcionalidad, será que los usuarios puedan ingresar a la Aplicación y visualizar el Inicio del sistema.

Para acceder a Aplicación del Formulario N°2890, ingrese en sii.cl, opción Mi SII, donde deberá autenticarse con su Rut y Clave Tributaria.

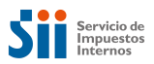

| Ingresar a Mi Sii       |                                 |           |                                                |                                 |            |
|-------------------------|---------------------------------|-----------|------------------------------------------------|---------------------------------|------------|
| Servicio de<br>Internos | Mi Si                           | ii Servio | cios online <del>-</del>                       | Ayuda                           | Contacto 🗸 |
| nome /                  |                                 |           |                                                |                                 |            |
| Identific               | ación de Contribuyent           | tes       |                                                |                                 |            |
|                         |                                 |           |                                                |                                 |            |
| RUT                     |                                 |           | No solicitaremos clav<br>nuestros canales de c | es ni datos persona<br>ontacto. | iles en    |
| Ej: 1<br>Ingres         | 23456789<br>ar Clave Tributaria | a.        | Cambia la Clave Tribu                          | taria periódicamente            | э.         |
|                         |                                 |           | No enviamos por corr                           | eo electrónico nina             | ún tino    |
|                         | 🖕 INGRESAR                      |           | de link o acceso d<br>ingresar la clave.       | irecto donde solic              | itemos     |
| Soli                    | itar Recuperar                  |           |                                                |                                 |            |
| Cla                     | ve Clave Certificado<br>Digital |           |                                                |                                 |            |
|                         |                                 |           |                                                |                                 |            |

Figura 1: Pantalla ingreso contribuyentes SII, perfil Notaría

Al identificarse de manera correcta, el sistema presentará en la opción Servicios on line, avalúo y contribuciones de bienes raíces, aplicaciones para entidades externas, Notarios y Conservadores de Bienes Raíces, consulta de aplicaciones de bienes raíces, entregará las Opciones disponibles que tendrá habilitadas el usuario (Opciones Funcionarios Relacionados).

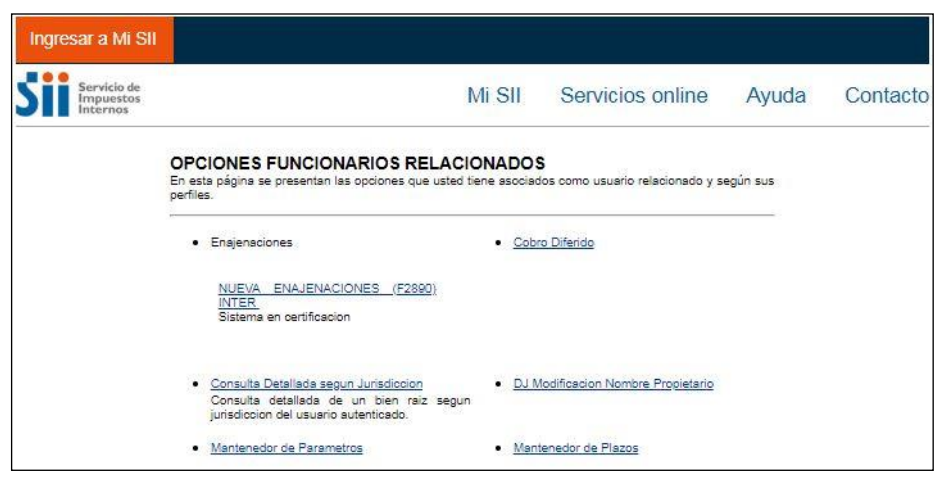

Figura 2: Pantalla Opciones Funcionarios Relacionados SII

El usuario, tendrá que seleccionar la opción "Formulario F2890 en línea" y el sistema, desplegará la pantalla de inicio de la Aplicación del Formulario N°2890:

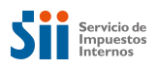

| Ingresar a Mi Sii                                                                     |                   |              |                              |                       |            |            |                        |              |              |        |
|---------------------------------------------------------------------------------------|-------------------|--------------|------------------------------|-----------------------|------------|------------|------------------------|--------------|--------------|--------|
| Servicio de<br>Impuestos<br>Internos                                                  |                   |              |                              | Mi Sii                | Se         | rvicio     | s online 🔻             | Ayuda        | Conta        | icto . |
| iloio / Ingreso F2990                                                                 |                   |              |                              |                       |            |            |                        |              |              |        |
| ARUT Autenticado:                                                                     | Nombre:           |              |                              |                       | Nombr      | e Unidad   | di.                    | RUT Notario  | o Conservad  | or:    |
| ONSULTA DE                                                                            | FORMUL            | ARIO         | F2890                        |                       |            |            |                        |              |              |        |
| n esta página. Ud. podrá o                                                            | rear un F2990 o n | ealizar la b | laqueda de un fo             | rmulario selecci      | piando alg | unos de lo | a orherios de búsquedi | disponibles  |              |        |
| CONSULTAR                                                                             |                   |              |                              |                       |            |            |                        |              | Crear Formul | and.   |
| <b>BUSQUEDA POR</b>                                                                   | NÚMERO DE         | ATEN         | IÓN                          |                       |            |            |                        |              |              | *      |
| N* de Atención                                                                        |                   |              |                              |                       | lingrese   | e N° de A  | tención                |              |              |        |
| BÚSQUEDA POR                                                                          | REPERTORI         | 0            |                              |                       |            |            |                        |              |              | *      |
| N* Repertorio                                                                         |                   | Ingre        | se Nº Repertor               | io                    | Año        |            |                        | Seleccore el | Año          | 5      |
| BÚSQUEDA POR                                                                          | ROL PROPIE        | DAD          |                              |                       |            |            |                        |              |              | *      |
| Comuna del Rol                                                                        |                   | Selec        | cione la comun               | a •                   | Rol        |            | Maricana               | •            | hedio        |        |
| BÚSQUEDA POR                                                                          | PERÍODO           |              |                              |                       |            |            |                        |              |              | *      |
| Fecha de Llenado:                                                                     |                   | D            | nde                          |                       |            | Ħ          | Hasta                  |              |              |        |
| Estado del Formulario                                                                 | •                 | Selecci      | one el Estado d              | iel Formulario        | RUT        | Digitador  | 6                      | Ingrese RUT  | Digitador    | 5      |
| RUT Participante                                                                      |                   | Ingrese      | RUT Participer               | ste                   | Tipo       | Participar | nte                    | Ambos        |              | •      |
|                                                                                       |                   |              |                              |                       |            |            |                        | d' Lim       | par Q.B.     | scar   |
|                                                                                       |                   |              |                              |                       |            |            |                        | 6            |              |        |
| Resultados de Bi                                                                      | isqueda           |              |                              |                       |            |            |                        | B            | Exportar a E | kcel   |
| Resultados de Br                                                                      | úsqueda           |              |                              |                       |            |            |                        | 8            | Esportar a E | xcel   |
| Resultados de Br<br>Registros por página:<br>Nº Atensión Estado                       | úsqueda           | Año          | Fecha de Liena               | odo Comuna            |            | ROL        | Monto Enzemación       | Condición    | Esportar a E | Ver    |
| Resultados de Bi<br>Registros por página:<br>Nº Atensión Estado<br>110001794 regeseos | úsqueda<br>50 *   | Año          | Fecha de Llena<br>26-07-2018 | do Comuna<br>SANTIAGO | O DESTE    | ROL 20-63  | Monto Enajenación      | Condición    | Modificó a   | Ver    |

Figura 3: Pantalla Consulta de Formulario Nº 2890

La Figura 3, corresponde a la página de inicio del sistema para el usuario de Notaría, la cual estará compuesta de las siguientes secciones:

#### Encabezado

Corresponde al menú general, que utiliza el SII para todos sus servicios online.

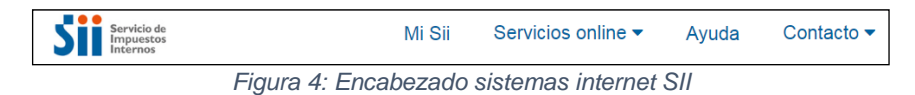

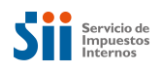

#### Menú de Accesos

Se despliega el menú de accesos para el perfil, donde el usuario de Notaría podrá seleccionar las opciones para operar con el sistema. Pudiendo escoger entre Inicio (ingreso a la aplicación) y el reporte "Ingreso F2890" (que permite visualizar y consultar los Ingresos de Formularios N°2890).

| Inicio / Ingreso F2890 |                                                              |  |
|------------------------|--------------------------------------------------------------|--|
|                        | Figura 5: Menú de opciones perfil Notaría Formulario Nº 2890 |  |

#### Datos de identificación

Es la sección donde el sistema, presentará los datos del usuario autenticado: Rut, nombre y nombre de la unidad de negocio. Así como también, se presentará el Rut del Notario.

| & RUT Autenticado: | Nombre:  | Nombre Unidad:                             | RUT Notario o Conservador: |
|--------------------|----------|--------------------------------------------|----------------------------|
|                    | Figura 6 | : Datos de identificación Formulario Nº 28 | 390                        |

#### Espacio de trabajo

Corresponde a la sección, donde se desplegarán las funcionalidades de sistema.

#### **Perfil Notarios**

A continuación, se muestra un ejemplo para el perfil de Usuario de Notarías, donde se desplegará la Consulta de Formularios, así como la opción para Crearlos.

| CONSULTAR             |                                   |                      |         | Crear Formular        |
|-----------------------|-----------------------------------|----------------------|---------|-----------------------|
| BÚSQUEDA POR NÚMEI    | RO DE ATENCIÓN                    |                      |         |                       |
| N° de Atención        |                                   | Ingrese N° de Atenci | ón      |                       |
| BÚSQUEDA POR REPER    | RTORIO                            |                      |         |                       |
| N° Repertorio         | Ingrese Nº Repertorio             | Año                  |         | Seleccione el Año     |
| BÚSQUEDA POR ROL P    | ROPIEDAD                          |                      |         |                       |
| Comuna del Rol        | Seleccione la comuna 🗸            | Rol                  | Manzana | - Predio              |
| BÚSQUEDA POR PERÍO    | DO                                |                      |         |                       |
| Fecha de Llenado:     | Desde                             |                      | Hasta   |                       |
| Estado del Formulario | Seleccione el Estado del Formular | ♂ RUT Digitador      |         | Ingrese RUT Digitador |
|                       |                                   | The Destriction      |         |                       |

Figura 7: Pantalla espacio de trabajo para notaría

Por defecto, cada vez que se ingrese al sistema, esta pantalla mostrará los últimos 50 Formularios trabajados por la Unidad de negocio. Esta información, se desplegará bajo los filtros de la consulta.

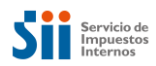

| Nº Atención | Estado      | Nº Repertorio | Año  | Fecha de Llenado | Comuna         | ROL              | Monto Enajenación | Condición      | Modifico a | Ver |
|-------------|-------------|---------------|------|------------------|----------------|------------------|-------------------|----------------|------------|-----|
| 15000375K   | Ingresedo   |               |      | 26-07-2019       | SANTIAGO OESTE | 20-63            |                   | Original       |            | 0   |
| 150003741   | Aprocedo    | 3230          | 2019 | 26-07-2019       | SANTIAGO OESTE | 20-64            |                   | Reemplezo      | 150003733  |     |
| 150003733   | Nulo        | 3230          | 2019 | 26-07-2019       | SANTIAGO OESTE | 20-64            |                   | Reemplazo      | 150003660  |     |
| 150003717   | Eliminado   | Ť             | 2019 | 26-07-2019       | RECOLETA       | 3535-20          | 1,000,000         | Original       |            | [   |
| 150003709   | Eliminado   | t:            | 2019 | 26-07-2019       | RECOLETA       | 3535-17          | 10.000.000        | Original       |            | -   |
| 150003695   | Eliminado   |               | 2019 | 25-07-2019       | RECOLETA       | 3535- <u>1</u> 8 |                   | Reemplazo      | 150003083  | -   |
| 150003687   | Ingresado   |               |      | 25-07-2019       | LAS CONDES     | 200-200          |                   | Original       |            | [   |
| 150003660   | Nulo        | 3230          | 2019 | 25-07-2019       | SANTIAGO DESTE | 20-64            |                   | Reemplazo      | 150003636  | -   |
| 150003652   | Cerrado     | 3230          | 2019 | 25-07-2019       | BANTIAGO       | 180-35           |                   | Reemplazo      | 150003636  | [   |
| 150003644   | Ingresedo   | 2             |      | 25-07-2019       | SANTIAGO OESTE | 20-62            |                   | Original       |            | -   |
| 150003636   | Rectificado | 3230          | 2019 | 25-07-2019       | SANTIAGO       | 180-35           | 300.000           | Reemplazo      | 150003628  | [   |
| 150003628   | Rectificado | 3230          | 2019 | 25-07-2019       | SANTIAGO       | 180-35           | 20.000            | Observado CBR  | 15000361K  |     |
| 150003598   | Aprobado    | 25            | 2019 | 25-07-2019       | SANTIAGO       | 124-482          |                   | Reemplazo      | 150003490  | [ / |
| 15000358K   | Cerrado     | 3229          | 2019 | 25-07-2019       | SANTIAGO OESTE | 130-32           | 5.000.000         | Reemplazo      | 150003571  | -   |
| 150003571   | Rectificado | 3229          | 2019 | 25-07-2019       | SANTIAGO DESTE | 130-32           | 3.000.000         | Rectificatorio | 150003563  | [   |
| 150003539   | Nulo        | 3229          | 2019 | 25-07-2019       | SANTIAGO DESTE | 130-32           | 1.000.000         | Original       |            | [   |
| 150003490   | Nulo        | 25            | 2019 | 25-07-2019       | BANTIAGO       | 124-482          |                   | Original       |            | -   |
| 150003474   | Aprocedo    | 1             | 2019 | 25-07-2019       | SANTIAGO OESTE | 180-30           | 20.000            | Original       |            | 1   |
| 150003466   | Eliminado   | 10            | 2019 | 25-07-2019       | SANTIAGO OESTE | 180-31           | 20.000            | Original       |            | [   |
| 150003458   | Apropedo    | Ť             | 2019 | 25-07-2019       | SANTIAGO DESTE | 180-30           | 10.000            | Original       |            | [   |
| 150003091   | Aprobadio   | 9201          | 2019 | 24-07-2019       | LAS CONDES     | 954-401          | 150.000.000       | Reemplazo      | 150002931  | [   |
| 150003083   | Nulo        |               | 2019 | 24-07-2019       | RECOLETA       | 3535-18          |                   | Original       |            | -   |
| 150003024   | Eliminado   | 1000          | 2019 | 24-07-2019       | LAS CONDES     | 954-402          | 200.000.000       | Reemplazo      | 150002699  | [   |
| 150003008   | Nulo        | 1003          | 2019 | 24-07-2019       | SANTIAGO       | 703-22           | 50,000,000        | Reemplazo      | 150002907  | -   |
| 150002990   | Apropedo    | 2             | 2019 | 24-07-2019       | LAS CONDES     | 954-402          | 108,000,000       | Reemplazo      | 150002737  | [   |

Figura 8: Ejemplo de los últimos 50 formularios trabajados por la unidad de negocio, resultado al cargar la página de consulta

Las funcionalidades restantes, serán presentadas en los siguientes Capítulos de este Manual de Usuario.

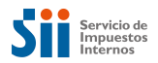

#### Perfil Notario-Conservador de Bienes Raíces y Conservador de Bienes Raíces

#### Espacio de trabajo

Corresponde a la sección, donde se desplegarán las funcionalidades del sistema. En este caso, para el perfil usuario de Notario-Conservador de Bienes Raíces y Conservador de Bienes Raíces, se desplegará la Consulta de Formularios, así como las funcionalidades de Registro de Inscripción y Crear Formulario.

|                                  |                            |                  | D F28     | 90<br>a de un formulario | salanninn | ando alou | nos da los er | tarios da bilsevada  | disnonibles   |               |      |
|----------------------------------|----------------------------|------------------|-----------|--------------------------|-----------|-----------|---------------|----------------------|---------------|---------------|------|
| CONSULTAR                        | REGISTRO                   |                  | CIÓN      |                          |           | ando algu |               |                      |               | Crear Formul  | ario |
| BÚSQUEDA                         | POR NÚMERO                 | D DE ATEN        | NCIÓN     |                          |           |           |               |                      |               |               | v    |
| N° de Atención                   |                            |                  |           |                          |           | Ingrese   | N° de Aten    | ción                 |               |               |      |
| BÚSQUEDA                         | POR REPERT                 | orio             |           |                          |           |           |               |                      |               |               | ~    |
| Nº Repertorio                    |                            | Ing              | rese N° i | Repertorio               |           | ιño       |               |                      | Seleccione el | Año           |      |
| BÚSQUEDA                         | POR INSCRIP                | CIÓN EN          | REGIS     | TRO DE PRO               | PIEDAL    | þ         |               |                      |               |               |      |
| Fojas                            | Ingre                      | se Fojas         | N         | úmero                    | 1         | Ingrese   | Número        | Año                  | Se            | leccione el A | ño+  |
| BÚSQUEDA                         | POR PERÍOD                 | D                | Desde     |                          |           |           |               | Hasta                |               |               |      |
| Estado del Forr                  | nulario                    | Selec            | cione el  | Estado del For           | nularie   | RUT D     | igitador      |                      | Ingrese RUT   | Digitador     |      |
| RUT Participan                   | te                         | Ingres           | e RUT F   | <sup>2</sup> articipante |           | Tipo Pa   | articipante   |                      | Ambos         |               |      |
|                                  |                            |                  |           |                          |           |           |               |                      | a Ling        | piar Q Bu     | Isca |
| Resultados (<br>Registros por pa | de Búsqueda<br>ágina: 50 , | •                |           |                          |           |           |               |                      | 12            | Exportar a E  | xcel |
| Nº<br>Atención                   | Estado F                   | N°<br>Repertorio | Año       | Fecha de<br>Llenado      | Comu      | na        | ROL           | Monto<br>Enajenación | Condición     | Modifico      |      |
| 5000361K                         | inscrito -<br>observado    | 3230             | 2019      | 25-07-2019               | SANTIA    | .60       | 180-35        | 10.000               | Original      |               | C    |
|                                  |                            |                  |           |                          |           |           |               |                      |               |               |      |

Figura 9: Pantalla espacio de trabajo para Conservador, Notario/Conservador

Por defecto, cada vez que se ingrese al sistema, esta pantalla mostrará los últimos 50 Formularios trabajados por la Unidad de negocio. Esta información, se desplegará bajo los filtros de la consulta.

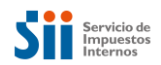

#### Encabezado

Corresponde al menú general, que utiliza el SII para todos sus servicios online.

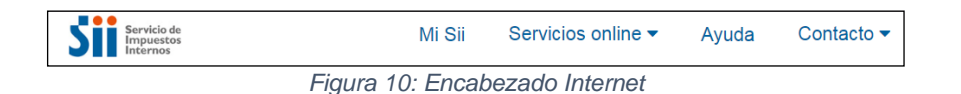

#### Menú de Accesos

Se despliega el menú de accesos para el perfil, donde el usuario podrá seleccionar las opciones para operar con el sistema. Pudiendo escoger entre Inicio (ingreso a la aplicación), y los reportes (Ingreso F2890, Registro de Inscripción, Oportunidad de Inscripción).

|                         | Figura 11: Menú de opciones perfil Notaría Formulario Nº 2890 |
|-------------------------|---------------------------------------------------------------|
|                         |                                                               |
|                         |                                                               |
|                         |                                                               |
| / Registrar inscripción | / Oportunidad de inscripción / Ingreso F2890                  |

#### Datos de identificación

Es la sección donde el sistema, presentará los datos del usuario autenticado: Rut, nombre y nombre de la unidad Interna.

| & RUT Autenticado: | Nombre: | Nombre Unidad:                                   |
|--------------------|---------|--------------------------------------------------|
|                    | Figura  | a 13: Datos de identificación Formulario Nº 2890 |

#### Espacio de trabajo

Corresponde a la sección, donde se desplegarán las funcionalidades de sistema. En este caso, para el perfil Notario Conservador o Conservador, se desplegará la Consulta de Formularios, así como las funcionalidades de Registro de Inscripción y Crear Formulario.

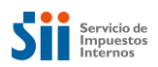

| CON   | SULTAR        | REGISTR       | O DE INSCRIPCIÓI |                    |                                  |                   |            | (           |         | Crear Formu |  |
|-------|---------------|---------------|------------------|--------------------|----------------------------------|-------------------|------------|-------------|---------|-------------|--|
| BÚS   | QUEDA B       | ÁSICA         |                  | - he               |                                  |                   |            |             |         |             |  |
| N° de | e Atención    |               |                  | Ingrese N° de Aten | ción                             |                   |            |             |         |             |  |
| Com   | una del Ro    | í.            |                  | Seleccione la comu | na                               |                   | Rol        | Manzana     |         | Predio      |  |
| BÚS   | QUEDA A       | VANZADA       |                  |                    |                                  |                   |            |             |         |             |  |
| Com   | una de la L   | Inidad        | Seleccion        | e la comuna 👻      | Unidad                           | Sele              | ccione la  | Notaría     |         |             |  |
| ۲     | N° Repertorio |               | Ingrese N        | * Repertorio       | Año                              | Seleccione el Año |            |             |         | 1           |  |
| 0     | Fojas         | Ingrese F     | ojas             | Número             | Ingrese Núme                     | 90                |            | Año         | Selecci | ione el Año |  |
| 0     | RUT Fun       | cionario Nota | aría o CBR       |                    | Ingrese RU                       | JT Funcio         | onario No  | taría o CBR |         |             |  |
|       | Fecha de      | Llenado:      | Desde            |                    |                                  | H                 | asta       |             |         |             |  |
| 0     | Estado de     | el Formulario |                  | Seleccione         | Seleccione Estado del Formulario |                   |            |             |         |             |  |
|       | Montos:       | Montos: Desde |                  | Ingrese Mor        | Ingrese Monto Desde              |                   | asta       |             | Ingrese | Monto Hasta |  |
| 0     | RUT Part      | icipante      | Ingrese R        | UT Participante    | Tipo de<br>Participante          | Sele              | ccione tip |             |         |             |  |

Figura 14: Pantalla espacio de trabajo funcionarios internos SII

Las funcionalidades restantes, serán presentadas en los siguientes Capítulos de este Manual de Usuario.

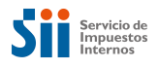

## 3. Consulta Formulario N°2890.

La funcionalidad de Consulta Formulario N° 2890, presentará la misma pantalla, tanto para los perfiles de Usuario de Notarías, de Notario-Conservador de Bienes Raíces y de Conservador de Bienes Raíces.

En esta Aplicación, la búsqueda de los Formularios, se podrá realizar por medio del uso de distintos filtros de selección. A continuación, se detallarán los diferentes tipos permitidos:

#### 3.1. Búsqueda por Número de Atención

Corresponderá al primer filtro que puede ser utilizado (búsqueda básica), el cual permitirá buscar por el Número de Atención de un Formulario N°2890. Deberá ingresarse el número completo de éste, incluido el dígito verificador y para realizar la consulta, se tendrá que presionar el botón Buscar. De esta consulta se obtiene como resultado el formulario F2890 registrado con el número de atención consultado. En la siguiente imagen, se puede observar el resultado de la consulta:

| CONSULTAR                |                                 |                          | Crear Formulario+              |
|--------------------------|---------------------------------|--------------------------|--------------------------------|
| BÚSQUEDA POR NÚM         | ERO DE ATENCIÓN                 |                          | *                              |
| N° de Atención           |                                 | 150003695                |                                |
| BÚSQUEDA POR REPE        | RTORIO                          |                          | ~                              |
| N° Repertorio            | Ingrese N° Repertorio           | Año                      | Seleccione el Año 🔹            |
| BÚSQUEDA POR ROL I       | PROPIEDAD                       |                          | ~                              |
| Comuna del Rol           | Seleccione la comuna            | * Rol Manzar             | na – Predio                    |
| BÚSQUEDA POR PERÍ        | ODO                             |                          | ~                              |
| Fecha de Llenado:        | Desde                           | Hasta                    |                                |
| Estado del Formulario    | Seleccione el Estado del Forn   | nularior RUT Digitador   | Ingrese RUT Digitador          |
| RUT Participante         | Ingrese RUT Participante        | Tipo Participante        | Ambos 👻                        |
|                          |                                 |                          | C Limpiar Q Buscar             |
| Resultados de Búsque     | ada                             |                          | Exportar a Excel               |
| Registros por página: 50 | T                               |                          |                                |
| N° Atención Estado N°    | Repertorio Año Fecha de Llenado | Comuna ROL Monto Enajena | ación Condición Modificó a Ver |
| 150003695 Nulo           | 2019 25-07-2019                 | RECOLETA 3535-18         | Reemplazo 150003083            |

Figura 15: Consulta de Formulario Nº 2890, mediante filtro Nº de Atención

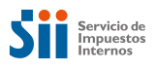

## 3.2. Búsqueda por Repertorio

Permitirá buscar formularios F2890 por los datos del Repertorio Notarial. Es decir, a través del Número y del Año del Repertorio. Deberán ingresarse los datos señalados y para realizar la consulta, la cual traerá como resultado todos los formularios F2890 que estén asociados al repertorio notarial ingresado, luego de presionar el botón Buscar. En la siguiente imagen, se puede observar el resultado de la consulta:

| CONSULTA     | R          |               |           |                      |           |              |                   | [          | Crear Formul      | ario+ |
|--------------|------------|---------------|-----------|----------------------|-----------|--------------|-------------------|------------|-------------------|-------|
| BÚSQUED      | A POR N    | ÚMERO DE .    | ATENCI    | ÓN                   |           |              |                   |            |                   | *     |
| N° de Atenc  | ión        |               |           |                      | Ing       | rese N° de / | Atención          |            |                   |       |
| BÚSQUED      | a por r    | EPERTORIO     |           |                      |           |              |                   |            |                   | *     |
| N° Repertor  | rio        |               | 25        |                      | Año       |              |                   | 2019       |                   | •     |
| BÚSQUED      | A POR R    | OL PROPIEI    | DAD       |                      |           |              |                   |            |                   | *     |
| Comuna del   | Rol        |               | Seleccio  | ne la comuna         | • 6       | tol          | Manzana           | - [        | Predio            |       |
| BÚSQUEE      | a por pi   | eríodo        |           |                      |           |              |                   |            |                   | *     |
| Fecha de L   | lenado:    |               | Des       | de                   |           |              | Hasta             |            |                   |       |
| Estado del F | Formulario | 3             | Seleccion | e el Estado del Form | iulario R | UT Digitador |                   | Ingrese RU | T Digitador       |       |
| RUT Particip | oante      |               | ngrese RI | JT Participante      | Т         | po Participa | nte               | Ambos      |                   | ٠     |
|              |            |               |           |                      |           |              |                   | er Lir     | npiar <b>Q</b> Bu | uscar |
| Resultado    | s de Bús   | queda         |           |                      |           |              |                   |            | 🗈 Exportar a E    | Excel |
| Registros po | r página:  | 50 •          |           |                      |           |              |                   |            |                   |       |
| N° Atención  | Estado     | N° Repertorio | Año       | Fecha de Llenado     | Comuna    | ROL          | Monto Enajenación | Condición  | Modificó a        | Ver   |
| 150003598    | Aprobado   | 25            | 2019      | 25-07-2019           | SANTIAGO  | 124-482      |                   | Reemplazo  | 150003490         | /     |
| 150003490    | Nulo       | 25            | 2019      | 25-07-2019           | SANTIAGO  | 124-482      |                   | Original   |                   |       |

Figura 16: Consulta de formulario Nº 2890, mediante filtro Nº de repertorio y Año

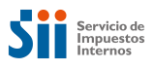

## 3.3. Búsqueda por Rol Propiedad

Permitirá buscar por los datos del Rol de una Propiedad. Es decir, a través de la Comuna, de la Manzana y el Predio. Deberán ingresarse todos los datos señalados y para realizar la consulta, se tendrá que presionar el botón Buscar. Obteniéndose todos los formularios F2890 asociados al rol consultado. En la siguiente imagen, se puede observar el resultado de la consulta:

| CONSULTA                            | R                            |             |           |                          |          |                          |                   |                      | Crear Formu    | lario |
|-------------------------------------|------------------------------|-------------|-----------|--------------------------|----------|--------------------------|-------------------|----------------------|----------------|-------|
| BÚSQUEI                             | DA POR N                     | IÚMERO D    | E ATENC   | IÓN                      |          |                          |                   |                      |                | ~     |
| N° de Aten                          | ción                         |             |           |                          | In       | igrese N° de A           | tención           |                      |                |       |
| BÚSQUEI                             | da por f                     | EPERTOR     | 10        |                          |          |                          |                   |                      |                | . \   |
| N° Reperto                          | orio                         |             | Ingres    | e N° Repertorio          | Añ       | 0                        |                   | Seleccione e         |                | ÷     |
| BÚSQUEI                             | da por f                     | OL PROPI    | edad      |                          |          |                          |                   |                      |                |       |
| Comuna de                           | I Rol                        |             | LAS C     | ONDES                    | •        | Rol                      | 954               |                      | 401            | ]     |
| BÚSQUEI                             | da por p                     | ERÍODO      |           |                          |          |                          |                   |                      |                | 1     |
| Fecha de l                          | lenado:                      |             | De        | sde                      |          | Ħ                        | Hasta             |                      |                | Ħ     |
| Estado del                          | Formulario                   |             | Seleccio  | ne el Estado del For     | mulariœ  | RUT Digitador            |                   | Ingrese RU           | T Digitador    |       |
| RUT Partici                         | ipante                       |             | Ingrese F | RUT Participante         |          | Tipo Participar          | nte               | Ambos                |                | *     |
|                                     |                              |             |           |                          |          |                          |                   | Ø Lin                | npiar Q B      | uscar |
| Resultado                           | os de Bú                     | squeda      |           |                          |          |                          |                   |                      | 🖹 Exportar a E | Excel |
| Registros po                        | or página:                   | 50 •        |           |                          |          |                          |                   |                      |                |       |
| l° Atención                         | Estado                       | N° Reperto  | rio Año   | Fecha de Llenado         | Comuna   | ROL                      | Monto Enajenación | Condición            | Modificó a     | V     |
| 150003091                           | Aprobado                     | 9201        | 2019      | 24-07-2019               | LAS COND | ES 954-401               | 150.000.000       | Reemplazo            | 150002931      |       |
| 150002931                           | Nulo                         | 9201        | 2019      | 24-07-2019               | LAS COND | ES 954-401               | 25.000.000        | Reemplazo            | 150002907      | 6     |
|                                     |                              | 1           | 2019      | 24-07-2019               | LAS COND | ES 954-401               | 120.000.000       | Reemplazo            | 150002737      | C     |
| 150002923                           | Aprobado                     |             |           |                          |          |                          |                   |                      |                | 6     |
| 150002923                           | Aprobado                     | 9201        | 2019      | 24-07-2019               | LAS COND | ES 954-401               | 25.000.000        | Original             |                | •     |
| 150002923<br>150002907<br>15000277K | Aprobado<br>Nulo<br>Aprobado | 9201<br>100 | 2019      | 24-07-2019<br>24-07-2019 | LAS COND | ES 954-401<br>ES 954-401 | 3.000.000         | Original<br>Original |                |       |

Figura 17: Consulta de Formulario Nº 2890, mediante filtro Comuna y Rol

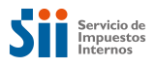

#### 3.4. Búsqueda por Período

Permitirá buscar los distintos Formularios N°2890, que se han confeccionado en un período determinado (no mayor a un año), siendo obligatorio, sólo el ingreso del Período a procesar (Fecha de Llenado Desde y Hasta). Los demás datos: Estado del Formulario, Rut Digitador, Rut Participante y Tipo Participante, podrán ser omitidos. O bien, podrán ser combinados entre ellos, para afinar aún más la búsqueda y para realizar la consulta, para ejecutar la búsqueda se tendrá que presionar el botón Buscar. En la siguiente imagen, se puede observar el resultado de la consulta:

| CONSULTA     | R          |               |        |                    |         |                        |            |                          |                       | Crear Formul   | lario <b>+</b> |
|--------------|------------|---------------|--------|--------------------|---------|------------------------|------------|--------------------------|-----------------------|----------------|----------------|
| BÚSQUEI      | DA POR I   | NÚMERO DE     | ATENC  | IÓN                |         |                        |            |                          |                       |                | *              |
| N° de Atend  | ión        |               |        |                    |         | Ingrese N° de Atención |            |                          |                       |                |                |
| BÚSQUE       | DA POR I   | REPERTORIC    | )      |                    |         |                        |            |                          |                       |                | ~              |
| Nº Reperto   | rio        |               | Ingres | e N° Repertorio    | Ĵ       | Año                    |            |                          | Seleccione e          | I Año          | •              |
| BÚSQUEI      | DA POR I   | Rol Propie    | DAD    |                    |         |                        |            |                          |                       |                | *              |
| Comuna de    | I Rol      |               | Selecc | ione la comuna     | •       | Rol                    |            | Manzana                  |                       | Predio         |                |
| BÚSQUEI      | )a por i   | Período       |        |                    |         |                        |            |                          |                       |                | ~              |
| Fecha de L   | lenado:    |               | De     | sde 01-08-20       | 18      |                        |            | Hasta 31                 | -08-2018              |                |                |
| Estado del I | Formulario |               | Cerrac | lo                 | •       | RUT Digitador          |            |                          | Ingrese RUT Digitador |                |                |
| RUT Partici  | pante      |               | Ingres | e RUT Participante |         | Tipo Pa                | rticipante |                          | Ambos                 |                | •              |
|              |            |               |        |                    |         |                        |            |                          | Ø Lir                 | npiar Q Bi     | uscar          |
| Resultado    | os de Bú   | isqueda       |        |                    |         |                        |            |                          |                       | ∄ Exportar a E | Excel          |
| Registros po | or página: | 50 🔻          |        |                    |         |                        |            |                          |                       |                |                |
|              |            |               |        | Perío              | do de o | consulta               | : 01-08-20 | 118 al 31-08-2018        |                       |                |                |
| N° Atención  | Estado     | N° Repertorio | Año    | Fecha de Llenado   | Comu    | una                    | ROL        | Monto Enajenación        | Condición             | Modificó a     | Ver            |
| 108420901    | Cerrado    | 1444          | 2018   | 31-08-2018         | LA FLO  | ORIDA                  | 584-15     | 30.000.000               | Original              |                | 1              |
| 108344806    | Cerrado    | 1403          | 2018   | 28-08-2018         | LO PR   | ADO                    | 1528-22    | 5.000. <mark>0</mark> 00 | Original              |                | /              |
| 108343753    | Cerrado    | 1390          | 2018   | 28-08-2018         | PENA    | LOLEN                  | 9623-5     | 35.000.000               | Original              |                |                |
| 108296291    | Cerrado    | 1358          | 2018   | 27-08-2018         | PENA    | LOLEN                  | 9123-113   | 27.788.194               | Original              |                |                |
| 10829602K    | Cerrado    | 1357          | 2018   | 27-08-2018         | PENA    | LOLEN                  | 9123-192   | 27.788.194               | Original              |                |                |
| 108295635    | Cerrado    | 1356          | 2018   | 27-08-2018         | PENA    | LOLEN                  | 9123-59    | 27.788.194               | Original              |                |                |

Figura 18: Consulta de Formulario Nº 2890, mediante filtro Período y otros datos

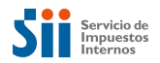

## 3.5. Búsqueda por Inscripción en Registro de Propiedad

Este filtro, sólo estará habilitado para los perfiles de Usuario de Conservador o de Notario/Conservador. El cual, permitirá buscar por los datos de la Inscripción de una Propiedad: Fojas, Número y Año de Inscripción y para realizar la consulta, se tendrá que presionar el botón Buscar. Esta consulta traerá todos los formularios F2890 con los datos de inscripción ingresados. En la siguiente imagen, se puede observar el resultado de la consulta:

| CONSULTA     | R REC       | GISTRO DE IN  | SCRIPCIÓ  | ÓN                   |               |             |                   |                | Crear Formul   | lario |
|--------------|-------------|---------------|-----------|----------------------|---------------|-------------|-------------------|----------------|----------------|-------|
| BÚSQUEI      | DA POR N    | IÚMERO DE     | ATENCI    | ÓN                   |               |             |                   |                |                | •     |
| N° de Ateno  | ción        |               |           |                      | Ingreso       | e N° de At  | tención           |                |                |       |
| BÚSQUEI      | da por F    | REPERTORIC    | )         |                      |               |             |                   |                |                | ~     |
| N° Reperto   | rio         |               | Ingrese   | N° Repertorio        | Año           |             |                   | Seleccione el  | Año            | ×     |
| Búsquei      | da por II   | NSCRIPCIÓN    | I EN RE   | GISTRO DE PRO        | OPIEDAD       |             |                   |                |                | 1     |
| Fojas        |             | 1201          |           | Número               | 1120          |             | Año               | 2              | D19            | •     |
| BÚSQUEI      | da por r    | ROL PROPIE    | DAD       |                      |               |             |                   |                |                |       |
| Comuna de    | I Rol       |               | Seleccio  | one la comuna        | * Rol         |             | Manzana           | - F            | Predio         |       |
| Búsquei      | da por p    | PERÍODO       |           |                      |               |             |                   |                |                | 1     |
| Fecha de L   | lenado:     |               | Des       | de                   |               |             | Hasta             |                |                | Ħ     |
| Estado del I | Formulario  |               | Seleccion | ie el Estado del For | mulario RUT   | Digitador   |                   | Ingrese RUT    | Digitador      |       |
| RUT Partici  | pante       |               | Ingrese R | UT Participante      | Tipo F        | Participant | te                | Ambos          |                |       |
|              |             |               |           |                      |               |             |                   | đ Lim          | piar Q B       | usca  |
| Resultado    | os de Bú    | squeda        |           |                      |               |             |                   | E              | ) Exportar a E | Excel |
| Registros po | or página:  | 50 🔻          |           |                      |               |             |                   |                |                |       |
| Iº Atención  | Estado      | N° Repertorio | Año       | Fecha de Llenado     | Comuna        | ROL         | Monto Enajenación | Condición      | Modificó a     | v     |
| 150002842    | Cerrado     | 1541          |           | 24-07-2019           | SANTA BARBARA | 207-18      | 40.000.000        | Rectificatorio | 150002583      | C     |
| *======      | Rectificado | 1541          |           | 24-07-2019           | SANTA BARBARA | 207-18      | 40.000.000        | Rectificatorio | 150002524      |       |
| 100002065    |             |               |           |                      |               |             |                   |                |                |       |

Figura 19: Consulta de Formulario Nº 2890, mediante filtro Inscripción

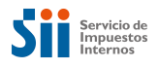

# 4. Creación Formulario N°2890

La funcionalidad de Crear nuevos Formularios N°2890, en la Aplicación, se tendrá que activar por medio del botón Crear Formulario:

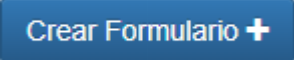

Una vez presionado el botón, se presentará la siguiente pantalla, desde donde se solicitará completar la información correspondiente al Formulario N°2890:

| INFORMACIÓN GENER                                               | RAL                             |                                   |                    |                                 |                      |           |                         |
|-----------------------------------------------------------------|---------------------------------|-----------------------------------|--------------------|---------------------------------|----------------------|-----------|-------------------------|
| N° de Atención                                                  |                                 | Estado                            |                    |                                 | Fecha Llena          | do        | 02-06-2022              |
| Original                                                        | ~                               | Rectificatoria                    |                    |                                 | RUT Notario          | / CBR     | Ingrese RUT del r       |
| INFORMACIÓN DE LA                                               | PROPIEDAD EN                    | IAJENADA                          |                    |                                 |                      |           |                         |
| Comuna                                                          | Selecci                         | one la comuna 🛛 🗕                 | Rol de /           | Avalúo                          | [                    | Manzana   | - Predio                |
| Certificado Asignación Rol                                      | es                              |                                   |                    |                                 |                      |           |                         |
| Dirección de la propiedad<br>enajenada en el SII (propu         | iesta)                          |                                   |                    |                                 |                      |           |                         |
| Calle o Nombre del Predio                                       | Ingrese                         | Calle                             |                    |                                 |                      |           |                         |
| Número                                                          | Ingrese                         | Número                            | Departa            | imento/Torre/Of                 | ficina               | Ingrese D | )epartamento/Torre/(    |
| Local                                                           | Ingrese                         | Local                             | Box                |                                 |                      | Ingrese E | lox                     |
| Bodega                                                          | Ingrese                         | Bodega                            | Poblaci            | ón, villa o lugar               |                      | Ingrese P | oblación, villa o lugar |
| Superficie                                                      | Ingrese                         | Superficie                        | Tipo de            | Medida                          | [                    | OM        | • ОНа                   |
| INFORMACIÓN DE LA<br>Nº Repertorio<br>Código Naturaleza Escritu | ESCRITURA                       | Repertorio<br>Código Naturaleza E | scrituræ           | Fecha Escritur<br>Propiedad aco | ra<br>Igida a D.F.L. |           | <b>≅</b><br>DSí ON₀     |
| INFORMACIÓN DE LOS                                              | S ENAJENANTE<br>Razón Social/Ap | (S) O CAUSANTE(S                  | 5)<br>%<br>Derecho | % Derechos<br>No                | Titulos Pro          | ecedentes | Acción                  |
|                                                                 |                                 |                                   |                    |                                 | Ver/Ag               | gregar    | ✓ X /<br>≜              |
|                                                                 |                                 |                                   |                    |                                 |                      |           |                         |

Figura 20: Pantalla creación Formulario Nº2890, parte 1

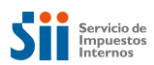

| INFORMACIÓN DE LOS ADQU                  | JIRENTE(S) O HEREDERO(S)        | )                                |               |                                 |                |
|------------------------------------------|---------------------------------|----------------------------------|---------------|---------------------------------|----------------|
| RUT                                      | Razón Social/Apeilidos Nombres  |                                  | %<br>Derechos | % Derechos<br>No<br>Acreditados | Acción         |
|                                          |                                 |                                  |               |                                 | ✓ X /<br>11    |
| Agregar                                  |                                 |                                  |               |                                 |                |
| MONTO DE ENAJENACIÓN Y                   | FORMA DE PAGO                   |                                  |               |                                 |                |
| Monto Enajenación (Pesos)                | Ingrese Monto Enajenación       | Pago al Contado (Peso            | os)           | Ingrese Pa                      | go al Contado  |
| Monto Enajenación (UF)                   | Ingrese Monto Enajenación       | Pago al Contado (UF)             |               | Ingrese Pa                      | go al Contado  |
| RUT de Entidad que Otorga el<br>Préstamo | Ingrese RUT de Entidad que (    | Nombre Entidad que C<br>Préstamo | )torga el     |                                 |                |
| Plazo (Meses)                            | Ingrese Plazo En Meses          |                                  |               |                                 |                |
|                                          |                                 |                                  |               |                                 |                |
| INFORMACIÓN DE PAGO DE                   | IVA                             |                                  |               |                                 |                |
| Exento o No Gravado                      |                                 | Monto IVA                        |               | Ingrese Mo                      | nto IVA        |
| Nº Factura                               | Ingrese Número de Factura       | Fecha Factura o F29              |               |                                 |                |
| Nº Formulario 29                         | Ingrese Número de F29           |                                  |               |                                 |                |
|                                          |                                 | •<br>•                           |               |                                 |                |
| OBSERVACIONES                            |                                 |                                  |               |                                 |                |
| Ingrese Observaciones                    |                                 |                                  |               |                                 |                |
|                                          |                                 |                                  |               |                                 |                |
|                                          |                                 |                                  |               |                                 |                |
| DOCUMENTOS APORTADOS                     |                                 |                                  |               |                                 |                |
| Tipo Documento (*) Seleccio              | ne Tipo Documento               | - Seleccio                       | ne Documer    | nto                             | Examinar       |
| Observaciones Ingrese                    | Observación                     |                                  |               |                                 |                |
| Agregar                                  |                                 |                                  |               |                                 |                |
| , g 801                                  |                                 |                                  |               |                                 |                |
| Código Tipo Docun<br>Unidad              | nento Nombre D                  | Documento                        | Obs           | ervaciones                      | Acción         |
|                                          |                                 |                                  |               |                                 |                |
| INSCRIPCIÓN (Esta sección de             | ebe ser llenada exclusivamente  | por un Conservador               | o Notario-    | Conservador                     | )              |
| Fojas                                    | Ingrese Fojas                   | Vuelta                           |               |                                 |                |
| Número                                   | Ingrese Número                  | Fecha de Inscripción             |               |                                 |                |
| Año                                      |                                 | Adquiere Pleno Domin             | io            | Osí                             | ONo            |
| Código de Escritura Electrónico          | Código de Escritura Electrónico |                                  |               |                                 |                |
|                                          |                                 |                                  |               |                                 |                |
| Volver Limpiar                           |                                 |                                  |               | Gu                              | uardar Aprobar |

Figura 21: Pantalla creación Formulario N°2890, parte 2

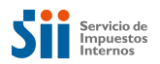

## 4.1. Descripción de los Campos del Formulario N°2890

### 4.1.1. Información General

Corresponderá a la información que el sistema generará, de manera automática para todos los Formularios N°2890 y que los identificará de manera única.

| In orthoron old |   |                |                   |             |
|-----------------|---|----------------|-------------------|-------------|
| N° de Atención  |   | Estado         | Fecha Llenado     | 26-07-2019  |
| Original        | 1 | Rectificatoria | RUT Notario / CBR | 6.407.360-5 |

Figura 22: Pantalla creación Formulario N°2890, Información general

A continuación, se describirán los campos de esta sección:

| Campo               | Descripción                                                                                                    | Obligatorio |
|---------------------|----------------------------------------------------------------------------------------------------|-------------|
| N° de Atención      | Se llenará automáticamente, cuando el Formulario sea guardado.<br>Corresponderá a una identificación única, a nivel nacional e incluirá<br>un Dígito Verificador.                                                                                                   | No/Aplica   |
| Estado              | Se llenará automáticamente, una vez que el Formulario sea guardado<br>por primera vez. El estado podrá modificarse, en la medida de los<br>cambios que el Formulario vaya viviendo en el transcurso del tiempo.<br>Por ejemplo: Creado, Aprobado, Rectificado, etc. | N/A         |
| Fecha de<br>Llenado | Se llenará automáticamente, cuando el Formulario sea creado y corresponderá a la fecha del sistema.                                                                                                    | N/A         |
| Original            | El Formulario, se marcará automáticamente como Original, una vez que sea creado.                                                                                                    | N/A         |
| Rectificado         | El Formulario, se marcará automáticamente como Rectificado, una vez que se realice la Rectificación del mismo.                                                                                                    | N/A         |
| Rut Notario         | Se llenará automáticamente, cuando el usuario sea funcionario de una Notaria o de un CBR.                                                                                                    | N/A         |

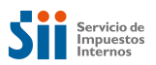

#### 4.1.2. Información de la Propiedad Enajenada

En esta sección, se desplegará la información correspondiente al bien raíz con todos sus detalles. Tales como su rol, dirección, y superficie de terreno. Así como también, se podrán ingresar datos que ayuden a identificar mejor el predio (departamento, oficina, casa, local, box, bodega, etc) y ubicación (población, villa o lugar).

| Comuna                                                       | Seleccione la comuna | <ul> <li>Rol de Avalúo</li> </ul> | Manzana - Predio                 |
|--------------------------------------------------------------|----------------------|-----------------------------------|----------------------------------|
| Certificado Asignación Roles                                 |                      |                                   |                                  |
| Dirección de la propiedad<br>enajenada en el SII (propuesta) |                      |                                   |                                  |
| Calle o Nombre del Predio                                    | Ingrese Calle        |                                   |                                  |
| Número                                                       | Ingrese Número       | Departamento/Torre/Oficina        | Ingrese Departamento/Torre/C     |
| Local                                                        | Ingrese Local        | Box                               | Ingrese Box                      |
| Bodega                                                       | Ingrese Bodega       | Población, villa o lugar          | Ingrese Población, villa o lugar |
| Superficie                                                   | Inorese Superficie   | Tipo de Medida                    | OM <sup>2</sup> OHa              |

Figura 23: Pantalla creación Formulario Nº2890, Información Propiedad enajenada

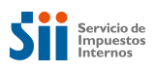

A continuación, se describirán los campos de esta sección:

| Campo                                                                      | Descripción                                                                                                    | Obligatorio |
|----------------------------------------------------------------------------|----------------------------------------------------------------------------------------------------|-------------|
| Comuna                                                                     | Campo con Texto predictivo, que permitirá al usuario, seleccionar la comuna de la propiedad a informar. Dependiendo del tipo de usuario y su jurisdicción, le permitirá confeccionar formularios de predios para esas comunas.                                                                              | SI          |
| Rol de<br>Avalúo                                                           | El número de Rol de Avalúo, en la captura, se compondrá de dos campos: manzana y predio. La manzana, considerará un largo de 5 caracteres y el predio, un largo de 3. Este dato, se validará contra el Catastro de BBRR (Predio Nacional), de no existir, se verificará contra tabla de pre-roles nacional. | SI          |
| Certificado<br>de<br>Asignación<br>de Roles                                | Luego de digitar el rol se desplegará automáticamente dicho<br>certificado, sólo sí existe en la tabla de pre-roles nacional. La<br>Aplicación, permitirá visualizar el último certificado emitido y vigente.                                                                                               | NO          |
| Superficie                                                                 | Corresponderá a la superficie del terreno del predio.                                                                                                    | NO          |
| Tipo de<br>Medida                                                          | Corresponde a la Unidad de medida utilizada para informar la superficie de terreno.                                                                                                    | NO          |
| Información<br>de la<br>Dirección<br>Enajenada<br>en el SII<br>(Propuesta) | Se desplegará automáticamente, cuando se ingrese un número de<br>rol o pre-rol. Se mostrará la dirección registrada en el Catastro de<br>BBRR.                                                                                                    | N/A         |
| Calle o<br>Nombre del<br>Predio                                            | Calle o Nombre del Predio que se transfiere.                                                                                                    | SI          |
| Número                                                                     | Número domiciliario del predio que se transfiere                                                                                                    | NO          |
| Departamen<br>to/Torre/Ofic<br>ina                                         | Número de departamento, torre, casa y oficina del predio que se transfiere.                                                                                                    | NO          |
| Local                                                                      | Número de local, del predio que se transfiere.                                                                                                    | NO          |
| Box                                                                        | Número de box o estacionamiento del predio que se transfiere.                                                                                                    | NO          |
| Bodega                                                                     | Número de bodega del predio que se transfiere.                                                                                                    | NO          |
| Población<br>Villa Lugar                                                   | Población o Villa o lugar del predio que se transfiere.                                                                                                    | NO          |

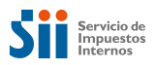

#### 4.1.3. Información de la Escritura

Corresponderá a la información de la Escritura, la cual avala la enajenación del bien raíz dentro de la Notaría donde se ha realizado la transferencia.

| Nº Repertorio               | Ingrese Nº Repertorio                  | Fecha Escritura              |         |
|-----------------------------|----------------------------------------|------------------------------|---------|
| Código Naturaleza Escritura | Seleccione Código Naturaleza Escrituræ | Propiedad acogida a D.F.L Nº | ©Sí ©No |

Figura 24: Pantalla creación Formulario N°2890, Información de la escritura

A continuación, se describirán los campos de esta sección:

| Campo                                                      | Descripción                                                                                                    | Obligatorio                                 |
|------------------------------------------------------------|----------------------------------------------------------------------------------------------------|---------------------------------------------|
| N° de<br>Repertorio                                        | Agregar el Número de Repertorio asignado a la Escritura en la respectiva Notaría                               | Obligatorio solo<br>si CNE =<br>Compraventa |
| Fecha<br>Escritura                                         | Indicar la Fecha en que ha sido extendida la Escritura del predio que se trasfiere                             | SI                                          |
| Código<br>Naturaleza<br>Escritura                          | Se debe seleccionar la naturaleza del acto o contrato que da lugar al cambio de dominio                        | SI                                          |
| Propiedad<br>acogida a<br>D.F.L Nº 2<br>según<br>escritura | Se debe marcar "Si", cuando la propiedad esté acogida a D.F.L N°2<br>según escritura y "No", en caso contrario | SI                                          |

#### 4.1.4. Información de los Enajenantes

En esta sección, se deberán ingresar los antecedentes correspondientes a los enajenantes.

Dentro de los datos, se considerarán los porcentajes de derechos que se declaran en la transacción de enajenación y si existen títulos precedentes.

La aplicación permite agregar todos los enajenantes que se requieran. Para agregar la informacion de cada enajenante se debe seleccionar el boton "agregar", automaticamente se desplegaran las secciones que se requieran completar. Mientras no se complete una sección, agregando el rut y derechos, no se habilitará el ingreso de un nuevo enajenante.

La sección de titulos precedentes es opcional.

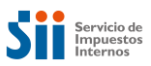

| INFORMACIÓN D | E LOS ENAJENANTE(S) O CAUSANTE(S | 5)            |                                 |                     |                         |
|---------------|----------------------------------|---------------|---------------------------------|---------------------|-------------------------|
| RUT           | Razón Social/Apellidos Nombres   | %<br>Derechos | % Derechos<br>No<br>Acreditados | Títulos Precedentes | Acción                  |
|               |                                  |               |                                 | Ver/Agregar         | <ul><li>✓ × /</li></ul> |
| Agregar       |                                  |               |                                 |                     |                         |

Figura 25: Pantalla creación Formulario N°2890, Información de los enajenantes

| Títulos Precedent | tes    |        |                   |     |         |                      | ×        |
|-------------------|--------|--------|-------------------|-----|---------|----------------------|----------|
| Fojas             | Vuelta | Número | Fecha Inscripción | Año | Vigente | Mantiene<br>derechos | Acciones |
| Agregar           |        |        |                   |     |         |                      |          |
|                   |        |        |                   |     |         |                      |          |
|                   |        |        |                   |     |         |                      | Cerrar   |

Figura 26: Pantalla creación Formulario Nº2890, Información de títulos precedentes

A continuación, se describirán los campos de esta sección:

| SECCIÓN: INF                                   | ORMACIÓN DE LOS ENAJENANTES O CAUSANTES                                                                                                    |                          |
|------------------------------------------------|----------------------------------------------------------------------------------------------------|--------------------------|
| Campo                                          | Descripción                                                                                                    | Obligatorio              |
| Rut                                            | El usuario deberá ingresar el Rut del enajenante o causante. La aplicación verificará que el Rut sea válido y exista en las bases del Catastro Contribuyente. No se podrán informar operaciones con Rut inválidos.                                                                         | SI (AI menos<br>uno)     |
| Razón social<br>o apellido                     | Será llenado automáticamente, a partir del Rut del enajenante o causante. No será posible ingresar los textos Rut "NO ACREDITADO" o "EN TRAMITE".                                                                                                    |                          |
| paterno,<br>materno y<br>nombres<br>Enajenante | En caso de existir alguna discrepancia, entre el Nombre<br>desplegado por la aplicación y lo acreditado por el Notario, se<br>deberá solicitar su correspondiente corrección al SII a través de<br>la Dirección Regional que atienda la comuna donde su ubica la<br>Notaria o Conservador. | N/A                      |
|                                                | Se ingresará el porcentaje de derecho que le corresponde al enajenante o causante.                                                                                                    | OL (Tantas               |
| % de<br>derechos                               | Se validará que la sumatoria de los porcentajes de derecho de<br>todos los Enajenantes, sea igual a la sumatoria de los porcentajes<br>de derechos de todos los Adquirentes y que ambas, no superen<br>el 100% cada una.                                                                   | como Rut se<br>ingresen) |
| % Derecho no acreditado                        | Corresponderá a una marca, que permitirá indicar que no ha sido acreditado el porcentaje de derechos.                                                                                                    | NO                       |

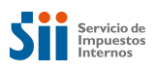

| TITULOS PRE          | CEDENTES                                                                                                    |    |
|----------------------|----------------------------------------------------------------------------------------------------|----|
| Número               | Corresponderá al Número de la Inscripción conservatoria del título anterior, mencionado en la escritura.                         | NO |
| Vuelta               | Corresponderá a una marca, que se deberá registrar si existe vuelta en la inscripción conservatoria del título anterior (Fojas). | NO |
| Año                  | Se capturará el año de la Inscripción conservatoria del título anterior.                                                         | NO |
| Vigente              | Corresponderá a una marca, la que hará referencia a si el titulo anterior quedará vigente o no.                                  | NO |
| Mantiene<br>derechos | Corresponderá a una marca, para indicar si sobre el titulo anterior<br>se mantienen los derechos.                                | NO |

## 4.1.5. Información de los Adquirentes o Herederos

| INFORMACIÓN DE LOS ADQUIRENTE(S) O HEREDERO(S) |                                |               |                                 |                           |  |  |
|------------------------------------------------|--------------------------------|---------------|---------------------------------|---------------------------|--|--|
| RUT                                            | Razón Social/Apellidos Nombres | %<br>Derechos | % Derechos<br>No<br>Acreditados | Acción                    |  |  |
|                                                |                                |               |                                 | <ul><li>✓ × / m</li></ul> |  |  |
| Agregar                                        |                                |               |                                 |                           |  |  |

Figura 27: Pantalla creación Formulario Nº2890, Información de Adquirentes / Herederos

#### A continuación, se describirán los campos de esta sección:

| SECCIÓ                                                              | SECCIÓN: IDENTIFICACIÓN DE (O LOS) ADQUIRENTE(S) O HEREDERO(S)                                                                                                    |                                        |  |  |  |  |
|---------------------------------------------------------------------|----------------------------------------------------------------------------------------------------|----------------------------------------|--|--|--|--|
| Campo                                                               | Descripción                                                                                                    | Obligatorio                            |  |  |  |  |
| Rut                                                                 | El usuario deberá ingresar el Rut del adquirente o heredero.                                                                                                    | SI (Al menos<br>uno)                   |  |  |  |  |
| Razón social o apellido<br>paterno, materno y<br>nombres Adquirente | Será llenado automáticamente, a partir del Rut del adquirente o<br>heredero. No será posible ingresar los textos Rut "NO<br>ACREDITADO" o "EN TRAMITE".<br>En caso de existir alguna discrepancia, entre el Nombre desplegado<br>por la aplicación y lo acreditado por el Notario, se podrá solicitar su<br>correspondiente corrección al SII. | N/A                                    |  |  |  |  |
| % de derechos                                                       | Se ingresará el porcentaje de derecho que le corresponde al<br>adquirente o heredero.<br>Se validará que la sumatoria de los porcentajes de derecho de todos<br>los Adquirentes, sea igual a la sumatoria de los porcentajes de<br>derechos de todos los Enajenantes y que ambas, no superen el<br>100% cada una.                              | SI (Tantos<br>como Rut se<br>ingresen) |  |  |  |  |
| % Derecho no acreditado                                             | Corresponderá a una marca, que permitirá indicar que no ha sido acreditado el porcentaje de derechos.                                                                                                    | NO                                     |  |  |  |  |

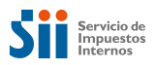

## 4.1.6. Información de Montos y Pago de IVA

En esta sección se ingresan los datos referidos al monto de enajenación de la transacción, la forma de pago y si la operación esta o no afecta al IVA, y como fue pagado ese IVA si corresponde.

| MONTO DE ENAJENACIÓN Y FORMA DE PAGO     |                              |                                          |                         |  |  |  |
|------------------------------------------|------------------------------|------------------------------------------|-------------------------|--|--|--|
| Monto Enajenación (Pesos)                | Ingrese Monto Enajenación    | Pago al Contado (Pesos)                  | Ingrese Pago al Contado |  |  |  |
| Monto Enajenación (UF)                   | Ingrese Monto Enajenación    | Pago al Contado (UF)                     | Ingrese Pago al Contado |  |  |  |
| RUT de Entidad que Otorga el<br>Préstamo | Ingrese RUT de Entidad que ( | Nombre Entidad que Otorga el<br>Préstamo |                         |  |  |  |
| Plazo (Meses)                            | Ingrese Plazo En Meses       |                                          |                         |  |  |  |
| INFORMACIÓN DE PAGO DE                   | IVA                          |                                          |                         |  |  |  |
| Exento o No Gravado                      |                              | Monto IVA                                | Ingrese Monto IVA       |  |  |  |
| N° Factura                               | Ingrese Número de Factura    | Fecha Factura o F29                      |                         |  |  |  |
| N° Formulario 29                         | Ingrese Número de F29        |                                          |                         |  |  |  |

Figura 28: Pantalla creación Formulario Nº2890, Información monto enajenación y pago de IVA

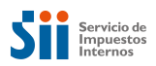

A continuación, se describirán los campos de esta sección:

| SECCIÓN: MONT                 | O DE ENAJENACIÓN Y FORMA DE PAGO                                                                                                    |                                                                        |
|-------------------------------|----------------------------------------------------------------------------------------------------|------------------------------------------------------------------------|
| Campo                         | Descripción                                                                                                    | Obligatorio                                                            |
| Monto<br>enajenación<br>pesos | Corresponderá al Monto total de la transferencia efectuada en pesos chilenos (\$).                                                                                                    | SI<br>(excluyente<br>con campo<br>monto de<br>enajenación<br>en UF)    |
| Pago al contado<br>pesos      | Corresponderá al Monto pagado al contado en \$, hasta la fecha en que se otorgue la escritura pública en la Notaría.                                                                                                    | NO                                                                     |
| Monto IVA                     | <ol> <li>1) Corresponderá a la captura del Monto de IVA en los inmuebles.<br/>Este campo, es excluyente en relación al campo "Exento o no<br/>gravado".</li> <li>2) Permitirá el ingreso del monto en pesos chilenos (\$).</li> <li>3) No se solicitará, en caso de formularios rectificatorios o de<br/>reemplazo y que su fecha de escritura, sea anterior al 01/04/2017.</li> <li>4) Sólo se capturará el dato, en Notarías.</li> </ol>                                                                                                 | SI                                                                     |
| Exento o no<br>gravado        | Corresponderá a una marca, donde se declarará que la<br>transferencia, no está gravada con el pago de IVA en los<br>inmuebles.<br>Corresponderá a una casilla de verificación. Si se marca, este<br>valor se deberá imprimir como un "SI" y en caso contrario, se<br>imprimirá en blanco.<br>Este campo, será excluyente en relación al campo Monto IVA.<br>No se solicitará, en caso de formularios rectificatorios o de<br>reemplazo y que su fecha de escritura, sea anterior al 01/04/2017.<br>Sólo se capturará el dato, en Notarías. | SI                                                                     |
| Monto de<br>enajenación UF    | Corresponderá al Monto total de la transferencia efectuada en<br>Unidades de Fomento (UF).<br>Permitirá el ingreso, de hasta dos decimales.                                                                                                    | SI<br>(excluyente<br>con campo<br>monto de<br>enajenación<br>en pesos) |
| Pago al contado<br>UF         | Corresponderá al Monto pagado al contado en UF, hasta la fecha en que se otorgue la escritura pública en la Notaría.                                                                                                    | NO                                                                     |
| N° Factura                    | Sólo se capturará el dato, en Notarías                                                                                                    | NO                                                                     |
| Fecha factura                 | Sólo se capturará el dato, en Notarías                                                                                                    | NO                                                                     |

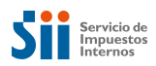

| Rut entidad que<br>otorga el crédito       | Se deberá registrar el Rut de la Institución Financiera o Banco, que<br>otorgará el crédito o mutuo hipotecario, asociado a la operación.<br>Al completarse el dato, se validará que cumpla con el módulo 11 y<br>la existencia en la base de Catastro Contribuyente (RIAC). | NO |
|--------------------------------------------|----------------------------------------------------------------------------------------------------|----|
| Nombre entidad<br>que otorga el<br>crédito | Se desplegará de manera automática, una vez que sea validado el<br>Rut ingresado. Se obtendrá desde el Catastro Contribuyente.                                                                                                    | NO |
| Plazo                                      | Corresponde a los meses de plazo convenido como pago del<br>crédito.                                                                                                    | NO |

## 4.1.7. Información de Observaciones

| Ingrese Observaciones |  |  |
|-----------------------|--|--|
|                       |  |  |
|                       |  |  |

Figura 29: Pantalla creación Formulario N°2890, Información de Observaciones

A continuación, se describirán los campos de esta sección:

| SECCIÓN: OBSERVACIONES |                                                                                                    |             |  |  |  |
|------------------------|----------------------------------------------------------------------------------------------------|-------------|--|--|--|
| Campo                  | Descripción                                                                                                    | Obligatorio |  |  |  |
| Observaciones          | Este campo permite tanto a notarios como conservadores consignar datos o información relevante de la operación que no es posible informar de otro modo. | No          |  |  |  |

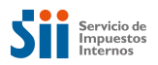

#### 4.1.8. Información de Documentos Aportados

En esta sección (la cual no resulta obligatoria), se deberá ingresar copia de aquellos documentos atingentes y relevantes que corroboren, respalden y/o aporten a información incorporada en Formulario. De preferencia en formato PDF ante JPG o PNG.

Contemplar que el peso máximo aceptado para la totalidad de documentos adjuntos es de 10 mega.

Además, indicar que formatos de compresión de archivos no son compatibles con Plataforma, tales como: ZIP, RAR, ARJ, entre otros.

Los Documentos que se podrán incorporar a Formulario en elaboración o rectificación serán los siguientes: (los cuales pueden ser modificados en el transcurso del tiempo, según nuevas necesidades surgidas).

- 1. Certificado de Dominio Vigente (vigencia 30 días)
- 2. Certificado de Número (entregado por DOM correspondiente)
- 3. Escritura (vigencia 30 días)
- 4. Escritura Electrónica
- 5. Extracto de Inscripción de Dominio
- 6. Planos Técnicos: Arquitectura, Subdivisiones, Fusiones
- 7. Otros Documentos

Al momento de ingresar algún documento anteriormente indicado, el llenado de campo "Observaciones" sólo será obligatorio para la opción "Otros Documentos" con el objetivo de identificar lo incorporado, para el resto de documentos el llenado de este campo resulta opcional, según propias necesidades al respecto.

En relación a identificación de documentos, contemplar que Plataforma permite un máximo de 100 caracteres por nombre de archivo, además de que no se podrán incorporar 2 o más documentos que posean el mismo nombre.

| DOCUMENTOS AP      | ORTADOS                |                  |                    |          |
|--------------------|------------------------|------------------|--------------------|----------|
| Tipo Documento (*) | Seleccione Tipo Docume | nto - Sel        | leccione Documento | Examinar |
| Observaciones      | Ingrese Observación    |                  |                    |          |
| Agregar            |                        |                  |                    |          |
| Código<br>Unidad   | Tipo Documento         | Nombre Documento | Observaciones      | Acción   |

Figura 30: Pantalla creación Formulario Nº2890, Información de Documentos Aportados

| Tipo Docur                 | mento (*)                        | Seleccione Tipo D                  | ocumento                                     | Seleccione Documento                    | Examina |
|----------------------------|----------------------------------|------------------------------------|----------------------------------------------|-----------------------------------------|---------|
| bservacio                  | ones                             | Ingrese Observac                   | ón                                           |                                         |         |
|                            |                                  |                                    |                                              |                                         |         |
| Código<br>Unidad           | т                                | po Documento                       | Nombre Documento                             | Observaciones                           | Acción  |
| Código<br>Unidad<br>4      | Ti<br>Certificado e              | po Documento<br>de Dominio Vigente | Nombre Documento                             | Observaciones<br>Ejemplo de PDF         | Acción  |
| Código<br>Unidad<br>4<br>4 | Ti<br>Certificado d<br>Escritura | po Documento<br>de Dominio Vigente | Nombre Documento guia-de-viale.pdf 42621.jpg | Observaciones Ejemplo de PDF Una imagen | Acción  |

Figura 31: Pantalla creación Formulario Nº2890, Información de Documentos Aportados, ya adjuntos.

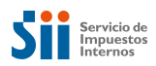

A continuación, se describirán los campos de esta sección:

| SECCIÓN: INFORMA        | CIÓN DE DATOS APORTADOS                                                                                                    |                                                          |
|-------------------------|----------------------------------------------------------------------------------------------------|----------------------------------------------------------|
| Campo                   | Descripción                                                                                                    | Obligatorio                                              |
| Tipo de Documento       | Se debe seleccionar la tipología del documento a ingresar dentro de las 7 opciones desplegadas ofrecidas.                                                                                                    | SI                                                       |
| Seleccione<br>Documento | Corresponde a procedimiento de ingresar documento a<br>Plataforma; en donde mediante la opción "Examinar" se<br>ingresa a ubicación de documento dentro de Escritorio u otra,<br>donde se debe seleccionar documento deseado y posterior<br>hacer click en recuadro naranjo "Agregar". Por consecuencia,<br>documento saldrá indicado en Títulos Precedentes.<br>~ Los Documentos se agregan y eliminan al momento de<br>grabar Formulario. | SI                                                       |
| Observaciones           | Este campo permite consignar información acotada relevante<br>en relación a documento ingresado.<br>Su llenado es obligatorio al seleccionar tipología "Otros<br>Documentos", para las tipologías de documentos restantes<br>este campo resulta ser opcional.<br>(Por favor se solicita evitar ingreso de caracteres especiales).                                                                                                    | NO (excluyente<br>en tipología<br>"Otros<br>Documentos". |

| TITULOS PRECEDEN | TES                                                                                                    |    |
|------------------|----------------------------------------------------------------------------------------------------|----|
| Código Unidad    | Corresponderá al Número de Unidad de la cual depende<br>Funcionario que ingresa Documento a sistema.                               | SI |
| Tipo Documento   | Indicará tipología de documento seleccionada.                                                                                      | SI |
| Nombre Documento | Indicará documento aportado, según nombre que conlleve,<br>además de ser link directo a visualización de documento en<br>cuestión. | SI |
| Observaciones    | Indicará comentarios realizados en campo "Observaciones" al momento de agregar documento.                                          | NO |
| Acción           | Corresponderá a la opción de eliminar documento ingresado.                                                                         | SI |

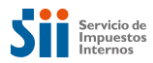

A continuación, se indicarán los mensajes que arroja sistema, al momento de identificar un error en la operación de ingresar documentos:

1. Error en formatos permitidos a adjuntar:

| Atención                                                                                                    |
|----------------------------------------------------------------------------------------------------|
| El documento <demo tests.rar="" unit=""> que intenta subir no tiene un formato aceptado. Solo se aceptan .docx,<br/>.pdf, .xlsx, .png, .doc, .xls, .jpg, .gif, .kmz, .csv, .txt, .xml, .dwg</demo> |
| Aceptar                                                                                                    |

Figura 32: Despliegue ventana error, formatos permitidos.

2. Error en tamaño máximo de documento a adjuntar :

| Atención                                                                                                    | ×    |
|----------------------------------------------------------------------------------------------------|------|
| El tamaño del documento <cuentas.xls> que intenta subir, es mayor que el máximo permitido (10 MB)</cuentas.xls> |      |
| Ace                                                                                                    | ptar |

Figura 33: Despliegue ventana error, tamaño de documento.

3. Error en cantidad máxima de documentos a adjuntar:

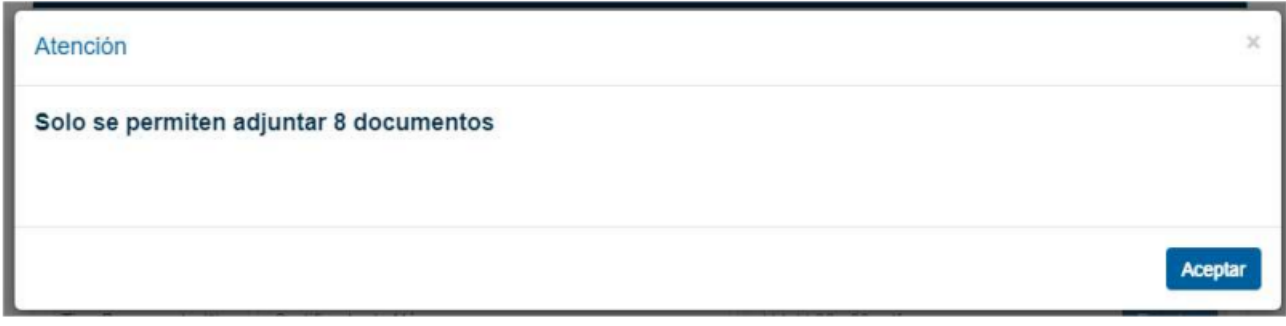

Figura 34: Despliegue ventana error, máximo de documentos a adjuntar.

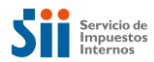

4. Error en nombre de documento a adjuntar: mayor a 100 caracteres y/o carateres especiales:

| Atención                                                                                                    |
|----------------------------------------------------------------------------------------------------|
| El nombre del documento <formulario-15001526k con="" dolor<br="" ipsum="" jugar="" la="" lorem="" para="" patricia="" saber="" tía="" y="">sit amet, consectetur adipiscing elit. Praesent at velit mi - copia.docx&gt; que intenta subir supera el máximo<br/>permitido (100 caracteres)</formulario-15001526k> |
| Aceptar                                                                                                    |

Figura 35: Despliegue ventana error, nombre de documento.

5. Error en nombre ya existente de documento a adjuntar:

| docum<br>e inter | ento <anexo_n<br>ta subir, ya se en</anexo_n<br> | °_1-B_DECLARACIÓN_JURADA_DEL_PROPONENT<br>cuentra cargado en la lista. | E_PERSONA_JUP | RÍDICA.pd |
|------------------|--------------------------------------------------|------------------------------------------------------------------------|---------------|-----------|
|                  |                                                  |                                                                        |               | Асер      |
| Agrega           | r                                                |                                                                        |               |           |
|                  |                                                  |                                                                        |               |           |
| Código<br>Unidad | Tipo Documento                                   | Nombre Documento                                                       | Observaciones | Acción    |

Figura 36: Despliegue ventana error, repetición en nombre de documento.

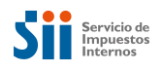

#### 4.2. Funcionamiento del Formulario N°2890

En la aplicación del Formulario N°2890, para poder realizar el llenado del mismo, se deberán ingresar los datos requeridos de las distintas secciones mencionadas anteriormente. En algunas secciones, existirán funcionalidades especiales, las cuales facilitarán la operatoria del sistema. Dentro de ellas las funciones específicas del Formulario N° 2890 son las siguientes:

- Selección comuna de Santiago
- Despliegue de Certificado de Asignación de Roles
- Funcionalidad de cálculo de la UF a Pesos
- Guardado del formulario N° 2890
- Editar el formulario N° 2890
- Aprobar formulario N° 2890

#### 4.2.1. Selección comuna de Santiago

La comuna de Santiago fue dividida por el SII en tres: Santiago, Santiago Oeste y Santiago Sur. Esta división provoca que en algunos casos los números de rol se repitan en dos o más de las secciones en que fue dividida la comuna de Santiago; por esto la aplicación permitirá identificar en los casos en que un rol de avalúo exista en más de una sección dentro de la comuna de Santiago, por ejemplo, exista el rol 1-1 en Santiago Oeste y en Santiago, lo cual se indicará a través del despliegue de una ventana emergente, que contendrá los datos con la descripción de todos los posibles predios que se trate, para que el Usuario pueda seleccionar el que corresponde efectivamente.

Por ejemplo, al ingresar el Rol 180-314, el que existe para Santiago y Santiago Oeste.

| INFORMACIÓN DE LA PROPIEDAD ENAJENADA |            |               |           |  |  |
|---------------------------------------|------------|---------------|-----------|--|--|
| Comuna                                | SANTIAGO 🗸 | Rol de Avalúo | 180 - 314 |  |  |

Figura 37: Pantalla creación Formulario Nº2890, Información Propiedad enajenada

Una vez ingresado el Rol, se desplegará la ventana con las direcciones a seleccionar.

|   | COMUNA         | MANZANA | PREDIO | DIRECCION                |
|---|----------------|---------|--------|--------------------------|
| ) | SANTIAGO       | 180     | 314    | direccion 6              |
| ) | SANTIAGO OESTE | 180     | 314    | SAN PABLO 2002 DP 1718 D |

Figura 38: Pantalla creación Formulario N°2890, selección de la comuna de Santiago, Santiago Oeste o Santiago Sur

Al seleccionar Comuna y luego de presionar el botón "**OK**", se cargará en el formulario el predio seleccionado (comuna y rol), desplegándose la dirección de la propiedad que figura en el Catastro de Bienes Raíces.

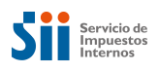

| INFORMACIÓN DE LA PROPIEDAD ENAJENADA                        |                          |               |           |  |  |
|--------------------------------------------------------------|--------------------------|---------------|-----------|--|--|
|                                                              |                          |               |           |  |  |
| Comuna                                                       | SANTIAGO OESTE 🔹         | Rol de Avalúo | 180 = 314 |  |  |
| Certificado Asignación Roles                                 |                          |               |           |  |  |
| Dirección de la propiedad<br>enajenada en el SII (propuesta) | SAN PABLO 2002 DP 1718 D |               |           |  |  |

#### 4.2.2. Funcionalidad cálculo UF a Pesos

En la aplicación del Formulario N°2890, el campo monto de enajenación puede ser llenado tanto en la moneda UF como en Pesos, por lo que el sistema cada vez que se ingrese el monto de enajenación, en Pesos hará automáticamente la conversión a UF y viceversa. Es decir, si se ingresan en Pesos, serán transformados a UF.

Los montos transformados a Pesos o a UF, serán mostrados en los campos dispuestos para ello. Es decir, si se ingresan los Montos en Pesos, los campos de los Montos en UF se bloquearán y sólo desplegarán el valor calculado.

Para transformar los Montos, se tomará el valor de la UF al tipo de cambio de una fecha específica de acuerdo a la siguiente lógica:

- Se tomará el valor de la UF a la fecha de escritura informada en el formulario 2890.
- Luego y en caso de no existir la fecha de la escritura, se utilizará el valor de la UF según la fecha de llenado.

| MONTO DE ENAJENACIÓN Y FORMA DE PAGO     |                              |                                          |            |  |  |
|------------------------------------------|------------------------------|------------------------------------------|------------|--|--|
| Monto Enajenación (Pesos)                | 54.109.560                   | Pago al Contado (Pesos)                  | 27.054.780 |  |  |
| Monto Enajenación (UF)                   | 2.000                        | Pago al Contado (UF)                     | 1.000      |  |  |
| RUT de Entidad que Otorga el<br>Préstamo | Ingrese RUT de Entidad que ( | Nombre Entidad que Otorga el<br>Préstamo |            |  |  |
| Plazo (Meses)                            | Ingrese Plazo En Meses       |                                          |            |  |  |

Figura 40: Pantalla creación Formulario Nº2890, Ingreso monto enajenación UF – Pesos

#### 4.2.3. Despliegue de Certificado de Asignación de Roles

Cuando se digita un rol que se encuentra en etapa de subdivisión o que aún no es parte del catastro de bienes raíces por corresponder a una nueva propiedad (Prerol), la aplicación del Formulario N°2890 mostrará el Certificado de pre-roles. El número de certificado de asignación de roles tendrá un enlace, el cual permitirá desplegar el contenido del mismo, en formato PDF. Sólo se podrá desplegar el certificado en estado vigente y emitido, que contiene al menos un predio que esté en estado de pre-roles o no tasados. Este formulario 2893, se podrá desplegar e imprimir.

Para el ejemplo, se ingresará Rol **11-801** de la comuna de Arica. Desplegándose el enlace, en el campo "Certificado Asignación Roles".

Figura 39: Pantalla creación Formulario Nº2890, Información Propiedad enajenada

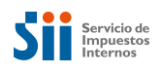

| INFORMACIÓN DE LA PROPIEDAD ENAJENADA                        |                          |               |    |       |  |  |
|--------------------------------------------------------------|--------------------------|---------------|----|-------|--|--|
| Comuna                                                       | ARICA                    | Rol de Avalúo | 11 | - 801 |  |  |
| Certificado Asignación Roles                                 | 478989                   |               |    |       |  |  |
| Dirección de la propiedad<br>enajenada en el SII (propuesta) | PRUEBA INF 1234 DP VILLA | 1             |    |       |  |  |

Figura 41: Pantalla creación Formulario N°2890, Link despliegue Certificado de asignación de roles

Al hacer clic en link, se realizará la descarga del Certificado asignación de roles.

|                                                                                                    |                                                                                                    | ASIGNA                                                                                                    | CIÓN DE ROLES DE A                                                                                                    | VALÚO                                                                                                    | Hoja 1 de                           |
|----------------------------------------------------------------------------------------------------|----------------------------------------------------------------------------------------------------|----------------------------------------------------------------------------------------------------|----------------------------------------------------------------------------------------------------|----------------------------------------------------------------------------------------------------|-------------------------------------|
|                                                                                                    | CERTIFIC<br>Reemplaza a                                                                                          | CADO Nº 478989                                                                                                  |                                                                                                    | FECHA DE EMISIÓN: 1                                                                                       | 8/10/2018                           |
|                                                                                                    | Not inplace a                                                                                                    | And the state of the state                                                                                      |                                                                                                    |                                                                                                    |                                     |
| DATOS DE                                                                                            | LA SOLICITUD F21                                                                                                 | 11                                                                                                    | increase -                                                                                                    | hear                                                                                                    |                                     |
| NUMERO                                                                                              |                                                                                                    | 1001960                                                                                                    | PECHA                                                                                                    | 101020                                                                                                    | .10                                 |
| TIPO DE PA                                                                                          | OVECTO                                                                                                    |                                                                                                    |                                                                                                    |                                                                                                    |                                     |
| INFORMACI                                                                                           | ON DEL PLANUP                                                                                                    | RESERTADO                                                                                                    |                                                                                                    | 1                                                                                                    |                                     |
|                                                                                                    | OCUMENTO                                                                                                    | NUMERO                                                                                                    | FECHA                                                                                                    | ORGANISA                                                                                                  | IO EMISOR                           |
| NONBRED                                                                                             | ARCA.                                                                                                    |                                                                                                    | CODISO D                                                                                                    | CANTING CANT                                                                                              | DAD DE IN                           |
| LA COMUN                                                                                            | A                                                                                                    | 255                                                                                                    | COMUNA                                                                                                    | UNIDA                                                                                                    | DES                                 |
| NOMBRE DI                                                                                           | EL PROPIETARIO                                                                                                   | 01                                                                                                    |                                                                                                    | RUT DEL PROPIETARIO                                                                                       |                                     |
| El Service                                                                                          | ) de impuestos -                                                                                                 | memos cermica que el                                                                                            | (IOS) Siguremet(s) munic                                                                                                    | (ro(s) be rootes) Manuale                                                                                 | Jes):                               |
| 00001-004                                                                                           | 107                                                                                                    |                                                                                                    | 0.00000000                                                                                                    |                                                                                                    |                                     |
| Con acces                                                                                           | to principal ubic                                                                                                | ado en La Vendimia N                                                                                            | orte 7654                                                                                                    | - detailed also                                                                                           |                                     |
| dara(n) on                                                                                          | gen a(ios) num                                                                                                   | ero(s) de roi(es) de ava                                                                                        | luo que a continuación                                                                                                    | se detalla(n).                                                                                            | Language annuality and              |
| DIRECCIUM                                                                                           | O NOMBRE DE LI                                                                                                   | A UNIDAD                                                                                                    |                                                                                                    | ASIGNADO                                                                                                  | DE AVALÚO (VER NOTA                 |
| prueba inf 1                                                                                        | 234 DP VILLA                                                                                                    |                                                                                                    |                                                                                                    | 00011-00801                                                                                               | 11                                  |
| OBSERVAC                                                                                            | IONES                                                                                                    |                                                                                                    |                                                                                                    |                                                                                                    |                                     |
|                                                                                                    |                                                                                                    |                                                                                                    |                                                                                                    |                                                                                                    |                                     |
|                                                                                                    |                                                                                                    |                                                                                                    |                                                                                                    |                                                                                                    |                                     |
|                                                                                                    |                                                                                                    |                                                                                                    |                                                                                                    |                                                                                                    |                                     |
|                                                                                                    | editar el pago del Im                                                                                            | puesto Territorial de los role                                                                                  | s matrices afectos a dicho tri                                                                                                    | buto.                                                                                                    |                                     |
| Se debe acre                                                                                        | rentificado no elimin                                                                                            | a requisitos de Organismos o                                                                                    | competentes para la enajenar<br>Notería o Conservador de F                                                                                                    | ción.<br>lienes Raices, secún correspoi                                                                   | nta.                                |
| Se debe acre<br>El presente o<br>Se extende                                                         | el cresente certifica                                                                                            | the second second second second second second second second second second second second second second second se | the second by building the second second sec                                                                                                    | STATE OF TAXA DATE OF TAXA DATE                                                                           |                                     |
| Se debe acre<br>El presente o<br>Se extiende                                                        | el presente certifica                                                                                            | en hara ser hieraeriado en a                                                                                    | regional o conservation de t                                                                                                    |                                                                                                    |                                     |
| Se debe acre<br>El presente o<br>Se extiende                                                        | el presente certifica<br>sción a la fecha de                                                                     | Impresión):                                                                                                    |                                                                                                    |                                                                                                    |                                     |
| Se debe acre<br>D presente o<br>Se extiende<br>NOTA (situa<br>CODIGO                                | el presente certifica<br>ición a la fecha de<br>idio incluido en los                                             | Impresión):<br>DESCRIPCIÓN                                                                                      | Certificado de Avelo                                                                                                    | SOLICITAR<br>o Facal Simple Icon data del                                                                 | propietario registrado en e         |
| Se debe acru<br>D presente o<br>Se extende<br>NOTA (situa<br>CODIGO<br>A Pri                        | el presente certifica<br>ación a la fecha de<br>edio incluido en los                                             | Impresión):<br>DESCRIPCIÓN<br>roles de avalúo.                                                                  | Certificado de Axatú<br>SH) y pago del Impu                                                                                                    | SOLICITAR<br>o Fiscal Simple (con datos del<br>esto Territorial cuando corresp                            | propietario registrado en onda.     |
| Se debe acr<br>El presente o<br>Se extende<br>NOTA (sibue<br>CODIGO<br>A Pri<br>T Pri               | el presente certifica<br>ación a la fecha de<br>edio incluído en los<br>acio transferido y ac                    | Impresión):<br>DESCRUPCIÓN<br>roles de avallo.<br>In no incluido en los roles de                                | Certificado de Avalú<br>Sil) y pago del Impu<br>avalúo. Certificado de Avalú                                                                                                    | SOLICITAR<br>to Fiscal Simple (con datos del<br>lesto Territorial cuando corresp<br>o Fiscal Provisional. | propietario registrado en<br>orida. |
| Se debe ach<br>El presente o<br>Se extende<br>NOTA (situa<br>COOIGO<br>A Pri<br>T Pri               | el presente certifica<br>ación a la fecha de<br>edio incluido en los<br>edio transferido y ac                    | Impresión):<br>DESCRIPCIÓN<br>roles de avalóo.<br>In no incluido en los roles de                                | Certificado de Avalo<br>Sil) y pago del Impu<br>avaluo. Certificado de Avalo                                                                                                    | SOLICITAR<br>Io Fiscal Simple (con datos del<br>esto Territorial cuando corresp<br>lo Fiscal Provisional. | propietario registrado en<br>onda.  |
| Se debe acr<br>El presente (<br>Se extende<br>CODIGO<br>A Pr<br>T Pr                                | el presente certifica<br>sción a la fecha de<br>edio incluído en los<br>solo transferido y ac                    | Impresión):<br>DESCRIPCIÓN<br>roles de avalio.<br>In no incluido en los roles de                                | Certificado de Avalo<br>Sili y pago del Ingu<br>avalos Certificado de Avalo                                                                                                    | SOLICITAR<br>o Fiscal Simple (con dato del<br>esto Territorial cuando corresp<br>o Fiscal Provisional.    | propietario registrado en onda.     |
| Se debe acr<br>El presente (<br>Se extende<br>CODIGO<br>A Pr<br>T Pr                                | el presente certifica<br>sción a la fecha de<br>edio incluído en los<br>adio transferido y ac                    | Impresión):<br>DESCRIPCIÓN<br>Totes de avalós:<br>In no incluido en los roles de                                | Certificado de Avalu<br>Sillo y pago del Ingu<br>avalico Certificado de Avalu                                                                                                    | SOLICITAR<br>o Facal Simple (con datos del<br>esto Territorial cuando corresp<br>o Fiscal Provisional.    | propietano registrado en<br>onda    |
| Se debe ach<br>El presente i<br>Se extende<br>CODIGO<br>A Pri<br>T Pri                              | el presente certifica<br>ación a la fecha de<br>edio incluido en los<br>adio transferido y ac<br>MPRESIÓN: 18/10 | Impresión):<br>DESCRUPCIÓN<br>roles de avalóo.<br>In no incluido en los roles de<br>2018                        | Certificado de Avel<br>Sil y pago del Ingu<br>exelio: Certificado de Avel<br>Inguna de Ingu                                                                                                    | SOLICITAR<br>to Fiscal Simple (con data der<br>elen Terntrala Laundo correspo<br>to Fiscal Provesonal     | propietario registrado en<br>onda.  |
| Se debe acr<br>Di presente i<br>Se extende<br>NOTA (sibue<br>COOIGO<br>A Pri<br>T Pri<br>FECHA DE I | el presente certifica<br>ción a la fecha de<br>edio incluido en los<br>edio transferido y a<br>MPRESIÓN: 18/10   | Impresión):<br>DESCRUPCIÓN<br>roles de avalóo.<br>In no incluido en los roles de<br>2018                        | Certificado de Avel<br>Di y pago del Ingo<br>entico Certificado de Avel<br>Certificado de Avel                                                                                                    | SOLICITAR<br>to Fiscal Simple (con data der<br>elson Terntonia) cuando correspo<br>o Fiscal Provesonal    | propietirio registrado en o         |
| Se debe acr<br>El presente i<br>Se extende<br>NOTA (situat<br>CODIGO<br>A Pri<br>T Pri              | el presente certifica<br>ción a la fecha de<br>edio incluido en los<br>edio transferido y a<br>MPRESIÓN: 1610    | Impresión):<br>DESCREPCIÓN<br>roles de avalio.<br>In no incluido en los roles de<br>2018                        | Contribution of a Annal<br>Single Contribution of a Annal<br>Single | SOLICITAR<br>to Fiscal Simple (con data der<br>einen Ternforde) (cando correspo<br>o Fiscal Provisional   | propetano registrado en orda.       |
| Se debe acr<br>D presente :<br>Se extende<br>NOTA (sibus<br>CODIO<br>A Pr<br>T Pri<br>FECHA DE I    | el presente certifica<br>ación a la fecha de<br>edio incluido en los<br>adio transferido y a<br>MPRESIÓN: 16/10/ | Impresión):<br>DESCRIPCIÓN<br>Trôle de avaloc.<br>In no incluido en los roles de<br>2018                        | Certificado de Avalu<br>Bill y pago del Ingu<br>anatico Certificado de Avalu                                                                                                    | SOLICITAR<br>to Fiscal Simple (con dato der<br>establis Territoria)<br>to Fiscal Provisional.             | propieturo registrado en orida.     |

Figura 42: Pantalla creación Formulario N°2890, Formato Certificado de asignación de roles.

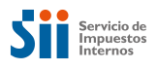

#### 4.2.4. Guardar Formulario N°2890

Esta funcionalidad, permitirá guardar la información ingresada en el Formulario N°2890, sin la necesidad de completar todos los campos del mismo. Los campos mínimos solicitados, para poder guardar un formulario, son Comuna y Rol de avalúo (manzana y predio).

Para guardar el Formulario, los usuarios deberán presionar el botón "Guardar", el cual se encuentra abajo, al final de la pantalla del Formulario N°2890.

La aplicación, guardará el Formulario en estado "*Ingresado*" y le asignará un Número de atención (correlativo nacional y único).

Cabe señalar, que un Formulario guardado (Ingresado), no será informado al SII ni al CBR. Esto último no se realizará, mientras no sea Aprobado.

La opción "Guardar", estará habilitada para los perfiles: Notario, Notario-Conservador, Conservador, Funcionarios SII.

| Ingrese Observaciones       | OBSERVACIONES         |  |                 |
|-----------------------------|-----------------------|--|-----------------|
|                             | Ingrese Observaciones |  |                 |
|                             |                       |  | li              |
| Volver Limpiar Guardar Apro | Volver Limpiar        |  | Guardar Aprobar |

Figura 43: Pantalla creación Formulario N°2890, Botón Guardar.

Una vez guardado el formulario, se desplegará una ventana con un mensaje, indicando que se confirma dicha operación (creación satisfactoria).

| Atención                             | ×       |
|--------------------------------------|---------|
| Formulario creado satisfactoriamente |         |
|                                      |         |
|                                      | Aceptar |

Figura 44: Pantalla creación Formulario N°2890, ventana "Formulario creado satisfactoriamente"

Luego de haber sido guardado, el Formulario quedará visible, mostrándose en el encabezado el mensaje: "Editar declaración sobre Enajenación e Inscripción de Bienes Raíces (F2890)". Además, el estado se mostrará como *"Ingresado" y* el Número de atención *111707839* (correlativo único nacional), tal como se muestra en la siguiente figura:

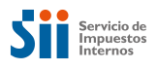

| ITAR DECLAR    | ACIÓN SOBRE | E ENAJENACIÓ   |           | IÓN DE BIENES F   | RAÍCES (F2890) |
|----------------|-------------|----------------|-----------|-------------------|----------------|
| INFORMACIÓN GE | NERAL       |                |           |                   |                |
| Nº de Atención | 111707839   | Estado         | Ingresado | Fecha Llenado     | 26/03/2019     |
| Original       |             | Rectificatoria |           | RUT Notario / CBR | 4.054.475-5    |

Figura 45: Pantalla creación Formulario Nº2890, Formulario en estado Ingresado

El formulario recién guardado, podrá seguir completándose y guardándose, cuantas veces sea necesario.

Una vez que el formulario se encuentre en estado *"ingresado"* y se requiera seguir completando su información, existen varias opciones de acceder al mismo, las que se indicarán más adelante.

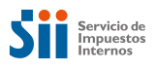

#### 4.2.5. Editar Formulario N°2890

En la aplicación del Formulario N°2890, se podrán editar los Formularios que se encuentren Ingresados, las veces que sea necesario. Para esto, se deberá buscar el formulario en la consulta; una vez encontrado, se tendrá que presionar el botón "**Ver**" que aparecerá al final de la fila donde se encuentra el formulario 2890 seleccionado.

| Nº Atención | Estado    | Nº Repertorio | Año | Fecha de Llenado | Comuna    | ROL      | Monto Enajenación | Condición | Modificó a | Ver |
|-------------|-----------|---------------|-----|------------------|-----------|----------|-------------------|-----------|------------|-----|
| 109058235   | ingresado | 1840          |     | 05-10-2018       | LAFLORIDA | 230-270  | 28.332.882        | Olginal   | 109058141  |     |
| 108825332   | Ingresado | 1511          |     | 25-09-2218       | SANTIAGO  | 227-49   | t.                | Original  |            | 1   |
| 107345007   | ingresado | 519           |     | 06-07-2018       | PAINE     | 1642-510 | 7.145.000         | Original  |            | 1   |

Figura 46: Visualización Formulario N°2890, ingresado en tabla de búsqueda

El formulario, se presentará en estado de visualización, con los campos en modo lectura.

| N° de Atención                                    | 150004357      | Estado             | Ingresado              | Fecha Llenado   |              | 13-11-2019       |  |
|---------------------------------------------------|----------------|--------------------|------------------------|-----------------|--------------|------------------|--|
| Driginal                                          | -              | Rectificatoria     |                        | RUT Notario / C | BR           | 3.630.713-7      |  |
|                                                   |                |                    |                        |                 |              |                  |  |
| FORMACION DE I                                    | LA PROPIEDAD E | NAJENADA           |                        | _               |              |                  |  |
| Comuna                                            | LAS C          | CONDES -           | Rol de Avalúo          | 15              | 15           | - 265            |  |
| ertificado Asignación                             | Roles          |                    |                        |                 |              |                  |  |
| )irección de la propied<br>najenada en el SII (pr | ad LOS MI      | LITARES 6655 BX 11 |                        |                 |              |                  |  |
| alle o Nombre del Pre                             | edio LOS N     | MILITARES          |                        |                 |              |                  |  |
| lúmero                                            | 6655           |                    | Departamento/Torre     | 'Oficina Ing    | jrese Depart | amento/Torre/(   |  |
| ocal                                              | Ingres         | e Local            | Box                    | 11              |              |                  |  |
| Bodega                                            | Ingres         | e Bodega           | Población, villa o lug | ar Ing          | rese Poblaci | ón, villa o luga |  |
| Superficie                                        | Ingres         | e Superficie       | Tipo de Medida         |                 | ® M²         | ⊖Ha              |  |
|                                                   |                |                    |                        |                 |              |                  |  |
| IFORMACIÓN DE I                                   | LA ESCRITURA   |                    |                        |                 |              |                  |  |
| ° Repertorio                                      | 213            |                    | Fecha Escritura        | 01              | -10-2019     | Í                |  |
|                                                   |                |                    |                        |                 |              |                  |  |

#### VER DECLARACIÓN SOBRE ENAJENACIÓN E INSCRIPCIÓN DE BIENES RAÍCES (F2890)

Figura 47: Visualización Formulario N°2890 en modo lectura

Por lo tanto, se deberá seleccionar la opción "Ir a Editar", para que los campos se habiliten y se pueda completar el formulario. La opción "Ir a Editar", se encontrará en la parte inferior de la pantalla, al final del formulario.
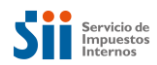

| Ingrese Observaciones | j.                            |
|-----------------------|-------------------------------|
| Volver                | Anular 🔒 Imprimir Ir a Editar |

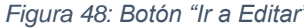

Al seleccionar la opción "*Ir a Editar*", en el formulario se habilitarán los campos en modo de edición, para que se pueda seguir trabajando en el documento. Como se decía anteriormente, el formulario puede ser guardado las veces que sea necesario, hasta que se haya ingresado toda la información necesaria para su aprobación y envío al SII.

| N° de Atención 1                                            | 50004314   | Estado                                            |         | ngresado        | Fecha Llena | do          | 05-08-2019           |
|-------------------------------------------------------------|------------|---------------------------------------------------|---------|-----------------|-------------|-------------|----------------------|
| Original                                                    | -          | Rectificatoria                                    |         |                 | RUT Notario | / CBR       | 3.630.713-7          |
| NFORMACIÓN DE LA PRO                                        | OPIEDAD EN | NAJENADA                                          |         |                 |             |             |                      |
| Comuna                                                      | SANTI      | AGO OESTE 🔹                                       | Rol de  | Avalúo          |             | 180         | = 314                |
| Certificado Asignación Roles                                |            |                                                   |         |                 |             |             |                      |
| Dirección de la propiedad<br>enajenada en el SII (propuesta | SAN PAE    | BLO 2002 DP 1718 D                                |         |                 |             |             |                      |
| Calle o Nombre del Predio                                   | Ingrese    | e Calle                                           |         |                 |             |             |                      |
| Número                                                      | Ingress    | e Número                                          | Depart  | amento/Torre/O  | ficina      | Ingrese Dep | artamento/Torre/C    |
| Local                                                       | Ingress    | e Local                                           | Box     | iox             |             | Ingrese Box |                      |
| Bodega                                                      | Ingrese    | Ingrese Bodega Población, villa o lugar Ingrese I |         |                 |             | Ingrese Pob | ación, villa o lugar |
| Superficie                                                  | Ingrese    | e Superficie                                      | Tipo de | Medida          |             | © M²        | ©Ha                  |
| NFORMACIÓN DE LA ES                                         | CRITURA    |                                                   |         |                 |             |             |                      |
|                                                             |            |                                                   |         |                 |             |             |                      |
| Nº Repertorio                                               | Ingrese Nº | Repertorio                                        |         | Fecha Escritura | 1           |             | <b></b>              |

Figura 49: Habilitación de campos al presionar botón "Ir a Editar, sección general, información propiedad enajenada, escritura y enajenantes y adquirentes".

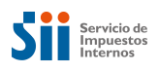

|                                                                  | .OS ADQU             | IRENTE(S) O                    | HEREDERO(S)         | )                              |               |                                 |               |
|------------------------------------------------------------------|----------------------|--------------------------------|---------------------|--------------------------------|---------------|---------------------------------|---------------|
| RUT                                                              |                      | Razón Socia                    | l/Apellidos Nombres | i.                             | %<br>Derechos | % Derechos<br>No<br>Acreditados | Acción        |
|                                                                  |                      |                                |                     |                                |               |                                 | ✓ × /<br>1    |
| Agregar                                                          |                      |                                |                     |                                |               |                                 |               |
|                                                                  |                      |                                | 100                 |                                |               |                                 |               |
| MONTO DE ENAJEN                                                  | IACION Y             | FORMA DE PA                    | AGO                 |                                |               |                                 |               |
| Monto Enajenación (Pe                                            | 2505)                | Ingrese Monte                  | o Enajenación       | Pago al Contado (Pe            | 50S)          | Ingrese Pa                      | go al Contado |
| Monto Enajenación (UP                                            | F)                   | Ingrese Monte                  | o Enajenación       | Pago al Contado (UF            | )             | Ingrese Pa                      | go al Contado |
| RUT de Entidad que O<br>Préstamo                                 | torga el             | Ingrese RUT                    | de Entidad que I    | Nombre Entidad que<br>Préstamo | Otorga el     |                                 |               |
| Plazo (Meses)                                                    |                      | Ingrese Plazo                  | En Meses            |                                |               |                                 |               |
| Exento o No Gravado                                              | AGO DE I             | VA<br>[[                       |                     | Monto IVA                      |               | Ingrese Mo                      | onto IVA      |
| N° Factura                                                       |                      | Ingrese Núme                   | aro de Factura      | Fecha Factura o F29            |               |                                 | <b></b>       |
| Nº Formulario 29                                                 |                      | Ingrese Núme                   | aro de F29          |                                |               |                                 |               |
|                                                                  |                      |                                |                     |                                |               |                                 |               |
| OBSERVACIONES                                                    |                      |                                |                     |                                |               |                                 |               |
| Ingrese Observacion                                              | es                   |                                |                     |                                |               |                                 |               |
|                                                                  |                      |                                |                     |                                |               |                                 |               |
|                                                                  |                      |                                |                     |                                |               |                                 | 1.            |
|                                                                  |                      |                                |                     |                                |               |                                 | //            |
| DOCUMENTOS APO                                                   | RTADOS               |                                |                     |                                |               |                                 | //            |
| DOCUMENTOS APO                                                   | ORTADOS<br>Seleccion | ie Tipo Documer                | ito                 | - Selecci                      | one Docume    | nto                             | Examinar      |
| DOCUMENTOS APO<br>Tipo Documento (*)<br>Observaciones            | RTADOS<br>Seleccion  | ie Tipo Documer<br>Ibservación | nto                 | • Selecci                      | one Docume    | nto                             | Examinar      |
| DOCUMENTOS APO<br>Tipo Documento (*)<br>Observaciones<br>Agregar | ORTADOS<br>Seleccion | ne Tipo Documer<br>Observación | 1to                 | - Selecci                      | one Docume    | nto                             | Examinar      |

Figura 50: Habilitación de campos al presionar botón "Ir a Editar", sección Monto enajenación, pago de IVA y observaciones.

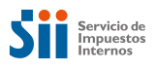

#### 4.2.6. Aprobar Formulario N°2890

Una vez ingresados todos los datos del formulario y para aprobarlo, se deberá presionar el botón "*Aprobar*", ubicado al final del formulario (parte inferior de la pantalla). Con esto, el sistema realizará la validación de los campos e identificará aquellos en que falta ingresar información para realizar la aprobación de manera exitosa.

Esta acción es necesaria, ya que posteriormente, sólo aquellos formularios Aprobados, podrán ser visualizados en línea por el Conservador de Bienes Raíces y/o por el SII.

| OBSERVACIONES         |                                   |
|-----------------------|-----------------------------------|
| Ingrese Observaciones |                                   |
| Volver Limpiar        | Anular 🔒 Imprimir Guardar Aprobar |

Figura 51: Botón Aprobar en Formulario N°2890

Si los datos que fueron ingresados en el formulario, son insuficientes o existe alguna inconsistencia, se desplegará una tabla con el listado de errores y se colorearán los campos en los cuales falta información.

| tps:// | emin.sii.cl/enajenacionesurui/#/formulario/111 | 70783           |                                                    |  |
|--------|------------------------------------------------|-----------------|----------------------------------------------------|--|
| Inicio | o / Registro inscripción / Desfase / Estados t | ransacciones    |                                                    |  |
|        |                                                |                 |                                                    |  |
| N°     | Nombre Campo                                   | Código de Error | Descripción de Error                               |  |
| 1      | DFL2                                           | 01              | Campo obligatorio                                  |  |
| 2      | Código de Naturaleza Escritura                 | 01              | Campo obligatorio                                  |  |
| 3      | Monto IVA - Exento o No Gravado                | 01              | Debe marcar Exento No Gravado o ingresar monto IVA |  |
|        |                                                |                 |                                                    |  |
|        |                                                | Imprimir        | Volver                                             |  |

Figura 52: Tabla de errores

| INFORMACIÓN DE PAGO | DE MA                     |                     |                   |
|---------------------|---------------------------|---------------------|-------------------|
| Exento o No Gravado |                           | Monto IVA           | Ingrese Monto IVA |
| N* Factura          | Ingrese Número de Factura | Fecha Factura o F29 | i ii              |
| Nº Formulario 29    | Ingrese Número de F29     |                     |                   |

Figura 53: Sección de información de IVA coloreada por falta de ingreso en datos requeridos en campos "Exento o No Gravado" y Monto IVA.

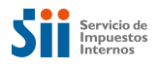

Si los datos del formulario cumplen con todo lo requerido, el sistema desplegará una alerta con el siguiente mensaje de confirmación: "¿Desea realizar la aprobación del formulario?", junto con un botón Aceptar y otro Cancelar

| Atención                                      | ×                |
|-----------------------------------------------|------------------|
| ¿Desea realizar la aprobación del formulario? |                  |
|                                               | Cancelar Aceptar |

Figura 54: Mensaje de confirmación para Aprobar formulario

Si el usuario presiona el botón **Cancelar**, el sistema no realizará ninguna acción. Es decir, el formulario quedará en estado Ingresado y sin aprobarse, retornando el control al despliegue del formulario, el cual podrá ser modificado si lo estima conveniente.

Si el usuario presiona el botón **Aceptar**, el sistema validará el formulario y cambiará el estado del mismo, quedando finalmente y de acuerdo al tipo de Usuario, en las siguientes condiciones:

- 1. En estado Aprobado, para los usuarios de Notarías.
- 2. En el caso de los usuarios de *Notario-Conservador*, existen dos posibilidades:
  - Si el predio es de su jurisdicción:
    - En estado Aprobado, en caso de no haberse completado los datos de la Inscripción.
    - o En estado Cerrado, si se hubieran completado los datos de la Inscripción.
  - Si el predio no es de su jurisdicción:
    - En estado Aprobado.
- 3. En estado **Cerrado**, para los usuarios de **Conservador**; siempre que se hubieran completado los datos de la Inscripción.

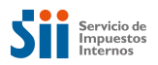

A continuación, se presentará un ejemplo de aprobación de un Formulario N°2890. Para lo cual, se buscará desde la consulta, el formulario N° Atención 111707839. Luego, desde el resultado de búsqueda, se seleccionará la opción **Ver**, para visualizar el formulario en modo sólo lectura (con los campos del formulario bloqueados). A continuación, se seleccionará la opción **'Ir a Editar**'', el sistema dejará el formulario en modo edición, para completar la información:

| ITAR DECLARAC                                           | IÓN SOBRE | ENAJENACIÓ     |                       | IÓN DE BIE    | NES RA      | ÍCES (F2890          |
|---------------------------------------------------------|-----------|----------------|-----------------------|---------------|-------------|----------------------|
| INFORMACIÓN GENER                                       | RAL       |                |                       |               |             |                      |
| N° de Atención                                          | 111707839 | Estado         | Ingresado             | Fecha Llenad  | 0           | 26/03/2019           |
| Original                                                | <b>~</b>  | Rectificatoria |                       | RUT Notario / | CBR         | 4.054.475-5          |
| INFORMACIÓN DE LA                                       |           |                | Rol de Avalúo         |               | 248         | <b>-</b> 572         |
| Certificado Asignación Ro                               | les       |                | Nor de Avaldo         |               |             |                      |
| Dirección de la propiedad<br>enajenada en el SII (propu | SERRAM    | IO 2050 BD 26  |                       |               |             |                      |
| Calle o Nombre del Predic                               | CALLE     | PRUEBA         |                       |               |             |                      |
| Número                                                  | 123       |                | Departamento/Torr     | e/Oficina     | Ingrese Dep | artamento/Torre/C    |
| Local                                                   | Ingres    | e Local        | Вох                   |               | Ingrese Box |                      |
| Bodega                                                  | Ingres    | Bodega         | Población, villa o lu | ıgar          | ngrese Pobl | ación, villa o lugar |
|                                                         |           | 0              |                       |               |             |                      |

Figura 55: Formulario en modo edición

Una vez habilitado el modo de edición, se tendrán que completar los datos faltantes.

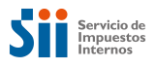

El detalle del formulario, queda con los siguientes campos, de acuerdo a lo comentado anteriormente:

| UT Autenticado: No                                                        | mbre:       |            |                             | Nombre              | Unidad:                  |                    | RUTNo                            | ario o Conservado  |  |
|---------------------------------------------------------------------------|-------------|------------|-----------------------------|---------------------|--------------------------|--------------------|----------------------------------|--------------------|--|
| TAR DECLARA                                                               | CIÓN S      | OBR        | E ENAJENACIÓ                | N E INS             | CRIPCIÓ                  | N DE B             | IENES R                          | AÍCES (F289        |  |
| NFORMACIÓN GENE                                                           | IRAL        |            |                             |                     |                          |                    |                                  |                    |  |
| N° de Alención                                                            | 111703      | 1829       | Estado                      | Ingr                | e13d0                    | Fecha Lien         | ado                              | 26/03/2019         |  |
| Original                                                                  | 4           | 1          | Recoficatoria               |                     |                          | RUT Notar          | o/CBR                            | 4.054.475-5        |  |
| NFORMACIÓN DE LA                                                          | PROPIE      | DAD E      | NAJENADA                    |                     |                          |                    |                                  |                    |  |
| Comuna                                                                    |             | IQUK       | JUE •                       | Rol de Av           | atio                     |                    | 2.48                             | - 572              |  |
| Dertificado Asignación R<br>Dirección de la propieda                      | oles        |            | Nonizza.                    |                     |                          |                    |                                  |                    |  |
| enajenada en el SII (proj                                                 | ouesta)     | CALL       | E DOUEDA                    |                     |                          |                    |                                  |                    |  |
| Número                                                                    | ~           | 123        |                             | Departam            | ento/Tome/O              | ficina             | Ingrese De                       | partamento/Torrent |  |
| Local                                                                     |             | lingre     | se Local                    | Box                 | Box                      |                    | ingrese llox                     |                    |  |
| Bodega                                                                    |             | ingre      | se Bodoga                   | Población           | Población, villa o lugar |                    | Ingrese Población, villa o lugar |                    |  |
| Superficie                                                                |             | Ingre      | se Superficie               | Tipo de M           | edida                    |                    | 8.r                              | OHa                |  |
| ORMACIÓN DE LA I                                                          | ESCRITU     | RA         |                             |                     |                          |                    |                                  |                    |  |
| Repertorio                                                                | Ing         | rese Nº    | Repertorio                  | Fec                 | ha Escritura             |                    |                                  |                    |  |
| Odigo Naturaleza Escritura         Seleccione Código Naturaleza Escritura |             | iturar Pro | piedad acog<br>gún escritur | ida a D.F.L 1<br>'a | ۹° ( )                   | sí ○ <sub>No</sub> |                                  |                    |  |
|                                                                           |             |            |                             |                     |                          |                    |                                  |                    |  |
| ORMACIÓN DE LOS                                                           | 5 ENAJER    | VANTE      | (S) U CAUSANTE(S)           |                     | % Derechos               |                    |                                  |                    |  |
| RUT                                                                       | Razón S     | ocial/Ap   | ellidos Nombres             | %<br>Derechos       | No<br>Acreditados        | Títulos I          | Precedentes                      | Acción             |  |
| 1-9 APEL                                                                  | LIDO ASDFAT | A AA4AA    | LON ASDF                    | 100                 |                          | Ver/               | Agregar                          | × × /              |  |
| regar                                                                     |             |            |                             |                     |                          |                    |                                  |                    |  |
|                                                                           |             |            |                             |                     |                          |                    |                                  |                    |  |
| ORMACION DE LOS                                                           | 5 ADQUIF    |            | (S) U HEREDERU(S            | )                   |                          |                    |                                  |                    |  |
|                                                                           |             | Razó       | n Social/Apellidos Nombres  | 8                   |                          | %<br>Derechos      | % Derechos<br>No<br>Acreditados  | Acción             |  |
| RUT                                                                       |             |            |                             |                     |                          |                    |                                  |                    |  |

Figura 56: Formulario N°2890 con datos de Comuna, Rol, Enajenante, Adquirente

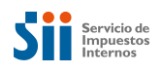

|                                    |                                              |                    |                                  | -)                       |          |
|------------------------------------|----------------------------------------------|--------------------|----------------------------------|--------------------------|----------|
| Monto Enajenación (Pes             | ingrese Mor                                  | nto Enajenación    | Pago al Contado (Peso            | s) Ingrese Pago al Conti | ado      |
| Monto Enajenación (UF)             | Ingrese Mor                                  | nto Enajenación    | Pago al Contado (UF)             | Ingrese Pago al Cont     | ado      |
| RUT de Entidad que Oto<br>Préstamo | ga el Ingrese RU                             | T de Entidad que I | Nombre Entidad que O<br>Préstamo | torga el                 |          |
| Plazo (Meses)                      | Ingrese Pla:                                 | zo En Meses        |                                  |                          |          |
| NFORMACIÓN DE PA                   | .GO DE IVA                                   |                    |                                  |                          |          |
| Exento o No Gravado                |                                              |                    | Monto IVA                        | Ingrese Monto IVA        |          |
| Nº Factura                         | Ingrese Núr                                  | nero de Factura    | Fecha Factura o F29              |                          | ä        |
| Nº Formulario 29                   | Ingrese Núr                                  | nero de F29        |                                  |                          |          |
| Ingrese Observaciones              |                                              |                    |                                  |                          | /        |
| OCUMENTOS APOR                     | TADOS                                        |                    |                                  |                          |          |
|                                    |                                              |                    | Colossia                         |                          |          |
| Tipo Documento (*)                 | Seleccione Tipo Docum                        | ento               | Seleccio                         | ne Documento             | Examinar |
| Tipo Documento (*) Observaciones   | Seleccione Tipo Docum<br>Ingrese Observación | ento               | Selectio                         | ne Documento             | Examinar |
| Tipo Documento (*)                 | Seleccione Tipo Docum                        | ento               | Selecto                          | ne Documento             | Examinar |

Figura 57: Formulario N°2890 con datos de Comuna, Rol, Enajenante, Adquirente

Posteriormente, seleccionaremos la opción "Aprobar" y el sistema, solicitará la confirmación.

| ps://emin.sii.cl/enajenacionesurui/#/formulario/11170783 | Ť         |
|----------------------------------------------------------|-----------|
|                                                          |           |
| Atención                                                 | ×         |
| ¿Desea realizar la aprobación del formulario?            |           |
|                                                          |           |
|                                                          | Cancelar  |
| E DITT de Estidad que Olarge et                          | Calicelal |

Figura 58: Mensaje de Aprobación o no del Formulario N°2890

Al confirmar, el sistema validará los campos requeridos. Por lo que, al faltar información, se desplegará una tabla con el listado de errores, describiendo los campos en que falta información para realizar la aprobación de manera exitosa; además, se destacarán (enmarcado de color rojo) los campos dentro del mismo formulario.

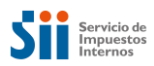

| Inicio     / Registro inscripción     / Desfase     / Estados transacciones       N°     Nombre Campo     Código de Error     Descripción de Error | inscripción / Desfase / Estados transacciones     |  |
|----------------------------------------------------------------------------------------------------|---------------------------------------------------|--|
| N° Nombre Campo Código de Error Descripción de Error                                                                                               |                                                   |  |
| N° Nombre Campo Código de Error Descripción de Error                                                                                               |                                                   |  |
| N° Nombre Campo Código de Error Descripción de Error                                                                                               |                                                   |  |
|                                                                                                    | Nombre Campo Código de Error Descripción de Error |  |
| 1 DFL2 01 Campo obligatorio                                                                                                    | 01 Campo obligatorio                              |  |
| 2 Código de Naturaleza Escritura 01 Campo obligatorio                                                                                              | luraleza Escritura 01 Campo obligatorio           |  |

Figura 59: Tabla de Errores, Formulario N°2890

| Comuna                                                                                                    | IQUIQUE .                                                                                                    | Rol de Avalúo                                                                                                    | 248 = 572                        |
|----------------------------------------------------------------------------------------------------|----------------------------------------------------------------------------------------------------|----------------------------------------------------------------------------------------------------|----------------------------------|
| Certificado Asignación Roles                                                                                                    |                                                                                                    |                                                                                                    |                                  |
| Dirección de la propiedad<br>enajenada en el SII (propuesta)                                                                                                    | SERRANO 2050 BD 26                                                                                                    |                                                                                                    |                                  |
| Calle o Nombre del Predio                                                                                                    | CALLE PRUEBA                                                                                                    |                                                                                                    |                                  |
| Número                                                                                                    | 123                                                                                                    | Departamento/Torre/Oficina                                                                                       | Ingrese Departamento/Torre/C     |
| Local                                                                                                    | Ingrese Local                                                                                                    | Box                                                                                                    | Ingrese Box                      |
| Bodega                                                                                                    | Ingrese Bodega                                                                                                    | Población, villa o lugar                                                                                         | Ingrese Población, villa o lugar |
| Superficie                                                                                                    | Ingrese Superficie                                                                                                    | Tipo de Medida                                                                                                   | ●M² ◎Ha                          |
| NFORMACION DE LA ESC                                                                                                    | Ingrese N° Repertorio                                                                                                    | Fecha Escritura                                                                                                  | N6                               |
| Código Naturaleza Escritura                                                                                                    | Seleccione Código Naturaleza Esc                                                                                                    | 2 según escritura                                                                                                | OSí ONO                          |
|                                                                                                    |                                                                                                    | Pago al Contado (Pesos)                                                                                          | Ingrese Pago al Contado          |
| Monto Enajenación (UF)<br>RUT de Entidad que Otorga el<br>Préstamo                                                                                                    | Ingrese Monto Enajenación                                                                                                    | Pago al Contado (Pesos)<br>Pago al Contado (UF)<br>Nombre Entidad que Otorga el<br>Préstamo                      | Ingrese Pago al Contado          |
| Monto Enajenación (UF)<br>RUT de Entidad que Otorga el<br>Préstamo<br>Plazo (Meses)                                                                                                   | Ingrese Monto Enajenación<br>Ingrese RUT de Entidad que (<br>Ingrese Plazo En Meses                                                                | Pago al Contado (UF)<br>Pago al Contado (UF)<br>Nombre Entidad que Otorga el<br>Préstamo                         | Ingrese Pago al Contado          |
| Monto Enajenación (UF)<br>RUT de Entidad que Otorga el<br>Préstamo<br>Plazo (Meses)<br>NFORMACIÓN DE PAGO D                                                                           | Ingrese Monto Enajenación<br>Ingrese RUT de Entidad que (<br>Ingrese Plazo En Meses<br>E IVA                                                       | Pago al Contado (Pesos)<br>Pago al Contado (UF)<br>Nombre Entidad que Otorga el<br>Préstamo                      | Ingrese Pago al Contado          |
| Monto Enajenación (UF)<br>RUT de Entidad que Otorga el<br>Préstamo<br>Plazo (Meses)<br>NFORMACIÓN DE PAGO D<br>Exento o No Gravado                                                    | Ingrese Monto Enajenación<br>Ingrese RUT de Entidad que (<br>Ingrese Plazo En Meses                                                                | Pago al Contado (Pesos)<br>Pago al Contado (UF)<br>Nombre Entidad que Otorga el<br>Préstamo                      | Ingrese Pago al Contado          |
| Monto Enajenación (UF)<br>RUT de Entidad que Otorga el<br>Préstamo<br>Plazo (Meses)<br>NFORMACIÓN DE PAGO D<br>Exento o No Gravado<br>Nº Factura                                      | Ingrese Monto Enajenación<br>Ingrese RUT de Entidad que (<br>Ingrese Plazo En Meses<br>E IVA                                                       | Pago al Contado (Pesos) Pago al Contado (UF) Nombre Entidad que Otorga el Préstamo Monto IVA Fecha Factura o F29 | Ingrese Pago al Contado          |
| Monto Enajenación (UF)<br>RUT de Entidad que Otorga el<br>Préstamo<br>Plazo (Meses)<br>NFORMACIÓN DE PAGO D<br>Exento o No Gravado<br>N° Factura<br>N° Formulario 29                  | Ingrese Monto Enajenación Ingrese RUT de Entidad que ( Ingrese Plazo En Meses E IVA Ingrese Número de Factura Ingrese Número de F29                | Pago al Contado (Pesos) Pago al Contado (UF) Nombre Entidad que Otorga el Préstamo Monto IVA Fecha Factura o F29 | Ingrese Pago al Contado          |
| Monto Enajenación (UF)<br>RUT de Entidad que Otorga el<br>Préstamo<br>Plazo (Meses)<br>NFORMACIÓN DE PAGO D<br>Exento o No Gravado<br>N° Factura<br>N° Formulario 29<br>DBSERVACIONES | Ingrese Monto Enajenación<br>Ingrese RUT de Entidad que (<br>Ingrese Plazo En Meses<br>E IVA<br>Ingrese Número de Factura<br>Ingrese Número de F29 | Pago al Contado (Pesos) Pago al Contado (UF) Nombre Entidad que Otorga el Préstamo Monto IVA Fecha Factura o F29 | Ingrese Pago al Contado          |

Figura 60: Formulario N°2890, campos destacados que no se ingresaron

Se destacan los campos de Información de la escritura que son requeridos.

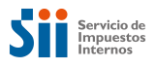

Luego, se tendrá que completar la información faltante y se tendrá que seleccionar el botón "Aprobar".

| INFORMACIÓN D                        | E LA ESCRIT                                                                                                    | URA                           |               |                                 |               |                                 |        |   |
|--------------------------------------|----------------------------------------------------------------------------------------------------|-------------------------------|---------------|---------------------------------|---------------|---------------------------------|--------|---|
| Nº Repertorio<br>Código Naturaleza E | ono 123 Fecha Escritura<br>aturaleza Escritura Compraventa Propiedad acogida a D.F.L.N <sup>a</sup> :<br>según escritura |                               |               |                                 | .F.L Nº 2     | 04-06-2018                      |        |   |
| INFORMACIÓN D                        | E LOS ENAJI                                                                                                    | ENANTE(S) O CAUSANTE(S)       | 1             |                                 |               |                                 |        |   |
| RUT                                  | Razór                                                                                                    | Social/Apellidos Nombres      | %<br>Derechos | % Derechos<br>No<br>Acreditados | Títulos F     | recedentes                      | Acción |   |
| 1-9                                  | APELLIDO ASDR                                                                                                    | TATA AA4AALON ASDF            | 100           |                                 | Ver/A         | Agregar                         | - × /  | 8 |
| Agregar                              |                                                                                                    |                               |               |                                 |               |                                 |        |   |
| INFORMACIÓN D                        | e los adqu                                                                                                    | IRENTE(S) O HEREDERO(S        | )             |                                 |               |                                 |        |   |
| RUT                                  |                                                                                                    | Razón Social/Apellidos Nombre | 5             |                                 | %<br>Derechos | % Derechos<br>No<br>Acreditados | Acción |   |
| 2-7                                  | PEREZ JAVIER                                                                                                    | ANDRES                        |               |                                 | 100           |                                 | × × /  | â |
| Agregar                              |                                                                                                    |                               |               |                                 |               |                                 |        |   |

Figura 61: Formulario N°2890 con datos faltantes

| RUT                                                    | Razón Socia                                            | al/Apellidos Nombres |                                | %<br>Derechos | % Derechos<br>No<br>Acreditados | Acción        |
|--------------------------------------------------------|--------------------------------------------------------|----------------------|--------------------------------|---------------|---------------------------------|---------------|
|                                                        |                                                        |                      |                                |               |                                 | ✓ × /<br>≜    |
| Acreaz                                                 |                                                        |                      |                                |               |                                 |               |
| -99                                                    |                                                        |                      |                                |               |                                 |               |
| IONTO DE ENAJENA                                       | CIÓN Y FORMA DE P                                      | AGO                  |                                |               |                                 |               |
| Monto Enajenación (Peso                                | s) Ingrese Mont                                        | to Enajenación       | Pago al Contado (Per           | sos)          | Ingrese Pa                      | go al Contado |
| Monto Enajenación (UF)                                 | Ingrese Mont                                           | to Enajenación       | Pago al Contado (UF            | )             | Ingrese Pa                      | go al Contado |
| RUT de Entidad que Otorg<br>Préstamo                   | ga el Ingrese RUT                                      | de Entidad que I     | Nombre Entidad que<br>Préstamo | Otorga el     |                                 |               |
| Plazo (Meses)                                          | Ingrese Plaz                                           | o En Meses           |                                |               |                                 |               |
| NFORMACIÓN DE PA                                       | GO DE IVA                                              |                      |                                |               |                                 |               |
| Exento o No Gravado                                    |                                                        |                      | Monto IVA                      |               | Ingrese Mo                      | nto IVA       |
| Nº Factura                                             | Ingrese Núm                                            | ero de Factura       | Fecha Factura o F29            |               |                                 | <b></b>       |
| Nº Formulario 29                                       | Ingrese Núm                                            | ero de F29           |                                |               |                                 |               |
| DBSERVACIONES                                          |                                                        |                      |                                |               |                                 |               |
| Ingrasa Obsanizarianas                                 |                                                        |                      |                                |               |                                 |               |
| ingrese Observationes                                  |                                                        |                      |                                |               |                                 |               |
|                                                        |                                                        |                      |                                |               |                                 |               |
|                                                        |                                                        |                      |                                |               |                                 |               |
| OCUMENTOS APOR                                         | TADOS                                                  |                      |                                |               |                                 |               |
| DOCUMENTOS APOR                                        | TADOS                                                  | sta                  | - Colori                       | 0             | - 1-                            | Fundam        |
| DOCUMENTOS APOR                                        | TADOS<br>Seleccione Tipo Docume                        | nto                  | • Selecci                      | one Docume    | nto                             | Examinar      |
| DOCUMENTOS APOR                                        | TADOS<br>Seleccione Tipo Docume<br>Ingrese Observación | into                 | • Selecci                      | one Docume    | nto                             | Examinar      |
| DOCUMENTOS APOR<br>Tipo Documento (*)<br>Observaciones | TADOS<br>Seleccione Tipo Docume<br>Ingrese Observación | nto                  | - Selecci                      | one Docume    | nto                             | Examinar      |

Figura 62: Formulario N°2890, Botón Aprobar

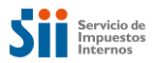

El sistema, solicitará la confirmación y validará que los campos, efectivamente se hayan completado. Para este caso, no se encontrarán nuevos errores; por este motivo, se presentará un mensaje de información, donde se indicará que el formulario se ha aprobado satisfactoriamente.

| ps://emin.sii.cl/enajenacionesurui/#/formulario/11170783 |               |                               |   |   |     |       |      |     |  |  |  |
|----------------------------------------------------------|---------------|-------------------------------|---|---|-----|-------|------|-----|--|--|--|
|                                                          | 2-7           | PEREZ JAVIER ANDRES           | 1 | 0 | 4   | ×     | / 🏛  |     |  |  |  |
| Ate                                                      | nción         |                               |   |   |     |       |      | ×   |  |  |  |
| ¿De                                                      | esea realizar | la aprobación del formulario? |   |   |     |       |      |     |  |  |  |
|                                                          |               |                               |   |   | Can | celar | Acep | tar |  |  |  |

Figura 63: Formulario N°2890, Confirmación de Aprobación

| ttps://emin.sii.cl/enajenacionesurui/#/ver/1 | 1170783      |           |                   | \$      |
|----------------------------------------------|--------------|-----------|-------------------|---------|
| Exento o No Gravado                          |              | Monto IVA | Ingrese Monto IVA |         |
| Atención                                     |              |           |                   | ×       |
| Formulario aprobado satisfa                  | actoriamente |           |                   |         |
|                                              |              |           |                   | Aceptar |

Figura 64: Formulario N°2890, Mensaje Aprobación

Al cerrar el mensaje de información, podremos observar que el formulario N° Atención **111707839**, fue Aprobado de manera exitosa, quedando en estado *"Aprobado"*.

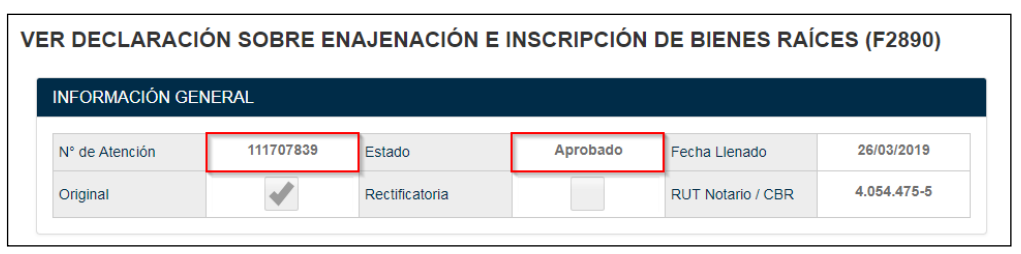

Figura 65: Visualización formulario Aprobado

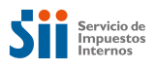

#### 4.3. Crear Formulario N°2890 utilizando plantilla

La aplicación del Formulario N°2890, permitirá generar un nuevo formulario, a partir de otro en estado Aprobado o Cerrado (para usuarios de Notaría) y Cerrado (para usuarios de Conservador). Esta acción, se denominará plantilla y permitirá facilitar el llenado de varios formularios similares, sin que sea necesario volver a digitar la totalidad de campos nuevamente. Para poder utilizar un formulario como plantilla, se tendrán que realizar los siguientes pasos:

El usuario, deberá buscar un formulario Aprobado o Cerrado, en la sección de consultas; y luego visualizarlo.

| NFORMACION GEN                                     | ERAL                 |                |                                   |                |               |                      |
|----------------------------------------------------|----------------------|----------------|-----------------------------------|----------------|---------------|----------------------|
| N° de Atención                                     | 150004152            | Estado         | Aprobado                          | Fecha Llen     | ado           | 01-08-2019           |
| Original                                           | 1                    | Rectificatoria |                                   | RUT Notari     | o / CBR       | 3.630.713-7          |
| NFORMACIÓN DE L                                    | A PROPIEDAD          | ENAJENADA      |                                   |                |               |                      |
| Comuna                                             | LAS                  | CONDES         | <ul> <li>Rol de Avalúo</li> </ul> |                | 200           | - 200                |
| Certificado Asignación                             | Roles                |                |                                   |                |               |                      |
| Dirección de la propied<br>enajenada en el SII (pr | ad CALL/<br>opuesta) | AO 2988 BX 100 |                                   |                |               |                      |
| Calle o Nombre del Pre                             | dio CAL              | LAO            |                                   |                |               |                      |
| Número                                             | 2988                 |                | Departamento/Torr                 | e/Oficina      | Ingrese Dep   | artamento/Torre/C    |
| Local                                              | Ingre                | ese Local      | Box                               |                | 100           |                      |
| Bodega                                             | Ingre                | ese Bodega     | Población, villa o lu             | gar            | Ingrese Pobla | ación, villa o lugar |
| Superficie                                         | 10                   |                | Tipo de Medida                    | Tipo de Medida |               | ⊖На                  |
|                                                    |                      |                |                                   |                |               |                      |
|                                                    | A ESCRITURA          |                |                                   |                |               |                      |
| NFORMACION DE L                                    |                      |                |                                   |                |               |                      |
| NFORMACION DE L                                    | 333                  |                | Fecha Escritura                   |                | 05-06-2019    | <b></b>              |

Figura 66: Visualización formulario Aprobado, sección Información general, Información de la propiedad enajenada e Información de la escritura.

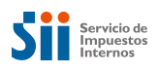

| RUT                                            | Razón Social/Apellidos Nombres % Derechos Ac |                              |                         |                                          |      | % Derechos<br>No Titulos Prec<br>Acreditados |                               |  |  |
|------------------------------------------------|----------------------------------------------|------------------------------|-------------------------|------------------------------------------|------|----------------------------------------------|-------------------------------|--|--|
| 1-9                                            | APELLIDO                                     | ASDFATA AA4AALON ASDF        |                         | 100                                      |      | Ver/                                         | Agregar                       |  |  |
|                                                |                                              |                              |                         |                                          |      |                                              |                               |  |  |
| NFORMACIÓN DE L<br>t: valid true invalid false | OS ADQU                                      | IRENTE(S) O HEREDERO(S       | 5)                      |                                          |      |                                              |                               |  |  |
| RUT                                            |                                              | Razón Social/Ape             | llidos Nombres          |                                          |      | % Derechos                                   | % Derecho<br>No<br>Acreditado |  |  |
| 2-7                                            | PEREZ JA                                     | VIER ANDRES                  |                         |                                          |      | 100                                          |                               |  |  |
|                                                |                                              |                              |                         |                                          |      |                                              |                               |  |  |
|                                                |                                              |                              |                         |                                          |      |                                              |                               |  |  |
| IONTO DE ENAJEN                                | ACION Y I                                    | -ORMA DE PAGO                |                         |                                          |      |                                              |                               |  |  |
| Monto Enajenación (Pe                          | 50S)                                         | 25.000.000                   | Pago al Con             | tado (Pesos)                             | 25.0 | 000.000                                      |                               |  |  |
| Monto Enajenación (UF)                         | )                                            | 900,06                       | Pago al Con             | tado (UF)                                | 900  | 900,08                                       |                               |  |  |
| RUT de Entidad que Oto<br>Préstamo             | orga el                                      | Ingrese RUT de Entidad que ( | Nombre Enti<br>Préstamo | Nombre Entidad que Otorga el<br>Préstamo |      |                                              |                               |  |  |
| Plazo (Meses)                                  |                                              | Ingrese Plazo En Meses       |                         |                                          |      |                                              |                               |  |  |
|                                                |                                              |                              |                         |                                          |      |                                              |                               |  |  |
| NFORMACIÓN DE P                                | AGO DE I                                     | V/A                          |                         |                                          |      |                                              |                               |  |  |
| Exento o No Gravado                            |                                              | 1                            | Monto IVA               |                                          | Ingr | ese Monto IVA                                |                               |  |  |
| № Factura                                      |                                              | Ingrese Número de Factura    | Fecha Factu             | ra o F29                                 | dd-r | mm-aaaa                                      | <b></b>                       |  |  |
| N° Formulario 29                               |                                              | Ingrese Número de F29        | 1                       |                                          |      |                                              |                               |  |  |
|                                                |                                              |                              |                         |                                          |      |                                              |                               |  |  |
| BSERVACIONES                                   |                                              |                              |                         |                                          |      |                                              |                               |  |  |
| Ingrese Observacione                           | -c,                                          |                              |                         |                                          |      |                                              |                               |  |  |
|                                                | -                                            |                              |                         |                                          |      |                                              |                               |  |  |
|                                                |                                              |                              |                         |                                          |      |                                              |                               |  |  |

Figura 67: Visualización formulario Aprobado, secciones enajenantes/causantes, monto enajenación, pago de IVA y observaciones.

La aplicación, desplegará el formulario con el botón "*Plantilla*" al final de la pantalla. Este botón, estará habilitado sólo si el formulario se encuentra en estado "*Aprobado*" o "*Cerrado*". El botón también se habilitará, luego de Aprobar un formulario de manera exitosa.

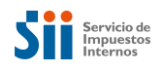

| OBSERVACIONES         |                                             |
|-----------------------|---------------------------------------------|
| Ingrese Observaciones | l                                           |
| Volver                | Anular Plantilla 🖨 Imprimir Ir a Reemplazar |
|                       | Figura 68: Botón Plantilla                  |

Cuando esté habilitado, el usuario podrá presionar el botón "*Plantilla*" y la aplicación, creará un nuevo Formulario N°2890, con un nuevo N° de Atención. Este formulario, mantendrá los mismos datos que el original, a excepción de los siguientes:

- i) Comuna y rol
- ii) Monto de enajenación pesos o UF
- iii) Monto pago al contado peso o UF
- iv) Campo IVA o exento o no gravado
- v) DFL2
- vi) Número de atención
- vii) Fecha de Llenado
- viii) Rut del Notario
- ix) Inscripción (Fojas, número y año)

Para este ejemplo, se creará un nuevo formulario, utilizando el anteriormente "*Aprobado*". Para ello ingresamos a un formulario en estado aprobado o cerrado, y luego se presiona el botón "*Plantilla*".

| Atención                                                         | ×                |
|------------------------------------------------------------------|------------------|
| ¿Está seguro que desea generar una plantilla de este formulario? |                  |
|                                                                  | Cancelar Aceptar |

Figura 69: Despliegue de ventana aceptación generar plantilla

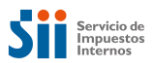

El sistema desplegará un formulario con los mismos datos del formulario base, con la excepción de los campos mencionados anteriormente.

PLANTILLA DE DECLARACIÓN SOBRE ENAJENACIÓN E INSCRIPCIÓN DE BIENES RAÍCES

| N° de Atención                                            |            | Estado          |                                   | Fecha Llena | ado        | 26-07-2019            |
|-----------------------------------------------------------|------------|-----------------|-----------------------------------|-------------|------------|-----------------------|
| Original                                                  | -          | Rectificatoria  |                                   | RUT Notari  | o / CBR    | 3.630.713-7           |
| NFORMACIÓN DE LA PR                                       | ROPIEDAD E | ENAJENADA       |                                   |             |            |                       |
| Comuna                                                    | Selec      | cione la comuna | <ul> <li>Rol de Avalúo</li> </ul> |             | Manzana    | - Predio              |
| Certificado Asignación Roles                              |            |                 |                                   |             |            |                       |
| Dirección de la propiedad<br>enajenada en el SII (propues | ta)        |                 |                                   |             |            |                       |
| Calle o Nombre del Predio                                 | CALL       | AO              |                                   |             |            |                       |
| Número                                                    | 2988       |                 | Departamento/Tor                  | re/Oficina  | Ingrese De | epartamento/Torre/    |
| Local                                                     | Ingre      | se Local        | Box                               |             | 100        |                       |
| Bodega                                                    | Ingre      | se Bodega       | Población, villa o I              | ugar        | Ingrese Po | blación, villa o luga |
| Superficie                                                | 10         |                 | Tipo de Medida                    |             | ® M=       | ©На                   |
|                                                           |            |                 |                                   |             |            |                       |
| NFORMACIÓN DE LA ES                                       | CRITURA    |                 |                                   |             |            |                       |
|                                                           |            |                 |                                   |             |            |                       |

Figura 70: Despliegue formulario plantilla, sección general, propiedad enajenada, información de la escritura

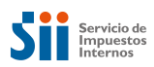

| RUT       Razón Socializpellidos Nombres       % Derechos<br>Ne<br>No       Accion         Acregar       Images ación (Pesos)       Ingrese Monto Enajenación       Pago al Contado (Pesos)       Ingrese Pago al Contado         Monto Enajenación (UF)       Ingrese Monto Enajenación       Pago al Contado (UF)       Ingrese Pago al Contado         RUT de Endad que Otorga el<br>Présamo       Ingrese RUT de Endida que?       Nombre Endidad que Otorga el<br>Présamo       Ingrese Pago al Contado         Nº Formulario SU       Ingrese RUT de Endida que?       Nombre Endida que Otorga el<br>Présamo       Ingrese Pago al Contado         Nº Formulario SU       Ingrese RUT de Endida que?       Nombre Endida que Otorga el<br>Présamo       Ingrese Número de Factura o F29       Imgrese Monto IVA         Nº Formulario 28       Ingrese Número de F29       Ingrese RUT de Endida que?       Ingrese Número de F29       Imgrese Número de F29         ODSERVACIONES       Ingrese Observaciones       Ingrese Observaciones       Ingrese Observacione       Ingrese Número de F29       Imgrese Número de F20       Imgrese Número de F20       Imgrese Function function         ODServaciones       Ingrese Observaciones       Ingrese Observacione       Imgrese Function       Imgrese Function         Observaciones       Ingrese Observación       Imgrese Observación       Imgrese Observación       Imgrese Funcota       Imgrese Funcota    <                                                                                                    | INFORMACIÓN DE LOS A                    | DQUIRENTE(S) O HEREDER     | D(S)                          |               |                                 |             |
|----------------------------------------------------------------------------------------------------|-----------------------------------------|----------------------------|-------------------------------|---------------|---------------------------------|-------------|
| Arroad Arroad Ar | RUT                                     | Razón Social/Apellidos Nor | nbres                         | %<br>Derechos | % Derechos<br>No<br>Acreditados | Acción      |
| Arregar         MONTO DE ENAJENACIÓN Y FORMA DE PAGO         Monto Enajenación (Pesos)       Ingrese Monto Enajenación       Pago al Contado (Pesos)       Ingrese Pago al Contado         Monto Enajenación (VF)       Ingrese Monto Enajenación       Pago al Contado (VF)       Ingrese Pago al Contado         RUT de Endidad que Otorga el<br>Préstamo       Ingrese Pago al Contado que Otorga el<br>Préstamo       Nombre Endidad que Otorga el<br>Préstamo       Ingrese Pago al Contado         INFORMACIÓN DE PAGO DE IVA       Ingrese Numero de Factura       Monto IVA       Ingrese Monto IVA         Nº Factura       Ingrese Número de Factura       Fecha Factura o F29       image       image         OBSERVACIONES       Ingrese Observaciones       Seleccione Documento       Eurore       Eurore         ODCUMENTOS APORTADOS       Seleccione Tipo Documento       Seleccione Documento       Eurore         Observaciones       Ingrese Observación       Rumero       Rumero       Seleccione Documento       Eurore         Organ       Tipo Documento       Seleccione Documento       Seleccione Documento       Eurore                                                                                                    |                                         |                            |                               |               |                                 | ✓ X /<br>11 |
| MONTO DE ENAJENACIÓN Y FORMA DE PAGO         Monto Enajenación (Pesos)       Ingrese Monto Enajenación       Pago al Contado (Pesos)       Ingrese Pago al Contado         Monto Enajenación (UF)       Ingrese Monto Enajenación       Pago al Contado (UF)       Ingrese Pago al Contado         RUT de Enidad que Otorga el<br>Préstamo       Ingrese Pago al Contado que Otorga el<br>Préstamo       Nombre Enidad que Otorga el<br>Préstamo         NFORMACIÓN DE PAGO DE IVA         Exento o No Gravado       Monto IVA       Ingrese Monto IVA         Nº Factura       Ingrese Número de Factura       Fecha Factura o F20       Imagese Monto IVA         Nº Factura       Ingrese Número de F20       Imagese Otoservaciones       Contado         ODSERVACIONES       Ingrese Observaciones       Seleccione Documento       Exemunation         Observaciones       Ingrese Observación       Seleccione Documento       Exemunation         Observaciones       Ingrese Observación       Seleccione Documento       Exemunation         Observaciones       Ingrese Observación       Seleccione Documento       Exemunation                                                                                                    | Agregar                                 |                            |                               |               |                                 |             |
| Monto DE Electrocolon TTONIAL DE FAGO           Monto Enajenación (Pesos)         Ingrese Monto Enajenación         Pago al Contado (Pesos)         Ingrese Pago al Contado           Monto Enajenación (UF)         Ingrese Monto Enajenación         Pago al Contado (UF)         Ingrese Pago al Contado           RUT de Entidad que Otorga el<br>Préstamo         Ingrese RUT de Entidad que I         Nombre Entidad que Otorga el<br>Préstamo         Ingrese Pago al Contado           Plazo (Meses)         Ingrese Plazo En Meses         Monto IVA         Ingrese Monto IVA           Exento o No Gravado         Monto IVA         Ingrese Monto IVA         Ingrese Monto IVA           Exento o No Gravado         Ingrese Número de Factura         Fecha Factura o F29         Image: Monto IVA           OBSSERVACIONES         Ingrese Número de F29         Seleccione Documento         Exentos           Observaciones         Ingrese Observación         Seleccione Documento         Exentos           Observaciones         Ingrese Observación         Monto Fundationa         Desentationa           Observaciones         Ingrese Observación         Monto Fundationa         Desentationa                                                                                                    |                                         |                            |                               |               |                                 |             |
| Monto Enajenación (Pesos)         Ingrese Monto Enajenación         Pago al Contado (Pesos)         Ingrese Pago al Contado           Monto Enajenación (UF)         Ingrese Monto Enajenación         Pago al Contado (UF)         Ingrese Pago al Contado           RUT de Entidad que Otorga el<br>Préstamo         Ingrese RUT de Entidad que I<br>Préstamo         Nombre Entidad que Otorga el<br>Préstamo         Ingrese Pago al Contado           NFORMACIÓN DE PAGO DE IVA         Ingrese Plazo En Meses         Ingrese Monto IVA         Ingrese Monto IVA           Exento o No Gravado         Ingrese Número de Factura         Fecha Factura o F28         Imagese Monto IVA           Nº Formulario 29         Ingrese Número de F20         Imagese Otocumento IVA         Ingrese Monto IVA           OBSERVACIONES         Ingrese Observaciones         Seleccione Documento         Examinar           Tipo Documento (*)         Seleccione Tipo Documento         Seleccione Documento         Examinar           Observaciones         Ingrese Observación         Seleccione Documento         Examinar                                                                                                    | MONTO DE ENAJENACIO                     | N T FORMA DE PAGO          |                               |               |                                 |             |
| Monto Enajenación (UF)     Ingrese Monto Enajenación     Pago al Contado (UF)     Ingrese Pago al Contado       RUT de Entidad que Otorga el<br>Préstamo     Ingrese RUT de Entidad que Otorga el<br>Préstamo     Nombre Entidad que Otorga el<br>Préstamo     Ingrese Pago al Contado       Plazo (Meses)     Ingrese Plazo En Meses     Ingrese Plazo En Meses     Ingrese Nonto IVA       Nº Fortura     Ingrese Número de Factura     Fecha Factura o F29     Image Monto IVA       Nº Formulario 29     Ingrese Número de Factura     Fecha Factura o F29     Image Monto IVA       OBSERVACIONES     Ingrese Número de F29     Image Monto IVA     Ingrese Número de F29       ODCUMENTOS APORTADOS     Ingrese Observaciones     Ingrese Observación     Ingrese Observación       Aregar     Ingrese Observación     Ingrese Observacióne     Actón                                                                                                    | Monto Enajenación (Pesos)               | Ingrese Monto Enajenación  | Pago al Contado (F            | Pesos)        | Ingrese Page                    | al Contado  |
| RUT de Entidad que Otorga el       Ingrese RUT de Entidad que I       Nombre Entidad que Otorga el         Plazo (Meses)       Ingrese Plazo En Meses       Ingrese Plazo En Meses         INFORMACIÓN DE PAGO DE IVA       Exento o No Gravado       Monto IVA         Exento o No Gravado       Ingrese Número de Factura       Fecha Factura o F29         Nº Formulario 29       Ingrese Número de F29       Image Sector a factura         OBSERVACIONES       Ingrese Observaciones       Ingrese Observaciones         Tipo Documento (*)       Seleccione Tipo Documento       Seleccione Documento       Exeminar         Observaciones       Ingrese Observación       Agregar         Código       Tipo Documento       Nombre Documento       Observaciones       Acción                                                                                                    | Monto Enajenación (UF)                  | Ingrese Monto Enajenación  | Pago al Contado (l            | JF)           | Ingrese Page                    | al Contado  |
| Plazo (Meses)       Ingrese Plazo En Meses         NFORMACIÓN DE PAGO DE IVA         Exento o No Gravado       Monto IVA         Nº Factura       Ingrese Número de Factura         Pecha Factura o F29       Image Número de F29         OBSERVACIONES       Ingrese Observaciones         DOCUMENTOS APORTADOS       Seleccione Documento         Tipo Documento (*)       Seleccione Tipo Documento         Observaciones       Ingrese Observación         Agregar       Codigo       Tipo Documento       Nombre Documento       Observaciones                                                                                                    | RUT de Entidad que Otorga e<br>Préstamo | Ingrese RUT de Entidad qu  | Nombre Entidad qu<br>Préstamo | ie Otorga el  |                                 |             |
| NFORMACIÓN DE PAGO DE IVA         Exento o No Gravado                                                                                                    | Plazo (Meses)                           | Ingrese Plazo En Meses     |                               |               |                                 |             |
| Nº Formulario 29     Ingrese Número de F29       DBSERVACIONES       Ingrese Observaciones       Ingrese Observaciones       DOCUMENTOS APORTADOS       Tipo Documento (*)       Seleccione Tipo Documento       Observaciones       Ingrese Observación                                                                                                    | Nº Factura                              | Ingrese Número de Factura  | Fecha Factura o F             | 29            | Ingrese work                    |             |
| Exente o No Gravado     Ingrese Número de Factura     Fecha Factura o F29     Ingrese Monto IVA       Nº Factura     Ingrese Número de Factura     Fecha Factura o F29     Imgrese Número de F29       DBSERVACIONES       DBSERVACIONES                                                                                                    |                                         |                            | Marta D/A                     |               |                                 |             |
| N° Formulario 29 Ingrese Número de F29 OBSERVACIONES Ingrese Observaciones  DOCUMENTOS APORTADOS Tipo Documento (*) Seleccione Tipo Documento Ingrese Observación  Agregar Código Unidad Tipo Documento Nombre Documento Observaciones Acción                                                                                                    | Nº Factura                              | Ingrese Número de Factura  | Fecha Factura o F             | 29            |                                 | i           |
| OBSERVACIONES       Ingrese Observaciones       DOCUMENTOS APORTADOS       Tipo Documento (*)     Seleccione Tipo Documento       Observaciones       Ingrese Observación         Agregar       Código<br>Unidad     Tipo Documento       Nombre Documento     Observaciones                                                                                                    | Nº Formulario 29                        | Ingrese Número de F29      |                               |               |                                 |             |
| DBSERVACIONES         Ingrese Observaciones         Ingrese Observaciones         DOCUMENTOS APORTADOS         Tipo Documento (*)       Seleccione Tipo Documento • Seleccione Documento Examinar         Observaciones       Ingrese Observación         Agregar       Codigo Unidad       Tipo Documento       Observaciones       Acción                                                                                                    |                                         |                            | '                             |               |                                 |             |
| Ingrese Observaciones       DOCUMENTOS APORTADOS       Tipo Documento (*)     Seleccione Tipo Documento <ul> <li>Seleccione Documento</li> <li>Examinar</li> <li>Observaciones</li> <li>Ingrese Observación</li> </ul> Agregar       Codigo<br>Unidad     Tipo Documento     Observaciones     Acción                                                                                                    | DBSERVACIONES                           |                            |                               |               |                                 |             |
| Contractione     Seleccione Tipo Documento     Seleccione Documento       Observaciones     Ingrese Observación       Agregar       Codigo<br>Unidad     Tipo Documento     Observaciones                                                                                                    | Ingrese Observaciones                   |                            |                               |               |                                 |             |
| Codigo     Tipo Documento     Seleccione Tipo Documento     Examinar       Observaciones     Ingrese Observación                                                                                                    | Ŭ                                       |                            |                               |               |                                 |             |
| DOCUMENTOS APORTADOS       Tipo Documento (*)     Seleccione Tipo Documento     Seleccione Documento     Examinar       Observaciones     Ingrese Observación     Agregar       Codigo<br>Unidad     Tipo Documento     Nombre Documento     Observaciones     Acción                                                                                                    |                                         |                            |                               |               |                                 | /           |
| DOCUMENTOS APORTADOS       Tipo Documento (*)     Seleccione Tipo Documento     Seleccione Documento     Examinar       Observaciones     Ingrese Observación       Agregar       Codigo<br>Unidad     Tipo Documento     Nombre Documento     Observaciones                                                                                                    |                                         |                            |                               |               |                                 |             |
| Seleccione Tipo Documento       Seleccione Documento       Examinar         Observaciones       Ingrese Observación       Ingrese Observación       Ingrese Observación         Agregar       Codigo       Tipo Documento       Nombre Documento       Observaciones       Acción                                                                                                    | DOCUMENTOS APORTAL                      | 05                         |                               |               |                                 |             |
| Observaciones     Ingrese Observación       Agregar       Codigo<br>Unidad     Tipo Documento       Nombre Documento     Observaciones       Acción                                                                                                    | Tipo Documento (*) Sele                 | eccione Tipo Documento     | - Sele                        | ccione Docume | nto                             | Examinar    |
| Agregar<br>Codigo<br>Unidad Tipo Documento Nombre Documento Observaciones Acción                                                                                                    | Observaciones Ingr                      | ese Observación            |                               |               |                                 |             |
| Codigo<br>Unidad         Tipo Documento         Nombre Documento         Observaciones         Acción                                                                                                    | Agregar                                 |                            |                               |               |                                 |             |
|                                                                                                    | Código<br>Unidad Tipo D                 | ocumento Nom               | nbre Documento                | Ob            | servaciones                     | Acción      |

Figura 71: Despliegue formulario plantilla, secciones enajenantes, adquirentes, forma de pago, información de IVA, observaciones y documentos aportados.

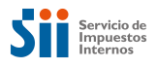

Para poder realizar la aprobación de manera exitosa del nuevo formulario, se deberán completar el resto de datos faltantes. En caso de presionar el botón *"Aprobar"*, sin ingresar la totalidad de los datos, entonces se desplegará la ventana de errores, con un listado de los campos a completar.

| Volver Limpiar | I                                                             | Guardar | Aprobar |
|----------------|---------------------------------------------------------------|---------|---------|
|                | Figura 72: Despliegue de ventana aceptación generar plantilla |         |         |

Luego de Aprobar el formulario, se tendrá que realizar la validación de éste, para lo cual, se debe presionar el botón *"Aceptar*" del siguiente mensaje:

| Atención                                      | ×    |
|-----------------------------------------------|------|
| ¿Desea realizar la aprobación del formulario? |      |
| Cancelar Ace                                  | ptar |

Figura 73: Despliegue de mensaje de Aprobación

Una vez realizado lo anterior, se desplegará el listado de eventuales errores.

| N° | Nombre Campo                    | Código de Error | Descripción de Error                               |
|----|---------------------------------|-----------------|----------------------------------------------------|
| 1  | Comuna                          | 01              | Campo obligatorio                                  |
| 2  | Manzana                         | 01              | Campo obligatorio                                  |
| 3  | Predio                          | 01              | Campo obligatorio                                  |
| 4  | Rol                             | 09              | Ingrese un ROL válido                              |
| 5  | DFL2                            | 01              | Campo obligatorio                                  |
| 6  | Monto IVA - Exento o No Gravado | 01              | Debe marcar Exento No Gravado o ingresar monto IVA |
|    |                                 |                 |                                                    |
|    |                                 | Imprimir        | Volver                                             |

Figura 74: Despliegue de ventana mensajes de error

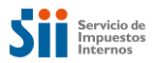

Se deberán completar todos los campos indicados para aprobar el formulario de acuerdo al listado de errores que presenta el sistema.

# PLANTILLA DE DECLARACIÓN SOBRE ENAJENACIÓN E INSCRIPCIÓN DE BIENES RAÍCES (F2890)

| N° de Atención                                               | Estado             | Fe                        | echa Llenado     | 26-07-2019               |
|--------------------------------------------------------------|--------------------|---------------------------|------------------|--------------------------|
| Original                                                     | Rectificatoria     | R                         | UT Notario / CBR | 3.630.713-7              |
| NEORMACIÓN DE LA PROP                                        |                    |                           |                  |                          |
|                                                              |                    |                           |                  |                          |
| Comuna                                                       | LAS CONDES -       | Rol de Avalúo             | 200              | - 201                    |
| Certificado Asignación Roles                                 |                    |                           |                  |                          |
| Dirección de la propiedad<br>enajenada en el SII (propuesta) | CALLAO 2988 BX 101 |                           |                  |                          |
| Calle o Nombre del Predio                                    | CALLAO             |                           |                  |                          |
| Número                                                       | 2988               | Departamento/Torre/Oficir | na Ingrese       | Departamento/Torre/C     |
| Local                                                        | LOCAL 1            | Box                       | 100              |                          |
| Bodega                                                       | BODEGA 1           | Población, villa o lugar  | Ingrese F        | Población, villa o lugar |
| Superficie                                                   | 1.000              | Tipo de Medida            | ® N              | l⁼ ©Ha                   |

| INFORMACION DE LA ESCRITURA |               |                                |            |     |  |  |  |
|-----------------------------|---------------|--------------------------------|------------|-----|--|--|--|
| N° Repertorio               | 333           | Fecha Escritura                | 05-07-2019 | =   |  |  |  |
| Office Networks - Feedbar   | Compraventa - | Propiedad acogida a D.F.L Nº 2 |            |     |  |  |  |
| Codigo Naturaleza Escritura | Compraventa • | según escritura                | ®Si        | ©No |  |  |  |

Figura 75: Despliegue de formulario, sección información general, información de la propiedad enajenada, información de la escritura

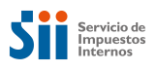

| RUT                                                                                                    |                                              | Razón Social                                                       | /Apellidos Nombres | i -                              | %<br>Derechos | % Derechos<br>No<br>Acreditados | Acción         |
|----------------------------------------------------------------------------------------------------|----------------------------------------------|--------------------------------------------------------------------|--------------------|----------------------------------|---------------|---------------------------------|----------------|
|                                                                                                    |                                              |                                                                    |                    |                                  |               |                                 | ✓ X /<br>±     |
| Agregar                                                                                                    |                                              |                                                                    |                    |                                  |               |                                 |                |
| IONTO DE ENAJEN/                                                                                                    | ACIÓN Y F                                    | Forma de P#                                                        | AGO                |                                  |               |                                 |                |
| Monto Enajenación (Pes                                                                                                    | 50S)                                         | Ingrese Monto                                                      | o Enajenación      | Pago al Contado (Pe              | sos)          | Ingrese Pa                      | ago al Contado |
| Monto Enajenación (UF)                                                                                                    | )                                            | Ingrese Monto                                                      | o Enajenación      | Pago al Contado (UF              | ;)            | Ingrese Pa                      | ago al Contado |
| RUT de Entidad que Oto<br>Préstamo                                                                                                    | orga el                                      | Ingrese RUT (                                                      | de Entidad que I   | Nombre Entidad que<br>Préstamo   | Otorga el     |                                 |                |
| Plazo (Meses)                                                                                                    |                                              | Ingrese Plazo                                                      | En Meses           |                                  |               |                                 |                |
| NFORMACIÓN DE P.<br>Exento o No Gravado                                                                                                    | AGO DE I                                     |                                                                    | ro de Eactura      | Monto IVA                        |               | Ingrese Mo                      | onto IVA       |
| NFORMACIÓN DE P<br>Exento o No Gravado<br>Nº Factura                                                                                                    | AGO DE I                                     | VA<br>Ingrese Núme                                                 | ero de Factura     | Monto IVA<br>Fecha Factura o F29 | 1             | Ingrese Mo                      | onto IVA       |
| NFORMACIÓN DE P<br>Exento o No Gravado<br>Nº Factura<br>Nº Formulario 29                                                                                                    | AGO DE I                                     | VA<br>Ingrese Núme<br>Ingrese Núme                                 | ero de Factura     | Monto IVA<br>Fecha Factura o F29 |               | Ingrese Mo                      | onto IVA       |
| NFORMACIÓN DE P<br>Exento o No Gravado<br>Nº Factura<br>Nº Formulario 29<br>DBSERVACIONES                                                                                   | AGO DE I                                     | VA<br>Ingrese Núme<br>Ingrese Núme                                 | ero de Factura     | Monto IVA<br>Fecha Factura o F29 |               | Ingrese Ma                      | onto IVA       |
| NFORMACIÓN DE P<br>Exento o No Gravado<br>Nº Factura<br>Nº Formulario 29<br>DBSERVACIONES                                                                                   | AGO DE M                                     | VA                                                                 | ro de Factura      | Monto IVA<br>Fecha Factura o F29 |               | Ingrese Mo                      | onto IVA       |
| NFORMACIÓN DE P<br>Exento o No Gravado<br>Nº Factura<br>Nº Formulario 29<br>DBSERVACIONES                                                                                   | AGO DE M                                     | VA                                                                 | ro de Factura      | Monto IVA<br>Fecha Factura o F29 |               | Ingrese Mo                      | onto IVA       |
| NFORMACIÓN DE P<br>Exento o No Gravado<br>Nº Factura<br>Nº Formulario 29<br>DBSERVACIONES<br>Ingrese Observacione                                                           | AGO DE I                                     | VA<br>Ingrese Núme                                                 | ro de Factura      | Monto IVA<br>Fecha Factura o F29 |               | Ingrese Mo                      | onto IVA       |
| NFORMACIÓN DE P<br>Exento o No Gravado<br>Nº Factura<br>Nº Formulario 29<br>DBSERVACIONES<br>Ingrese Observacione<br>DOCUMENTOS APO<br>Tipo Documento (*)                   | AGO DE N                                     | VA<br>Ingrese Núme<br>Ingrese Núme                                 | ro de Factura      | Monto IVA<br>Fecha Factura o F29 | i ione Docume | Ingrese Mo                      | onto IVA       |
| NFORMACIÓN DE P<br>Exento o No Gravado<br>Nº Factura<br>Nº Formulario 29<br>DBSERVACIONES<br>Ingrese Observacione<br>DOCUMENTOS APOI<br>Tipo Documento (*)<br>Observaciones | AGO DE I<br>RTADOS<br>Seleccion<br>Ingrese O | VA<br>Ingrese Núme<br>Ingrese Núme<br>e Tipo Documer<br>bservación | ro de Factura      | Monto IVA<br>Fecha Factura o F29 | ione Docume   | Ingrese Mo                      | onto IVA       |
| NFORMACIÓN DE P<br>Exento o No Gravado<br>Nº Factura<br>Nº Formulario 29<br>DBSERVACIONES<br>Ingrese Observacione<br>DOCUMENTOS APOI<br>Tipo Documento (*)<br>Observaciones | AGO DE I<br>I<br>I<br>Seleccion<br>Ingrese O | VA<br>Ingrese Núme<br>Ingrese Núme<br>e Tipo Documer<br>bservación | ro de Factura      | Monto IVA<br>Fecha Factura o F29 | ione Docume   | Ingrese Mo                      | onto IVA       |

Figura 76: Despliegue de formulario, secciones enajenantes/adquirentes, monto de enajenación y forma de pago, Información de pago de IVA y observaciones.

Una vez completado los datos en el formulario, se deberá presionar el botón "Aprobar".

| Volver Limpiar |                          | Guardar | Aprobar |
|----------------|--------------------------|---------|---------|
|                | Figura 70: Potén Aprobar |         |         |

Figura 70: Botón Aprobar

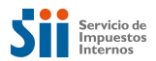

I seleccionar la opción aprobar se presentarán los siguientes mensajes de confirmación para el usuario.

| Atención                                      | ×                |
|-----------------------------------------------|------------------|
| ¿Desea realizar la aprobación del formulario? |                  |
|                                               |                  |
|                                               | Cancelar Aceptar |
| Figura 77: Despliegue mensaie de Aprobación   |                  |

| Atención                               | ×       |
|----------------------------------------|---------|
| Formulario aprobado satisfactoriamente |         |
|                                        |         |
|                                        | Aceptar |

Figura 78: Despliegue de mensaje Formulario Aprobado

Se generará el nuevo formulario, con el nuevo Nº de Atención en estado "Aprobado".

| NFORMACIÓN GEN                                                                                                    | IERAL                                          |                |                                      |                         |                        |  |  |  |
|----------------------------------------------------------------------------------------------------|------------------------------------------------|----------------|--------------------------------------|-------------------------|------------------------|--|--|--|
| N° de Atención                                                                                                    | 150004330                                      | Estado         | Aprobado                             | Fecha Llenado           | 05-08-2019             |  |  |  |
| Original                                                                                                    | ~                                              | Rectificatoria |                                      | RUT Notario / CBR       | 3.630.713-7            |  |  |  |
| IFORMACIÓN DE LA PROPIEDAD ENAJENADA                                                                                          |                                                |                |                                      |                         |                        |  |  |  |
| 201 - 201 - 201                                                                                                    |                                                |                |                                      |                         |                        |  |  |  |
| Certificado Asignación F                                                                                                    | Roles                                          | CONDES -       | Rol de Avaluo                        | 200                     | - 201                  |  |  |  |
| Certificado Asignación I<br>Dirección de la propieda<br>enajenada en el SII (pro                                              | Roles<br>ad<br>opuesta) CALLAG                 | ONDES          | Rol de Avaluo                        | 200                     | - 201                  |  |  |  |
| Certificado Asignación f<br>Dirección de la propieda<br>enajenada en el SII (pro<br>Calle o Nombre del Pre                    | Roles<br>ad CALLAG<br>dio CALLA                | 0 2988 BX 101  | Rol de Avaluo                        | 200                     | = 201                  |  |  |  |
| Certificado Asignación /<br>Dirección de la propied:<br>enajenada en el SII (pro<br>Calle o Nombre del Pre<br>Número          | Roles ad opuesta) CALLAG                       | 0 2988 BX 101  | Rol de Avaluo                        | 200<br>IOficina Ingreso | e Departamento/Torre/0 |  |  |  |
| Certificado Asignación f<br>Dirección de la propied;<br>enajenada en el SII (pro<br>Calle o Nombre del Pre<br>Número<br>Local | Roles<br>ad CALLA<br>dio CALLA<br>2008<br>LOCA | 0 2988 BX 101  | Rol de Avaluo Departamento/Torre Box | Oficina Ingress         | e Departamento/Torre/( |  |  |  |

Figura 79: Despliegue de formulario posterior a la Aprobación de formulario generado por plantilla

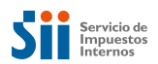

En la tabla de consulta a su vez, se reflejará el nuevo Nº Atención en estado "Aprobado".

| CONSULTA DE FORMU                                                                                                    | ARIO F2890                        |                             |                            |  |  |  |  |  |  |
|----------------------------------------------------------------------------------------------------|-----------------------------------|-----------------------------|----------------------------|--|--|--|--|--|--|
| En esta página, Ud. podrá orear un F2890 o realizar la búsqueda de un formularlo seleccionando algunos de los oriferios de búsqueda disponibles |                                   |                             |                            |  |  |  |  |  |  |
| CONSULTAR                                                                                                    |                                   |                             | Crear Formulario+          |  |  |  |  |  |  |
| BÚSQUEDA POR NÚMERO D                                                                                                    | BÚSQUEDA POR NÚMERO DE ATENCIÓN   |                             |                            |  |  |  |  |  |  |
| Nº de Atención                                                                                                    |                                   | Ingrese N° de Atención      |                            |  |  |  |  |  |  |
| BÚSQUEDA POR REPERTOR                                                                                                    | ю                                 |                             | <b>~</b>                   |  |  |  |  |  |  |
| Nº Repertorio                                                                                                    | Ingrese N° Repertorio             | Año                         | Seleccione el Año 🔹        |  |  |  |  |  |  |
| BÚSQUEDA POR ROL PROP                                                                                                    | EDAD                              |                             | <b>~</b>                   |  |  |  |  |  |  |
| Comuna del Rol                                                                                                    | Seleccione la comuna 🗸            | Rol Manzana                 | - Predio                   |  |  |  |  |  |  |
| BÚSQUEDA POR PERÍODO                                                                                                    |                                   |                             | <b>*</b>                   |  |  |  |  |  |  |
| Fecha de Llenado:                                                                                                    | Desde                             | 🗎 Hasta                     |                            |  |  |  |  |  |  |
| Estado del Formulario                                                                                                    | Seleccione el Estado del Formular | ☞ RUT Digitador             | Ingrese RUT Digitador      |  |  |  |  |  |  |
| RUT Participante                                                                                                    | Ingrese RUT Participante          | Tipo Participante Ambos 🗸   |                            |  |  |  |  |  |  |
|                                                                                                    |                                   |                             | Z Limpiar Q Buscar         |  |  |  |  |  |  |
| Resultados de Búsqueda                                                                                                    |                                   |                             | Exportar a Excel           |  |  |  |  |  |  |
| Registros por página: 50 🔻                                                                                                    |                                   |                             |                            |  |  |  |  |  |  |
| N° Atención Estado Nº Repertor                                                                                                    | o Año Fecha de Llenado Comur      | a ROL Monto Enajenació      | n Condición Modificó a Ver |  |  |  |  |  |  |
| 150004330 Aprobado 333                                                                                                    | 2019 05-08-2019 LAS CO            | NDE8 200-201 \$ 500.000.000 | Original                   |  |  |  |  |  |  |

Figura 80: Vista del formulario generado en estado Aprobado en la consulta

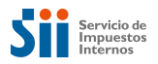

# 5. Búsqueda de Propuestas y Registro de Inscripción

La aplicación del Formulario N°2890, permitirá registrar la Inscripción de Bienes Raíces en el Conservador de Bienes Raíces para cada transacción declarada en un formulario.

Esta acción, estará restringida a los usuarios con los siguientes perfiles: Conservador de Bienes Raíces, Notario-Conservador de Bienes Raíces y Funcionario Interno de SII. Estos usuarios, sólo podrán registrar la Inscripción para los predios correspondientes a su propia jurisdicción.

#### 5.1 Búsqueda de Propuestas

Las transacciones que hayan sido Aprobadas en Notarías y registradas correctamente en el sistema, darán origen a las propuestas para que el Conservador de Bienes Raíces de la jurisdicción del predio transferido, pueda visualizar la información aportada por el Notario y registrar la inscripción cuando corresponda.

La funcionalidad para poder realizar la búsqueda de propuestas y generar el registro de inscripción es la que se presenta a continuación.

| ONSULTAR             |                                                |                |                     | Clear Formul |
|----------------------|------------------------------------------------|----------------|---------------------|--------------|
| USQUEDA POR NUMER    | RO DE ATENCIÓN                                 |                |                     |              |
| V° de Atención       | Ingrese N° de Alención                         |                |                     |              |
| ÚSQUEDA POR COMU     | NA NOTARÍA                                     |                |                     |              |
| Comuna de la Notaría | Seleccione la Comuna de la Notarí <del>a</del> | Notaría        | Seleccione la Notar | ía           |
| √° Repertorio        | Ingrese N° Repertorio                          | Año            | Seleccione el Año   |              |
| ÚSQUEDA POR COMU     | NA DEL ROL                                     |                |                     |              |
| Comuna del Rol       | Seleccione la Comuna del Ro+                   | Rol Mana       | zana 📃 🗕            | Predio       |
| ÚSQUEDA POR PARTIC   | CIPANTE                                        |                |                     |              |
| RUT del Participante | Ingrese RUT Participante                       | Tipo de Partio | cipante             | Ambos        |
| ÚSQUEDA POR ESTAD    | O DEL FORMULARIO                               |                |                     |              |
|                      |                                                |                |                     |              |

Figura 81: Pantalla de Consulta Registro Inscripción – Usuario Conservador, Notario-Conservador

El usuario del Conservador, deberá buscar en Registro de Inscripción, si existe alguna transacción informada por el Notario, utilizando los siguientes criterios descritos a continuación:

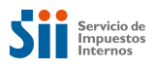

#### 5.1.1 Búsqueda por Número de Atención

Corresponderá al primer filtro que puede ser utilizado para buscar cualquier propuesta de un Formulario N°2890. El usuario deberá ingresar el número completo de éste, incluido el dígito verificador y para realizar la consulta se tendrá que presionar el botón Buscar. En la siguiente imagen, se puede observar el resultado de la consulta:

Cabe indicar que la búsqueda está pre concebida para buscar formularios Aprobados, que son los que requieren agregar inscripción. No obstante, usted puede buscar por otros estados del formulario.

| REGISTRO DE FORMU                                                                   | JLARIO F2890                                 |                          |                            |                    |                              |            |
|-------------------------------------------------------------------------------------|----------------------------------------------|--------------------------|----------------------------|--------------------|------------------------------|------------|
| En esta página, Ud. podrá buscar formula<br>Inscripción en el Registro de Propiedad | arios ingresados por una notaría seleccionac | lo un criterio de búsqu  | ueda. Posteriormente, podr | á ingresar los da  | tos relacionad               | los con la |
| CONSULTAR REGISTRO D                                                                | DE INSCRIPCIÓN                               |                          |                            |                    | Crear For                    | mulario+   |
| BÚSQUEDA POR NÚMERO                                                                 | DE ATENCIÓN                                  |                          |                            |                    |                              |            |
| N° de Atención                                                                      | 15000389K                                    |                          |                            |                    |                              |            |
| BÚSQUEDA POR COMUNA                                                                 | NOTARÍA                                      |                          |                            |                    |                              |            |
| Comuna de la Notaría                                                                | Seleccione la Comuna de la Nota              | ari <del>a</del> Notaria | Seleccione la Nota         | ria                |                              | *          |
| Nº Repertorio                                                                       | Ingrese N° Repertorio                        | Año                      | Seleccione el Año          |                    |                              |            |
| BÚSQUEDA POR COMUNA                                                                 | DEL ROL                                      |                          |                            |                    |                              |            |
| Comuna del Rol                                                                      | Seleccione la Comuna del Rol                 | Rol Manz                 | ana                        | Predio             |                              |            |
| BÚSQUEDA POR PARTICIF                                                               | ANTE                                         |                          |                            |                    |                              |            |
| RUT del Participante                                                                | Ingrese RUT Participante                     | Tipo de Partic           | ripante                    | Ambos              |                              | •          |
| BÚSQUEDA POR ESTADO                                                                 | DEL FORMULARIO                               |                          |                            |                    |                              |            |
| Estado Formulario                                                                   |                                              | Aprobado                 |                            |                    |                              | •          |
|                                                                                     |                                              |                          |                            | <b>8</b> 1         | impiar C                     | Buscar     |
| Resultados de Búsqueda<br>Ver [50 V]                                                |                                              |                          |                            |                    | Autoco                       | ompletar   |
| N° N° Año Co<br>Atención Repertorio                                                 | muna ROL Dirección Fojas                     | Vuelta Núi               | mero Fecha<br>Inscripción  | Año<br>Inscripción | Adquiere<br>Dominio<br>Pleno | Acción     |
| 15000389K 100 2019 SA                                                               | ANTA 1-1 DE CALLE<br>1234                    |                          |                            |                    | O O<br>Sí No                 |            |

Figura 82: Pantalla de Consulta Registro Inscripción, filtro número de atención

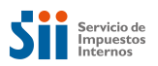

#### 5.1.2 Búsqueda por Comuna de la Notaría

Esta consulta permite ubicar los formularios asociados a un repertorio notarial de la notaria que genera el F2890, es decir, a través del repertorio y año de la escritura, para realizar la consulta se tendrá que identificar la comuna donde se ubica la notaria, la notaria, el repertorio y año, luego presionar el botón Buscar. En la siguiente imagen, se puede observar el resultado de la consulta:

| REGIST                        | TRO DE                              | FOR                 | MULA                 | RIO F2     | 2890                       |                       |               |                              |                                  |                    |                              |            |
|-------------------------------|-------------------------------------|---------------------|----------------------|------------|----------------------------|-----------------------|---------------|------------------------------|----------------------------------|--------------------|------------------------------|------------|
| n esta págin<br>nscripción en | na, Ud. podrá b<br>n el Registro de | uscar fo<br>Propied | rmularios ing<br>Jad | resados po | or una notaría se          | eleccionado (         | un criterio d | e búsqu <mark>e</mark> da. F | <sup>p</sup> osteriormente, podr | á ingresar los da  | atos relacionai              | dos con la |
| CONSUL                        | TAR RE                              | GISTF               | RO DE INS            | CRIPCIÓ    | N                          |                       |               |                              |                                  |                    | Crear Fo                     | rmulario+  |
| BÚSQU                         | IEDA POR                            | NÚME                | RO DE A              | TENCIÓ     | <b>N</b>                   |                       |               |                              |                                  |                    |                              |            |
| N° de At                      | tención                             |                     |                      | Ingrese    | N° de Atenció              | n                     |               |                              |                                  |                    |                              |            |
| BÚSQU                         | IEDA POR                            | COML                | JNA NOT              | ARÍA       |                            |                       |               |                              |                                  |                    |                              |            |
| Comuna                        | a de la Notarí                      | a                   |                      | SANTIA     | GO                         | •                     | Notaría       |                              | ARIA <mark>N</mark> ro 23 DE     | SANTIAGO           |                              | • )        |
| N° Repe                       | ertorio                             |                     |                      | 100        |                            |                       | Año           | 2019                         | 9                                |                    |                              | •          |
| BÚSQU                         | IEDA POR                            | СОМІ                | JNA DEL              | ROL        |                            |                       |               |                              |                                  |                    |                              |            |
| Comuna                        | a del Rol                           |                     |                      | Seleccio   | ne la Comuna               | a del Ro <del>l</del> | Rol           | Manzana                      |                                  | Predio             |                              |            |
| BÚSQU                         | IEDA POR                            | PART                | ICIPANTE             |            |                            |                       |               |                              |                                  |                    |                              |            |
| RUT del                       | l Participante                      |                     |                      | Ingrese    | RUT Participa              | inte                  | Tipo de       | Participant                  | e                                | Ambos              |                              | •]         |
| BÚSQU                         | IEDA POR                            | ESTA                | do del f             | ORMUL      | _ario                      |                       |               |                              |                                  |                    |                              |            |
| Estado f                      | Formulario                          |                     |                      |            |                            |                       | Apro          | bado                         |                                  |                    |                              | •          |
|                               |                                     |                     |                      |            |                            |                       |               |                              |                                  | Ø1                 | impiar                       | Q Buscar   |
| Resulta                       | ados de Bi                          | úsque               | eda                  |            |                            |                       |               |                              |                                  |                    | C Autoc                      | ompletar   |
| Ver 50                        | T                                   |                     |                      |            |                            |                       |               |                              |                                  |                    |                              |            |
| N°<br>Atención                | N°<br>Repertorio                    | Año                 | Comuna               | ROL        | Dirección                  | Fojas                 | Vuelta        | Número                       | Fecha<br>Inscripción             | Año<br>Inscripción | Adquiere<br>Dominio<br>Pleno | Acción     |
| 15000389K                     | 100                                 | 2019                | SANTA<br>BARBARA     | 1-1        | NOMBRE<br>DE CALLE<br>1234 |                       | 0             |                              |                                  |                    | O O<br>Sí No                 |            |

Figura 83: Pantalla de Consulta Registro Inscripción, filtro por comuna notaría

#### 5.1.3 Búsqueda por Comuna del Rol

Permitirá buscar los formularios F2890 propuestos por las notarías gracias al ingreso de los datos de comuna, manzana y predio. En la siguiente imagen, se aprecia la búsqueda por medio de este filtro.

En la lista del texto predictivo de comuna, aparecerán sólo las comunas de la jurisdicción del CBR o Notario-CBR.

#### 5.1.4 Búsqueda por Rut del Participante

Las propuestas podrán ser buscadas por medio del filtro de Rut de participante, esto entregará todas las transacciones en estado aprobado donde el Rut indicado participe tanto como enajenante o adquirente dentro del

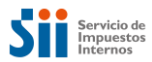

formulario N° 2890, esta búsqueda requiere combinar con el filtro tipo de participante. En la siguiente imagen, se aprecia la búsqueda por medio de este filtro.

| REGIST                         | TRO DE                           | FOR                 | MULA                 | RIO F      | 2890                       | 40. N. 24             | (2013) <b>5</b> - 10 |              |                      | 63.00 724 (40      | 0                            | er 10      |
|--------------------------------|----------------------------------|---------------------|----------------------|------------|----------------------------|-----------------------|----------------------|--------------|----------------------|--------------------|------------------------------|------------|
| En esta págin<br>nscripción en | a, Ud. podrá b<br>el Registro de | uscar fo<br>Propied | rmularios ing<br>Jad | resados po | or una notaría se          | eleccionado (         | un criterio de       | búsqueda. Po | steriormente, podi   | á ingresar los da  | atos relacionai              | dos con la |
| CONSUL                         | TAR RE                           | GISTR               | O DE INS             | CRIPCIÓ    | N                          |                       |                      |              |                      |                    | Crear Fo                     | rmulario+  |
| BÚSQU                          | EDA POR                          | NÚME                | RO DE A              | TENCIÓ     | Ń                          |                       |                      |              |                      |                    |                              |            |
| N° de At                       | ención                           |                     | [                    | Ingrese    | N° de Atenció              | n                     |                      |              |                      |                    |                              |            |
| BÚSQU                          | EDA POR                          | СОМ                 | JNA NOT              | ARÍA       |                            |                       |                      |              |                      |                    |                              |            |
| Comuna                         | de la Notarí                     | а                   | S                    | eleccione  | la Comuna d                | e la Notarí           | * Nota               | ría Se       | leccione la Nota     | iría               |                              | *          |
| N° Repe                        | rtorio                           |                     | In                   | igrese N°  | Repertorio                 |                       | Año                  | Se           | leccione el Año      |                    |                              | *          |
| BÚSQU                          | EDA POR                          | СОМІ                | JNA DEL              | ROL        |                            |                       |                      |              |                      |                    |                              |            |
| Comuna                         | del Rol                          |                     |                      | Seleccio   | ne la Comuna               | ı del Ro <del>l</del> | Rol                  | Manzana      |                      | Predio             |                              |            |
| BÚSQU                          | EDA POR                          | Part                | CIPANTE              |            |                            |                       |                      |              |                      |                    |                              |            |
| RUT del                        | Participante                     |                     |                      | 5.030.01   | 17-K                       |                       | Tipo de              | Participante |                      | Ambos              |                              | •          |
| BÚSQU                          | EDA POR                          | ESTA                | do del f             | ORMUI      | LARIO                      |                       |                      |              |                      |                    |                              |            |
| Estado F                       | Formulario                       |                     |                      |            |                            |                       | Aprob                | ado          |                      |                    |                              | •          |
|                                |                                  |                     |                      |            |                            |                       |                      |              |                      | 81                 | impiar                       | Q Buscar   |
| Resulta                        | idos de Bi                       | úsque               | da                   |            |                            |                       |                      |              |                      |                    | C Autoc                      | ompletar   |
| N°<br>Atención                 | Nº<br>Repertorio                 | Año                 | Comuna               | ROL        | Dirección                  | Fojas                 | Vuelta               | Número       | Fecha<br>Inscripción | Año<br>Inscripción | Adquiere<br>Dominio<br>Pleno | Acción     |
| 15000389K                      | 100                              | 2019                | SANTA<br>BARBARA     | 1-1        | NOMBRE<br>DE CALLE<br>1234 |                       | ٥                    |              |                      |                    | O O<br>Sí No                 | PB         |

Figura 84: Pantalla de Consulta Registro Inscripción, filtro por Rut de participante y tipo

## 5.1.5 Búsqueda por Estado del Formulario

Permitirá realizar la búsqueda por el filtro de Estado del Formulario, para realizar la consulta se tendrá que seleccionar el estado del formulario buscado, y presionar el botón Buscar. La aplicación por defecto, realizará la búsqueda entre las transacciones con estado "Aprobado" informadas por el Notario y de predios de la jurisdicción del Conservador.

En la siguiente imagen, se puede observar el resultado de la consulta:

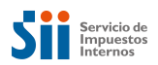

#### REGISTRO DE FORMULARIO F2890

En esta página, Ud. podrá buscar formularios ingresados por una notaría seleccionado un criterio de búsqueda. Posteriormente, podrá ingresar los datos relacionados con la

| CONSULTAR REGIS                    | RO DE INSCRIPCIO | ÓN             |                        |         |              |                      |                    | Crear For                    | mulario+        |
|------------------------------------|------------------|----------------|------------------------|---------|--------------|----------------------|--------------------|------------------------------|-----------------|
| BÚSQUEDA POR NÚN                   | IERO DE ATENCI   | ÓN             |                        |         |              |                      |                    |                              |                 |
| N° de Atención                     | Ingrese          | N° de Atención | 1                      |         |              |                      |                    |                              |                 |
| BÚSQUEDA POR COM                   | IUNA NOTARÍA     |                |                        |         |              |                      |                    |                              |                 |
| Comuna de la Notaría               | Seleccion        | e la Comuna de | la Notarí <del>a</del> | Nota    | ría Se       | leccione la Nota     | ría                |                              | •               |
| N° Repertorio                      | Ingrese N        | ° Repertorio   |                        | Año     | Se           | leccione el Año      |                    |                              |                 |
| BÚSQUEDA POR COM                   | IUNA DEL ROL     |                |                        |         |              |                      |                    |                              |                 |
| Comuna del Rol                     | Selecci          | one la Comuna  | del Ro <del>l</del>    | Rol     | Manzana      |                      | Predio             |                              |                 |
| BÚSQUEDA POR PAR                   | TICIPANTE        |                |                        |         |              |                      |                    |                              |                 |
| RUT del Participante               | 13.232           | 866-8          |                        | Tipo de | Participante |                      | Ambos              |                              | •               |
| BÚSQUEDA POR EST                   | ADO DEL FORMU    | ILARIO         |                        |         |              |                      |                    |                              |                 |
| Estado Formulario                  |                  |                |                        | Todos   |              |                      |                    |                              | •               |
|                                    |                  |                |                        |         |              |                      |                    | impiar C                     | <b>Q</b> Buscar |
| Resultados de Búsqu                | ieda             |                |                        |         |              |                      |                    | Autoco                       | ompletar        |
| Ver 50 🔻                           |                  |                |                        |         |              |                      |                    |                              |                 |
|                                    |                  |                |                        |         |              |                      |                    |                              |                 |
| N° N° Añ<br>Atención Repertorio Añ | Comuna ROL       | Dirección      | Fojas                  | Vuelta  | Número       | Fecha<br>Inscripción | Año<br>Inscripción | Adquiere<br>Dominio<br>Pleno | Acción          |

Figura 85: Pantalla de Consulta Registro Inscripción, filtro estado del formulario

Si no se encuentran transacciones, según los criterios de búsqueda; entonces la aplicación deberá indicar en un mensaje, que no se encontró ninguna propuesta para los criterios indicados. Por lo que podrá crear una nueva transacción; y luego registrar la inscripción.

| Resulta        | dos de Bú        | sque | da     |     |                |             |             |               |                      |                    | C Autoco                  | ompletar |
|----------------|------------------|------|--------|-----|----------------|-------------|-------------|---------------|----------------------|--------------------|---------------------------|----------|
| N°<br>Atención | N°<br>Repertorio | Año  | Comuna | ROL | Dirección      | Fojas       | Vuelta      | Número        | Fecha<br>Inscripción | Año<br>Inscripción | Adquiere Dominio<br>Pleno | Acción   |
|                |                  |      |        |     | No se encontra | aron result | ados para I | la búsqueda s | seleccionada         |                    |                           |          |
|                |                  |      |        |     |                |             |             |               |                      |                    |                           |          |
|                |                  |      |        |     |                | «           | < 1         | > >>          |                      |                    |                           |          |
|                |                  |      |        |     |                | <u> </u>    |             | · "           |                      |                    |                           |          |

Figura 86: Resultado de la Búsqueda de transacción informada por el Notario.

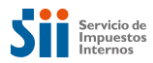

Si existen transacciones que cumplan con los criterios de búsqueda, la aplicación deberá desplegar una tabla con todos los formularios encontrados.

|                |                  |       |          |      |                        |       |        |        |                      | <b>7</b> L         | impiar 🛛                     | <b>Q</b> Buscar |
|----------------|------------------|-------|----------|------|------------------------|-------|--------|--------|----------------------|--------------------|------------------------------|-----------------|
| Resulta        | ados de B        | úsque | eda      |      |                        |       |        |        |                      |                    | Autoc                        | ompletar        |
| N°<br>Atención | N°<br>Repertorio | Año   | Comuna   | ROL  | Dirección              | Fojas | Vuelta | Número | Fecha<br>Inscripción | Año<br>Inscripción | Adquiere<br>Dominio<br>Pleno | Acción          |
| 111707936      | 123456789        | 2018  | SANTIAGO | 1-10 | CALLE<br>PRUEBA<br>456 |       |        |        |                      |                    | O O<br>Sí No                 |                 |
|                |                  |       |          |      |                        | « ‹   | 1 > 20 |        |                      |                    |                              |                 |

Figura 87: Resultado de búsqueda de transacción informada por el Notario.

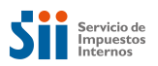

# 5.2 Agregar Inscripción Conservatoria

Para realizar la inscripción el usuario, deberá estar posicionado en la vista *Registro de Inscripción* y realizar la búsqueda de alguna propuesta mediante los filtros explicados anteriormente, en la imagen se aprecia la búsqueda por comuna de notaria.

| CONSUL                   |                  | GISTR | RO DE INSC       | CRIPCIÓ  | N                |                       |         |              |                      |                    | Crear Fo                     | rmulario I      |
|--------------------------|------------------|-------|------------------|----------|------------------|-----------------------|---------|--------------|----------------------|--------------------|------------------------------|-----------------|
| BÚSQU                    | IEDA POR         | NÚME  | Ero de a         | TENCIÓ   | N                |                       |         |              |                      |                    |                              |                 |
| N° de Al                 | tención          |       |                  | Ingrese  | N° de Atenció    | n                     |         |              |                      |                    |                              |                 |
| BÚSQU                    | IEDA POR         | СОМІ  | JNA NOTA         | RÍA      |                  |                       |         |              |                      |                    |                              |                 |
| Comuna                   | i de la Notarí   | a     |                  | SANTIA   | GO               | •                     | Notaría | NOTA         | RIA Nro 23 DE 5      | ANTIAGO            |                              |                 |
| N° Repe                  | ertorio          |       |                  | 100      |                  |                       | Año     | 2019         |                      |                    |                              | •               |
| BÚSQU                    | IEDA POR         | СОМІ  | JNA DEL I        | rol      |                  |                       |         |              |                      |                    |                              |                 |
| Comuna                   | i del Rol        |       |                  | Seleccio | ne la Comuna     | a del Ro <del>l</del> | Rol     | Manzana      | -                    | Predio             |                              |                 |
| BÚSQU                    | IEDA POR         | PART  | ICIPANTE         |          |                  |                       |         |              |                      |                    |                              |                 |
| RUT del                  | Participante     |       |                  | Ingrese  | RUT Participa    | inte                  | Tipo de | Participante |                      | Ambos              |                              | •               |
| BÚSQU                    | IEDA POR         | ESTA  | do del f         | ormui    | ARIO             |                       |         |              |                      |                    |                              |                 |
| Estado I                 | Formulario       |       |                  |          |                  |                       | Todos   |              |                      |                    |                              | ÷               |
|                          |                  |       |                  |          |                  |                       |         |              |                      | <i></i>            | impiar 🚺                     | <b>),</b> Busca |
| Resulta<br>/er <u>50</u> | ados de Bi       | úsque | eda              |          |                  |                       |         |              |                      |                    | Autoco                       | ompleta         |
|                          | N°<br>Repertorio | Año   | Comuna           | ROL      | Dirección        | Fojas                 | Vuelta  | Número       | Fecha<br>Inscripción | Año<br>Inscripción | Adquiere<br>Dominio<br>Pleno | Acció           |
| N°<br>tención            |                  |       |                  |          | NOMBRE           |                       |         |              | -                    |                    | 0 0                          |                 |
| N°<br>\tención           | 100              | 2019  | SANTA<br>BARBARA | 1-2      | DE CALLE<br>1234 |                       |         |              |                      |                    | Sí No                        | 2               |

Figura 88: Búsqueda de transacción informada por el Notario.

Para agregar la inscripción el usuario deberá seleccionar la propuesta que cumpla los criterios de búsqueda, el sistema desplegará la propuesta disponible para visualización.

| N°<br>Atención | N°<br>Repertorio | Año  | Comuna   | ROL  | Dirección              | Fojas | Vuelta | Número | Fecha<br>Inscripción | Año<br>Inscripción | Adquie<br>Domini<br>Pleno | e<br>o Acción |
|----------------|------------------|------|----------|------|------------------------|-------|--------|--------|----------------------|--------------------|---------------------------|---------------|
| 111707936      | 123456789        | 2018 | SANTIAGO | 1-10 | CALLE<br>PRUEBA<br>456 |       |        |        |                      |                    | Sí I                      |               |

Figura 89: Resultado de búsqueda de transacción informada por el Notario.

Si selecciona la acción editar, la que corresponde al icono mostrado en la Figura 82, podrá visualizar el formulario.

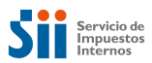

Si está seguro que el formulario seleccionado corresponde a la operación que quiere cerrar y no hay observaciones a la información contenida, puede completar los datos directamente en la grilla desplegada y seleccionar el botón guardar.

Al editar el formulario la aplicación, desplegará la transacción seleccionada con los campos deshabilitados para la edición y con los botones **"Aceptar"** y **"Modificar"** deshabilitados.

| NFORMACIÓN GENERAL                                                       | ļ         |                |            |                 |           |           |             |
|--------------------------------------------------------------------------|-----------|----------------|------------|-----------------|-----------|-----------|-------------|
| N° de Atención 1                                                         | 50003903  | Estado         | A          | probado         | Fecha Lle | nado      | 26-07-2019  |
| Original                                                                 | 1         | Rectificatoria |            |                 | RUT Nota  | rio / CBR | 3.630.713-7 |
| NFORMACIÓN DE LA PRO                                                     | OPIEDAD E | NAJENADA       |            |                 |           |           |             |
| Comuna                                                                   | SANT      | A BARBARA      | - Rol de A | Avalúo          |           | 1         | = 2         |
| Certificado Asignación Roles                                             |           |                |            |                 |           |           |             |
| Dirección de <mark>la</mark> propiedad<br>enajenada en el SII (propuesta | PJE LA    | JREL 279       |            |                 |           |           |             |
| Calle o Nombre del Predio                                                | NOME      | RE DE CALLE    |            |                 |           |           |             |
| Número                                                                   | 1234      |                | Departa    | imento/Torre    | VOficina  | DEP       |             |
| Local                                                                    | N/A       |                | Box        |                 |           | Ingrese B | х           |
| Bodega                                                                   | N/A       |                | Poblacio   | ón, villa o lug | gar       | DP VILLA  |             |
| Superficie                                                               | 180       |                | Tipo de    | Medida          |           | ⊛M²       | ©Ha         |
|                                                                          |           |                |            |                 |           |           |             |
| NFORMACIÓN DE LA ES                                                      | CRITURA   |                |            |                 |           |           |             |
| Nº Repertorio                                                            | 100       |                | Fecha 8    | Escritura       |           | 26-07-201 | 9           |
|                                                                          |           |                | -          |                 |           |           |             |

Figura 90: Ver propuesta de inscripción, sección Información general, Información de la propiedad enajenada, Información de la escritura

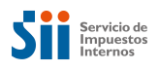

| RUT                                                                            | Razór                               | Social/Apellidos Nombres                 | %<br>Derechos                     | % Derechos<br>No<br>Acreditados | Títulos       | Precedentes                     | Acción |
|--------------------------------------------------------------------------------|-------------------------------------|------------------------------------------|-----------------------------------|---------------------------------|---------------|---------------------------------|--------|
| 13.232.866-8                                                                   | PRUEBA-AP PR                        | UEBA-AM PRUEBA SEPNA                     | 100                               |                                 | Ver/          | Agregar                         | 1 × 1  |
| regar                                                                          |                                     |                                          |                                   |                                 |               |                                 |        |
| Formación                                                                      | DE LOS ADQL                         | IRENTE(S) O HEREDERO(S                   | 5)                                |                                 |               |                                 |        |
| RUT                                                                            |                                     | Razón Social/Apellidos Nombre            | 25                                |                                 | %<br>Derechos | % Derechos<br>No<br>Acreditados | Acción |
| 5.030.017-K                                                                    | PRUEBA-AP PR                        | UEBA-AM PRUEBA SEPNA                     |                                   |                                 | 100           |                                 | ✓ × /  |
| regar                                                                          |                                     |                                          |                                   |                                 |               |                                 |        |
|                                                                                |                                     |                                          |                                   |                                 |               |                                 |        |
|                                                                                | JENACIÓN Y                          | FORMA DE PAGO                            |                                   |                                 |               |                                 |        |
| ONTO DE EN/                                                                    |                                     | 150 000 000                              | Pago al C                         | Contado (Peso                   | s)            | 150.000.00                      | 10     |
| ONTO DE EN/                                                                    | n (Pesos)                           | 130.000.000                              |                                   |                                 |               |                                 |        |
| ONTO DE EN/<br>onto Enajenació<br>onto Enajenació                              | n (Pesos)<br>n (UF)                 | 5.366,07                                 | Pago al C                         | Contado (UF)                    |               | 5.366,07                        |        |
| ONTO DE EN/<br>onto Enajenació<br>onto Enajenació<br>JT de Entidad q<br>éstamo | n (Pesos)<br>n (UF)<br>ue Otorga el | 5.366,07<br>Ingrese RUT de Entidad que ( | Pago al O<br>Nombre 8<br>Préstamo | Contado (UF)<br>Entidad que Of  | orga el       | 5.366,07                        |        |

Figura 91: Ver propuesta de inscripción, secciones enajenantes y adquirentes, monto y forma de pago

| Exento o No Gravad                                     | o                               |                                           |            | Monto IVA                                          |                          | Ingrese Monto IVA          |          |
|--------------------------------------------------------|---------------------------------|-------------------------------------------|------------|----------------------------------------------------|--------------------------|----------------------------|----------|
| Nº Factura                                             |                                 | Ingrese Número                            | de Factura | Fecha Factura o                                    | F29                      |                            | Ħ        |
| N° Formulario 29                                       |                                 | Ingrese Número                            | de F29     |                                                    |                          |                            |          |
|                                                        | 2                               |                                           |            |                                                    |                          |                            |          |
| DSERVACIONE                                            | 5                               |                                           |            |                                                    |                          |                            |          |
| Ingrese Observac                                       | iones                           |                                           |            |                                                    |                          |                            |          |
|                                                        |                                 |                                           |            |                                                    |                          |                            |          |
|                                                        |                                 |                                           |            |                                                    |                          |                            |          |
| OCUMENTOS A                                            | PORTADOS                        |                                           |            |                                                    |                          |                            |          |
|                                                        |                                 |                                           |            |                                                    |                          |                            |          |
| lipo Documento (*)                                     | Seleccione                      | Tipo Documento                            |            | • Se                                               | eccione Documen          | to                         | Examinar |
| Observaciones                                          | Ingrese Ob                      | servación                                 |            |                                                    |                          |                            |          |
|                                                        |                                 |                                           |            |                                                    |                          |                            |          |
| Agregar                                                |                                 |                                           |            |                                                    |                          |                            |          |
| Agregar                                                |                                 |                                           |            |                                                    |                          |                            |          |
| Agregar<br>Código<br>Unidad                            | Tipo Documen                    | ito                                       | Nombre (   | Documento                                          | Obs                      | ervaciones                 | Acción   |
| Agregar<br>Código<br>Unidad                            | Tipo Documen                    | ito                                       | Nombre (   | Documento                                          | Obs                      | ervaciones                 | Acción   |
| Agregar<br>Codigo<br>Unidad                            | Tipo Documen                    | ito                                       | Nombre I   | Documento                                          | Obs                      | ervaciones                 | Acción   |
| Agregar<br>Codigo<br>Unidad                            | Tipo Documen<br>sta sección deb | to<br>e ser llenada ex                    | Nombre t   | Documento<br>e <b>por un Conserv</b>               | Oba<br>ador o Notario-(  | ervaciones<br>Conservador) | Acción   |
| Agregar<br>Codigo<br>Unidad<br>NSCRIPCIÓN (Es          | Tipo Documen                    | ito<br>le ser llenada ex<br>Ingrese Fojas | Nombre (   | Documento<br>e por un Conserv<br>Vuelta            | Obsi<br>ador o Notario-( | ervacionee<br>Conservador) | Acción   |
| Agregar<br>Codigo<br>Unidad<br>NSCRIPCIÓN (Es<br>Fojas | Tipo Documen                    | e ser lienada ex<br>Ingrese Fojas         | Nombre f   | Documento e por un Conserv Vuelta Fecha de Inscrip | Obs<br>ador o Notario-C  | ervacionee<br>Conservador) | Acción   |

Figura 92: Ver propuesta de inscripción, Información pago de IVA, observaciones y datos de inscripción

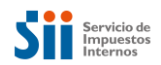

| Volver                                             | Aceptar | Modificar | Aprobar |
|----------------------------------------------------|---------|-----------|---------|
| Figura 93: Botones Aceptar y Modificar deshabilita | ados.   |           |         |

El usuario deberá decidir si acepta la propuesta mediante el botón **Aceptar** o si necesita realizar algún cambio en los datos entregados, mediante la opción **Modificar**.

Si está de acuerdo con la propuesta, entonces:

- i) El usuario deberá presionar el botón "Aceptar".
- ii) La aplicación habilitará los campos referidos a la inscripción.
- iii) El usuario deberá registrar la información del Registro del Propiedad.
- iv) Marcar el botón aprobar para guardar la información

| Fojas                           | Ingrese Fojas                   | Vuelta                 |    |    |
|---------------------------------|---------------------------------|------------------------|----|----|
| Número                          | Ingrese Número                  | Fecha de Inscripción   |    |    |
| λño                             |                                 | Adquiere Pleno Dominio | Sí | No |
| Código de Escritura Electrónico | Código de Escritura Electrónico |                        |    |    |

Figura 94: Botón "Aceptar" si está de acuerdo con los datos de la propuesta.

| Fojas                           | Ingrese Fojas                   | Vuelta                 |     |         |
|---------------------------------|---------------------------------|------------------------|-----|---------|
| lúmero                          | Ingrese Número                  | Fecha de Inscripción   |     | <b></b> |
| λño                             |                                 | Adquiere Pleno Dominio | OSí | ◎No     |
| Código de Escritura Electrónico | Código de Escritura Electrónico |                        |     |         |

Figura 95: Habilitación de campos para inscripción.

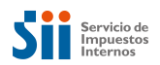

Una vez registrada la inscripción, la aplicación habilitará el botón "Aprobar".

| ojas                            | 123  | Vuelta                 | -          | ļ  |
|---------------------------------|------|------------------------|------------|----|
| lúmero                          | 123  | Fecha de Inscripción   | 29-03-2019 |    |
| λño                             | 2019 | Adquiere Pleno Dominio | Osi        | No |
| Código de Escritura Electrónico | 123  |                        |            |    |

Figura 96: Aprobar Inscripción

Si el usuario presiona el botón "*Aprobar*" y confirma la acción, entonces, se validarán los datos ingresados. Si no son válidos, se desplegará un listado con el detalle de los errores correspondientes.

| N° | Nombre Campo           | Código de Error | Descripción de Error                                |
|----|------------------------|-----------------|-----------------------------------------------------|
| 1  | Fojas                  | 01              | Campo obligatorio                                   |
| 2  | Número                 | 01              | Campo obligatorio                                   |
| 3  | Fecha de Inscripción   | 14              | El campo debe ser alfanumérico distinto de espacios |
| 4  | Adquiere pleno dominio | 01              | Campo obligatorio                                   |

Figura 97: Habilitación de campos para inscripción.

Si los datos son válidos se desplegará ventana indicando que la inscripción ha sido guardada satisfactoriamente

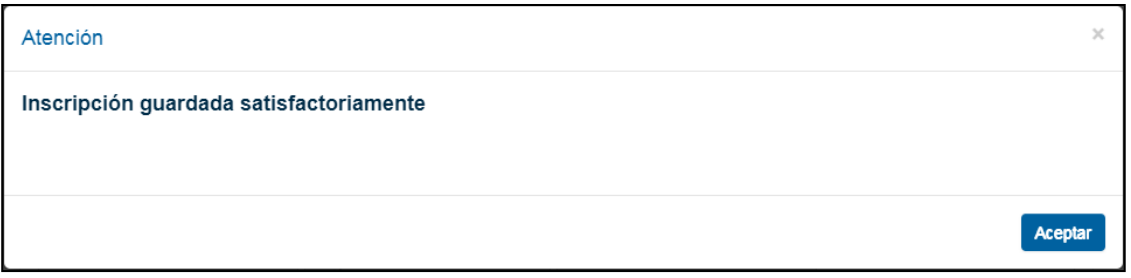

Figura 98: Aprobación Inscripción

La transacción quedará en estado "Cerrado".

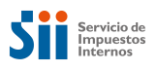

| UT Autenticado: Non        | ibre:       |                |    | Nombre Unidad: | RUT No            | tario o Conservador: |
|----------------------------|-------------|----------------|----|----------------|-------------------|----------------------|
|                            |             |                |    |                |                   |                      |
| DECLARACION                | SOBRE EN    | NAJENACION     | EI | NSCRIPCION     | DE BIENES RAIC    | ES (F2890)           |
| NFORMACIÓN GENER           | 2AL         |                |    |                |                   |                      |
| Nº de Atención             | 111707936   | Estado         |    | Cerrado        | Fecha Llenado     | 26-03-2019           |
| Original                   | 1           | Rectificatoria |    |                | RUT Notario / CBR | 4.054.475-5          |
|                            |             |                |    |                |                   |                      |
| NFORMACIÓN DE LA           | PROPIEDAD E | NAJENADA       |    |                |                   |                      |
| Comuna                     | SANT        | IAGO           | ¥  | Rol de Avalúo  | 1                 | - 10                 |
| Certificado Asignación Rol | es          |                |    |                |                   |                      |
| Dirección de la propiedad  | MERCE       | D 22 DP 302    |    |                |                   |                      |

Figura 99: Estado formulario "Cerrado", una vez aprobando inscripción

| N° Atención | Estado  | N° Repertorio | Año  | Fecha de Llenado | Comuna   | ROL  | Monto Enajenación | Condición | Modificó a | Ver |
|-------------|---------|---------------|------|------------------|----------|------|-------------------|-----------|------------|-----|
| 111707936   | Cerrado | 123456789     | 2018 | 26-03-2019       | SANTIAGO | 1-10 |                   | Original  |            |     |

Figura 100: Estado formulario "Cerrado" aceptada la propuesta.

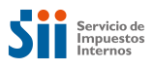

Si el usuario no está de acuerdo con la información presentada, entonces, se deberá presionar el botón "Modificar".

|                             | 1                              | Monto IVA                                      | Ingrese Monto IVA |    |
|-----------------------------|--------------------------------|------------------------------------------------|-------------------|----|
| N° Factura                  | Ingrese Número de Factura      | Fecha Factura o F29                            |                   |    |
| N° Formulario 29            | Ingrese Número de F29          |                                                |                   |    |
|                             |                                |                                                |                   |    |
| BSERVACIONES                |                                |                                                |                   |    |
| Ingrese Observaciones       |                                |                                                |                   |    |
|                             |                                |                                                |                   |    |
|                             |                                |                                                |                   |    |
|                             |                                |                                                |                   |    |
| NSCRIPCIÓN (Esta sección de | ebe ser llenada exclusivamente | e por un Conservador o Notar                   | io-Conservador)   |    |
|                             | Ingrese Fojas                  | Vuelta                                         |                   |    |
| Fojas                       |                                |                                                |                   |    |
| ≂ojas<br>Número             | Ingrese Número                 | Fecha de Inscripción                           |                   | Î  |
| -ojas<br>Número<br>Nño      | Ingrese Número                 | Fecha de Inscripción<br>Adquiere Pleno Dominio | Osi               | No |

Figura 101: Habilitación de campos para inscripción.

La aplicación mostrará los datos informados por el Notario y habilitará la edición de todos los campos, permitiendo modificar la información que se requiera; además de habilitar los campos para la inscripción.

|                         | ot             |                |                 | Monto IVA    |                      | Ingrese Monto I | VA       |
|-------------------------|----------------|----------------|-----------------|--------------|----------------------|-----------------|----------|
| Nº Factura              |                | Ingrese Núm    | ero de Factura  | Fecha Fact   | ura o F29            |                 | <b></b>  |
| N° Formulario 29        |                | Ingrese Núm    | ero de F29      |              |                      |                 |          |
| DBSERVACIONE            | S<br>ciones    |                |                 |              |                      |                 |          |
|                         |                |                |                 |              |                      |                 | ,        |
| DOCUMENTOS A            | PORTADOS       | ne Tipo Docume | nto             | •            | Seleccione Documer   | ito             | Examinar |
| Observaciones           | Ingrese (      | Observación    |                 |              |                      |                 |          |
| Agregar                 |                |                |                 |              |                      |                 |          |
| Código<br>Unidad        | Tipo Docum     | iento          | Nombre          | Documento    | Obe                  | ervaciones      | Acción   |
|                         |                |                |                 |              |                      |                 |          |
|                         | sta sección de | ebe ser llenad | a exclusivament | e por ún Cor | nservador o Notario- | Conservador)    |          |
| INSCRIPCIÓN (E          |                |                |                 |              |                      |                 |          |
| INSCRIPCIÓN (E<br>Fojas |                | Ingrese Fojas  | 5               | Vuelta       |                      |                 |          |

Figura 102: Habilitación de campos para inscripción.

Una vez registrada toda la información, la aplicación habilitará el botón "Aprobar".

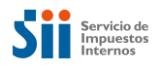

| lebe ser llenada exclu | usivamente por un Conservador o Not                                                     | ario-Conservador)                                                                                                    |                                                                                                    |
|------------------------|-----------------------------------------------------------------------------------------|----------------------------------------------------------------------------------------------------|----------------------------------------------------------------------------------------------------|
| 123456                 | Vuelta                                                                                  | -                                                                                                    | •                                                                                                    |
| 123456                 | Fecha de Inscripción                                                                    | 29-03-2019                                                                                                    |                                                                                                    |
| 2019                   | Adquiere Pleno Dominio                                                                  | Osí                                                                                                    | No                                                                                                    |
| 123456                 |                                                                                         |                                                                                                    |                                                                                                    |
|                        |                                                                                         | Aceptar                                                                                                    | r Aprobar                                                                                                    |
|                        | ebe ser llenada excli           123456           123456           2019           123456 | ebe ser Ilenada exclusivamente por un Conservador o Not         123456       Vueita         123456       Fecha de Inscripción         2019       Adquiere Pleno Dominio         123456       Fecha de Inscripción | ebe ser llenada exclusivamente por un Conservador o Notario-Conservador)   123456   Vueita   123456   Fecha de Inscripción   29-03-2019   2019   Adquiere Pleno Dominio   123456     Adquiere Pleno Dominio     Aceptar |

Figura 103: Aprobación Inscripción.

Si el usuario presiona el botón "Aprobar" y confirma la acción, entonces, se validarán los datos ingresados. Si no son válidos, se desplegará un listado con el detalle de los errores correspondientes.

| N° | Nombre Campo           | Código de Error | Descripción de Error                                |
|----|------------------------|-----------------|-----------------------------------------------------|
| 1  | Fojas                  | 01              | Campo obligatorio                                   |
| 2  | Número                 | 01              | Campo obligatorio                                   |
| 3  | Fecha de Inscripción   | 14              | El campo debe ser alfanumérico distinto de espacios |
| 4  | Adquiere pleno dominio | 01              | Campo obligatorio                                   |

Figura 104: Habilitación de campos para inscripción.

Si los datos son válidos se desplegará ventana indicando que la inscripción ha sido guardada satisfactoriamente

| Atención                                | ×       |
|-----------------------------------------|---------|
| Inscripción guardada satisfactoriamente |         |
|                                         | Aceptar |

Figura 105: Mensaje Inscripción correcta

Se almacenarán los nuevos datos declarados por el Conservador en el formulario. El formulario original del Notario quedará en estado inscrito-observado y se creará un nuevo formulario (n° atención diferente) que contendrá el cambio efectuado por el Conservador en estado cerrado.

Cuando un Conservador modifique un formulario se cambiarán los siguientes datos en el formulario modificado

- (1) Código unidad de ingreso transacción
- (2) Rut funcionario que aprueba Notaría
- (3) Fecha de aprobación en Notaría

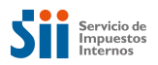

| Nº Atención | Estado               | N° Repertorio | Año  | Fecha de Llenado | Comuna   | ROL  | Monto Enajenación | Condición | Modificó a | Ver |
|-------------|----------------------|---------------|------|------------------|----------|------|-------------------|-----------|------------|-----|
| 111708762   | Inscrito - observado | 123           | 2019 | 29-03-2019       | SANTIAGO | 1-10 |                   | Original  |            |     |

Figura 106: Estado formulario "Inscrito-Observado" modificada la propuesta.

Si el usuario no modificó los datos de la propuesta, el formulario del notario debe cambiar su estado a "Cerrado".

| N° Atención | Estado  | N° Repertorio | Año  | Fecha de Llenado | Comuna   | ROL  | Monto Enajenación | Condición | Modificó a | Ver |
|-------------|---------|---------------|------|------------------|----------|------|-------------------|-----------|------------|-----|
| 111707936   | Cerrado | 123456789     | 2018 | 26-03-2019       | SANTIAGO | 1-10 |                   | Original  |            |     |

Figura 107: Estado formulario "Cerrado" aceptada la propuesta.

#### 5.2.1 Botón Autocompletar

Junto a la operatoria descrita anteriormente para la generación de la Inscripción, también es posible realizarla de manera masiva. Es decir, si los datos de la Inscripción son los mismos para todos los Formularios encontrados, entonces es factible utilizar el botón Autocompletar que se detalla a continuación.

Primero, se deberá realizar la búsqueda de los Formularios, por cualquiera de los Criterios definidos:

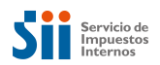

#### **REGISTRO DE FORMULARIO F2890**

En esta página, Ud. podrá buscar formularios ingresados por una notaría seleccionado un criterio de búsqueda. Posteriormente, podrá ingresar los datos relacionados con la Inscripción en el Registro de Propiedad

| CONSULTAR REGISTRO DE I            | NSCRIPCIÓN                               |                      |                            |         | Crear Formulario+      |
|------------------------------------|------------------------------------------|----------------------|----------------------------|---------|------------------------|
| BÚSQUEDA POR NÚMERO DE ATENCIÓN    |                                          |                      |                            |         |                        |
| N° de Atención                     | Ingrese N° de Atención                   |                      |                            |         |                        |
| BÚSQUEDA POR COMUNA NOTARÍA        |                                          |                      |                            |         |                        |
| Comuna de la Notaría               | SANTIAGO -                               | Notaría              | NOTARIA Nro 23 DE SANTIAGO |         |                        |
| N° Repertorio                      | 1                                        | Año                  | 2019                       |         | •                      |
| BÚSQUEDA POR COMUNA DEL ROL        |                                          |                      |                            |         |                        |
| Comuna del Rol                     | Seleccione la Comuna del Ro <del>f</del> | Rol Ma               | Manzana – Predio           |         |                        |
| BÚSQUEDA POR PARTICIPANTE          |                                          |                      |                            |         |                        |
| RUT del Participante               | Ingrese RUT Participante                 | Tipo de Participante |                            | Ambos • |                        |
| BÚSQUEDA POR ESTADO DEL FORMULARIO |                                          |                      |                            |         |                        |
| Estado Formulario                  |                                          | Aprobado             |                            | •       |                        |
|                                    |                                          |                      |                            | a Li    | impiar <b>Q</b> Buscar |
| Resultados de Búsqueda             |                                          |                      |                            | ſ       | Autocompletar          |

Figura 108: Búsqueda de Formularios para usar el botón Autocompletar.
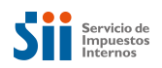

Autocompleta

Resultados de Búsqueda

| Ver 50 •       |                  |                  |               |         |                                   |       |        |        |                      |                    |                    |                     |        |
|----------------|------------------|------------------|---------------|---------|-----------------------------------|-------|--------|--------|----------------------|--------------------|--------------------|---------------------|--------|
| N°<br>Atención | N°<br>Repertorio | Año<br>Escritura | Comuna        | ROL     | Dirección                         | Fojas | Vuelta | Número | Fecha<br>Inscripción | Año<br>Inscripción | Adqu<br>Dom<br>Ple | iiere<br>inio<br>no | Acción |
| 150003210      | 1                | 2019             | LAS<br>CONDES | 200-393 | FFF                               |       |        |        | 1                    |                    | ◯<br>Sí            | O<br>No             |        |
| 150003202      | 1                | 2019             | LAS<br>CONDES | 200-394 | PRUEBA<br>F2890<br>6000 CASA<br>1 |       |        |        |                      |                    | O<br>Sí            | O<br>No             |        |
| 150003199      | 1                | 2019             | LAS<br>CONDES | 200-952 | PRUEBA<br>F2890<br>6000 CASA<br>1 |       |        |        |                      |                    | O<br>Sí            | O<br>No             |        |
| 150003180      | 1                | 2019             | LAS<br>CONDES | 954-395 | FFF                               |       |        |        |                      |                    | ◯<br>Sí            | O<br>No             |        |
| 150003172      | 1                | 2019             | LAS<br>CONDES | 954-396 | LOS<br>ABETOS 1                   |       |        |        |                      |                    | O<br>Sí            | O<br>No             |        |
| 150002915      | 1                | 2019             | LAS<br>CONDES | 1707-17 | NANSEN<br>879 LT. 18 -<br>A 1     |       |        |        |                      |                    | O<br>Sí            | O<br>No             |        |
|                |                  |                  |               |         |                                   |       |        |        |                      |                    |                    |                     |        |

« < 1 > »

Figura 109: Resultado de la búsqueda de Formularios para usar el botón Autocompletar.

Luego de realizada la búsqueda de Formularios, es posible presionar el botón Autocompletar, para que se puedan ingresar los mismos datos de la Inscripción en todos los Formularios seleccionados.

Se abrirá una ventana, donde se tendrán que ingresar los datos comunes para la Inscripción: Fojas, Vuelta, Número, Fecha y Año de Inscripción:

| ción debe ser llenada exclus | sivamente por un Conservador o Notario | p-Conservador)                                               |
|------------------------------|----------------------------------------|--------------------------------------------------------------|
| 333                          | Vuelta                                 | •                                                            |
| 654                          | Fecha de Inscripción                   | 04-09-2019                                                   |
| 2019                         |                                        |                                                              |
|                              | 333           654           2019       | 333     Vuelta       654     Fecha de Inscripción       2019 |

Figura 110: Ingreso de datos comunes de la Inscripción para usar el botón Autocompletar.

El botón Volver, permitirá dejar sin efecto el ingreso de datos y volver a la pantalla anterior. El botón Limpiar, permitirá eliminar los valores agregados para volver a ingresarlos. El botón Completar, permitirá realizar la asignación masiva de los datos comunes.

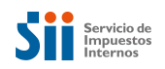

Autocompletar

#### Resultados de Búsqueda

| Ver 50 🔹       | '                |                  |               |         |                                   |       |           |        |                      |                    |                    |                     |        |
|----------------|------------------|------------------|---------------|---------|-----------------------------------|-------|-----------|--------|----------------------|--------------------|--------------------|---------------------|--------|
| N°<br>Atención | N°<br>Repertorio | Año<br>Escritura | Comuna        | ROL     | Dirección                         | Fojas | Vuelta    | Número | Fecha<br>Inscripción | Año<br>Inscripción | Adqu<br>Dom<br>Ple | iiere<br>inio<br>no | Acción |
| 150003210      | 1                | 2019             | LAS<br>CONDES | 200-393 | FFF                               | 333   | <b>\$</b> | 654    | 04/09/2019           | 2019               | ۱<br>Sí            | O<br>No             |        |
| 150003202      | 1                | 2019             | LAS<br>CONDES | 200-394 | PRUEBA<br>F2890<br>6000 CASA<br>1 | 333   | •         | 654    | 04/09/2019           | 2019               | ۱<br>ای<br>ا       | O<br>No             |        |
| 150003199      | 1                | 2019             | LAS<br>CONDES | 200-952 | PRUEBA<br>F2890<br>6000 CASA<br>1 | 333   | ۲         | 654    | 04/09/2019           | 2019               | )<br>Sí            | 0<br>No             |        |
| 150003180      | 1                | 2019             | LAS<br>CONDES | 954-395 | FFF                               | 333   | •         | 654    | 04/09/2019           | 2019               | ۱<br>Sí            | O<br>No             |        |
| 150003172      | 1                | 2019             | LAS<br>CONDES | 954-396 | LOS<br>ABETOS 1                   | 333   |           | 654    | 04/09/2019           | 2019               | )<br>Sí            | O<br>No             |        |
| 150002915      | 1                | 2019             | LAS<br>CONDES | 1707-17 | NANSEN<br>879 LT. 18 -<br>A 1     | 333   | <b>e</b>  | 654    | 04/09/2019           | 2019               | ۱<br>Sí            | O<br>No             |        |

Figura 111: Detalle de llenado de campos comunes para usar el botón Autocompletar.

Presionando el botón Completar, los datos quedarán reflejados en todos los Formularios de la selección. Sólo quedarán sin marcar, las opciones de Adquiere Dominio Pleno, las que deberán ser seleccionadas individualmente para cada uno de los Formularios.

Después de ingresados todos los datos, se podrá realizar la grabación de las correspondientes Inscripciones de los Formularios seleccionados. Para lo cual, sólo bastará con presionar el botón Guardar del primer Formulario de la lista; luego de lo cual, se informará que la acción está ejecutada:

| Atenci    | ón         |           |               |         |                                   |       |        |        |             |             |             |            | ×       |
|-----------|------------|-----------|---------------|---------|-----------------------------------|-------|--------|--------|-------------|-------------|-------------|------------|---------|
| Inscrip   | oción gua  | rdada sa  | atisfacto     | riamer  | ite                               |       |        |        |             |             |             |            |         |
|           |            |           |               |         |                                   |       |        |        |             |             |             |            |         |
|           |            |           |               |         |                                   |       |        |        |             |             |             |            | Aceptar |
| Atención  | Repertorio | Escritura | Comuna        | ROL     | Dirección                         | Fojas | Vuelta | Número | Inscripción | Inscripción | Dom<br>Plei | inio<br>10 | Acción  |
| 150003210 | 1          | 2019      | LAS<br>CONDES | 200-393 | FFF                               | 333   |        | 654    | 04/09/2019  | 2019        | )<br>Sí     | O<br>No    |         |
| 150003202 | 1          | 2019      | LAS<br>CONDES | 200-394 | PRUEBA<br>F2890<br>6000 CASA<br>1 | 333   | ۲      | 654    | 04/09/2019  | 2019        | )<br>Sí     | O<br>No    |         |
| 150003199 | 1          | 2019      | LAS<br>CONDES | 200-952 | PRUEBA<br>F2890<br>6000 CASA<br>1 | 333   | ۲      | 654    | 04/09/2019  | 2019        | )<br>Sí     | )<br>No    |         |
| 150003180 | 1          | 2019      | LAS<br>CONDES | 954-395 | FFF                               | 333   |        | 654    | 04/09/2019  | 2019        | )<br>Sí     | O<br>No    | /       |
| 150003172 | 1          | 2019      | LAS<br>CONDES | 954-396 | LOS<br>ABETOS 1                   | 333   |        | 654    | 04/09/2019  | 2019        | )<br>Sí     | O<br>No    | / B     |
| 150002915 | 1          | 2019      | LAS<br>CONDES | 1707-17 | NANSEN<br>879 LT. 18 -<br>A 1     | 333   | ×      | 654    | 04/09/2019  | 2019        | )<br>Sí     | O<br>No    |         |

Figura 112: Detalle de llenado de campos comunes para usar el botón Autocompletar.

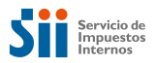

# 6. Reemplazo del Formulario N°2890

Cuando se detecta algún error u omisión en la confección del formulario en el momento previo a que este sea inscrito por el Conservador (Cerrado), la aplicación de Formulario N°2890, permitirá efectuar el reemplazo de este formulario que se encuentra en estado Aprobado, la funcionalidad estará disponible para los perfiles de Notario, Notario-Conservador y Funcionario SII.

Para reemplazar un formulario N° 2890, los usuarios podrán modificar la información declarada, mientras este se encuentre en estado *"Aprobado"*. Es decir, que no haya sido inscrito en el Conservador de Bienes Raíces.

El usuario, deberá buscar un formulario ingresado en su unidad de negocio, que se encuentre en estado "Aprobado" y seleccionar la opción "ver" para poder visualizarlo.

| CONSULTAR                                                                                                    |                        |                                                        |         |                                  |         |                     | Crear Formul                                | lario <b>-l</b>  |
|----------------------------------------------------------------------------------------------------|------------------------|--------------------------------------------------------|---------|----------------------------------|---------|---------------------|---------------------------------------------|------------------|
| BÚSQUEDA POR NÚMI                                                                                                    | ERO DE ATEI            | NCIÓN                                                  |         |                                  |         |                     |                                             | ×                |
| N° de Atención                                                                                                    |                        |                                                        |         | 150003962                        |         |                     |                                             |                  |
| BÚSQUEDA POR REPE                                                                                                    | RTORIO                 |                                                        |         |                                  |         |                     |                                             | ¥                |
| N° Repertorio                                                                                                    | Ing                    | rese N° Repertorio                                     | A       | ño                               |         | Seleccione e        | el Año                                      |                  |
| BÚSQUEDA POR ROL                                                                                                    | PROPIEDAD              |                                                        |         |                                  |         |                     |                                             | ¥                |
| Comuna del Rol                                                                                                    | Sel                    | eccione la comuna                                      | *       | Rol                              | Manzana | ] - [               | Predio                                      |                  |
|                                                                                                    |                        |                                                        |         |                                  |         |                     |                                             |                  |
| BÚSQUEDA POR PERÍ                                                                                                    | ODO                    |                                                        |         |                                  |         |                     |                                             | ×                |
| BÚSQUEDA POR PERÍ                                                                                                    | ODO                    | Desde                                                  |         |                                  | Hasta   |                     |                                             | *                |
| BÚSQUEDA POR PERÍ<br>Fecha de Llenado:<br>Estado del Formulario                                                                         | ODO<br>Selec           | Desde                                                  | mulaño  | RUT Digitador                    | Hasta   | Ingrese RU          | T Digitador                                 | •                |
| SÚSQUEDA POR PERI<br>Fecha de Llenado:<br>Estado del Formulario<br>RUT Participante                                                     | ODO<br>Selec           | Desde                                                  | mulario | RUT Digitador<br>Tipo Participan | Hasta   | Ingrese RU<br>Ambos | T Digitador                                 | •                |
| SÚSQUEDA POR PERI<br>Fecha de Llenado:<br>Estado del Formulario<br>RUT Participante                                                     | ODO<br>Selec<br>Ingres | Desde                                                  | mulario | RUT Digitador<br>Tipo Participan | Hasta   | Ingrese RU<br>Ambos | T Digitador<br>mpiar Q B                    | ¥<br>T           |
| SÚSQUEDA POR PERI<br>Fecha de Llenado:<br>Estado del Formulario<br>RUT Participante<br>Resultados de Búsqui                             | ODO<br>Selec<br>Ingres | Desde<br>cione el Estado del Fo<br>se RUT Participante | mulario | RUT Digitador<br>Tipo Participan | Hasta   | Ingrese RU<br>Ambos | T Digitador<br>npiar Q B                    | uscar            |
| BÚSQUEDA POR PERI<br>Fecha de Llenado:<br>Estado del Formulario<br>RUT Participante<br>Resultados de Búsque<br>tegistros por página: 50 | ODO<br>Selec<br>Ingres | Desde<br>cione el Estado del Fo<br>se RUT Participante | mulario | RUT Digitador<br>Tipo Participan | Hasta   | Ingrese RU<br>Ambos | T Digitador<br>mpiar Q B<br>2) Exportar a E | ♥<br>■<br>Uuscar |

Figura 113: Búsqueda Formularios Aprobados para Reemplazar.

| N° Atención | Estado   | N° Repertorio | Año  | Fecha de Llenado | Comuna   | ROL     | Monto Enajenación | Condición | Modificó a | Ver |
|-------------|----------|---------------|------|------------------|----------|---------|-------------------|-----------|------------|-----|
| 150003962   | Aprobado | 100           | 2019 | 26-07-2019       | SANTIAGO | 180-314 | 45.000.000        | Original  |            |     |

Figura 114: Selección de registro en estado aprobado para Reemplazar.

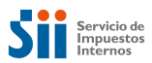

El sistema desplegará la pantalla de visualización para el formulario seleccionado con todos sus campos bloqueados.

| Nº de Atención 15                                            | 0003962    | Estado         | Aprob                            | ado         | Fecha Ller | nado        | 26- | 07-2019 | э. |
|--------------------------------------------------------------|------------|----------------|----------------------------------|-------------|------------|-------------|-----|---------|----|
| Original                                                     | 1          | Rectificatoria |                                  |             | RUT Notar  | io / CBR    | 3.6 | 30.713- | 7  |
| NFORMACIÓN DE LA PRO                                         | PIEDAD ENA | JENADA         |                                  |             |            |             |     |         |    |
| Comuna                                                       | SANTIAC    | 90             | <ul> <li>Rol de Avalu</li> </ul> | io          |            | 180         |     | 314     |    |
| Certificado Asignación Roles                                 |            | 297172         |                                  |             |            |             |     |         |    |
| Dirección de la propiedad<br>enajenada en el SII (propuesta) | DIRECCIO   | N 6            |                                  |             |            |             |     |         |    |
| Calle o Nombre del Predio                                    | NOMBRE     | DE CALLE       |                                  |             |            |             |     |         |    |
| Número                                                       | 1234       |                | Departamen                       | to/Torre/   | Oficina    | DEP         |     |         |    |
| Local                                                        | N/A        |                | Box                              |             |            | Ingrese Box |     |         |    |
| Bodega                                                       | N/A        |                | Población, v                     | illa o luga | ar         | DP VILLA    |     |         |    |
| Superficie                                                   | 180        |                | Tipo de Meo                      | lida        |            | ® M²        |     | ©Н      | а  |
| ·····                                                        |            |                |                                  |             |            |             |     |         |    |
| NFORMACION DE LA ESC                                         | RITURA     |                |                                  |             |            |             |     |         |    |
|                                                              |            |                |                                  |             |            |             |     |         |    |

Figura 115: Vista de Formulario para Reemplazar.

En la última sección del formulario se podrán ver los botones de acciones que se pueden ejecutar sobre éste, para realizar el reemplazo el usuario deberá seleccionar la opción Ir a Reemplazar.

| OBSERVACIONES         |                                             |
|-----------------------|---------------------------------------------|
| Ingrese Observaciones |                                             |
| Volver                | Anular Plantilla 🖨 Imprimir Ir a Reemplazar |

#### Figura 116: Botón "Ir a Reemplazar".

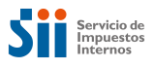

El sistema desplegará el formulario anterior en modo edición, es decir, con todos sus campos habilitados para modificación, con el botón "*Reemplazar*" habilitado.

| NFORMACIÓN GENERA                                         | L.          |                |                         |            |             |     |                         |
|-----------------------------------------------------------|-------------|----------------|-------------------------|------------|-------------|-----|-------------------------|
| N° de Atención                                            | 150003962   | Estado         | Aprobado                | Fecha Ller | nado        | 26- | 07-2019                 |
| Original                                                  | 1           | Rectificatoria |                         | RUT Notar  | io / CBR    | 3.6 | 30.7 <mark>1</mark> 3-7 |
| NFORMACIÓN DE LA PI                                       | ROPIEDAD E  | NAJENADA       |                         |            |             |     |                         |
| Comuna                                                    | SANT        | IAGO 👻         | Rol de Avalúo           |            | 180         |     | 314                     |
| Certificado Asignación Roles                              | e l         | 297172         |                         |            |             |     |                         |
| Dirección de la propiedad<br>enajenada en el SII (propues | sta) DIRECO | CION 6         |                         |            |             |     |                         |
| Calle o Nombre del Predio                                 | NOM         | BRE DE CALLE   |                         |            |             |     |                         |
| Número                                                    | 1234        |                | Departamento/Torre/     | Oficina    | DEP         |     |                         |
| Local                                                     | N/A         |                | Box                     |            | Ingrese Box | (   |                         |
| Bodega                                                    | N/A         |                | Población, villa o luga | ar         | DP VILLA    |     |                         |
| Superficie                                                | 180         |                | Tipo de Medida          |            | ®M²         |     | ©На                     |
| NFORMACIÓN DE LA E                                        | SCRITURA    |                |                         |            |             |     |                         |
| Nº Repertorio                                             | 100         |                | Fecha Escritura         |            | 26-07-2019  | 0)  |                         |
|                                                           |             |                | Propiedad acogida a     | D.F.L Nº 2 |             |     | 12.33                   |

Figura 117: Encabezado de formulario para reemplazo

| exento o No Gravado                |          | Monto IVA           | 450.000    |  |
|------------------------------------|----------|---------------------|------------|--|
| l⁰ Factura                         | 56664441 | Fecha Factura o F29 | 26-07-2019 |  |
| I° Formulario 29                   | 555772   |                     |            |  |
| BSERVACIONES<br>SIN OBSERVACIONES. |          |                     |            |  |
| BSERVACIONES                       |          |                     |            |  |

Figura 118: Botón "Reemplazar".

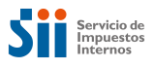

El usuario, podrá modificar los datos del formulario. Si el usuario presiona el botón "*Reemplazar*", la aplicación realizará las mismas validaciones efectuadas al crear un formulario.

| SIN OBSERVACIONES. |  |
|--------------------|--|
|                    |  |
|                    |  |
|                    |  |

### Figura 119: Botón Reemplazar

| Atención                                         | ×                |
|--------------------------------------------------|------------------|
| ¿Está seguro que desea reemplazar el formulario? |                  |
|                                                  | Cancelar Aceptar |

Figura 120: Despliegue ventana aceptar reemplazo formulario.

| Atención                                  | ×       |
|-------------------------------------------|---------|
| Formulario reemplazado satisfactoriamente |         |
|                                           |         |
|                                           | Aceptar |

Figura 121: Mensaje Reemplazar

Al aceptar el mensaje de información, el sistema generará un nuevo formulario, con un nuevo N° de Atención. De esta forma, se desplegará el nuevo formulario en modo vista, con todos sus campos bloqueados. Es decir, disponibles sólo para visualización.

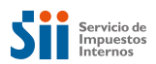

VER DECLARACIÓN SOBRE ENAJENACIÓN E INSCRIPCIÓN DE BIENES RAÍCES (F2890)

| NFORMACIÓN GEN                                     | IERAL          |                      |                                          |                   |             |
|----------------------------------------------------|----------------|----------------------|------------------------------------------|-------------------|-------------|
| N° de Atención                                     | 150004004      | Estado               | Aprobado                                 | Fecha Llenado     | 26-07-2019  |
| Original                                           | -              | Rectificatoria       |                                          | RUT Notario / CBR | 3.630.713-7 |
| NFORMACIÓN DE I                                    | LA PROPIEDAD E | NAJENADA             | <ul> <li>Rol de Avalúo false-</li> </ul> | false 180         | - 300       |
| Certificado Asignación                             | Roles          |                      |                                          |                   |             |
| Dirección de la propied<br>enajenada en el SII (pr | ad ENRIQU      | IE MAC - IVER 524 BD | 94                                       |                   |             |
| Calle o Nombre del Pre                             | edio NOME      | BRE DE CALLE         |                                          |                   |             |
| Número                                             | 1234           |                      | Departamento/Torre/                      | Oficina DEP       |             |
| Local                                              | N/A            |                      | Box                                      | Ingres            | e Box       |
| Bodega                                             | N/A            |                      | Población, villa o lug                   | ar DP VIL         | LA          |
| Superficie                                         | 180            |                      | Tipo de Medida                           |                   | M² OHa      |

Figura 122: Nuevo formulario generado por la opción Reemplazar.

El nuevo Formulario, quedará en estado "Aprobado" y en condición de "Reemplazo".

|                                          | IA DE FORM                                                              | IULARIO F            | 2890                                                         |                    |                         |                         |                       |                                            |                   |
|------------------------------------------|-------------------------------------------------------------------------|----------------------|--------------------------------------------------------------|--------------------|-------------------------|-------------------------|-----------------------|--------------------------------------------|-------------------|
| esta página, l                           | Ud. podrá crear un F28                                                  | 90 o realizar la bús | queda de un formulario se                                    | eleccionando al    | gunos de los            | s criterios de búsqueda | disponibles           |                                            |                   |
| CONSULTA                                 | R                                                                       |                      |                                                              |                    |                         |                         |                       | Crear Formul                               | ario              |
| BÚSQUEI                                  | DA POR NÚMER                                                            | O DE ATENCI          | ÓN                                                           |                    |                         |                         |                       |                                            |                   |
| N° de Ateno                              | ción                                                                    |                      |                                                              | 15000              | 14004                   |                         |                       |                                            |                   |
| BÚSQUEI                                  | DA POR REPER                                                            | Iorio                |                                                              |                    |                         |                         |                       |                                            | •                 |
| N° Reperto                               | rio                                                                     | Ingrese              | N° Repertorio                                                | Año                |                         |                         | Seleccione e          | el Año                                     | ٠                 |
| BÚSQUEI                                  | DA POR ROL PR                                                           | OPIEDAD              |                                                              |                    |                         |                         |                       |                                            |                   |
| Comuna de                                | I Rol                                                                   | Selecci              | one la comuna                                                | * Rol              |                         | Manzana                 | ] - [                 | Predio                                     |                   |
| BÚSQUEI                                  | DA POR PERÍOD                                                           | 0                    |                                                              |                    |                         |                         |                       |                                            | •                 |
| Fecha de L                               | lenado:                                                                 | Des                  | de                                                           |                    |                         | Hasta                   |                       | i                                          |                   |
| Estado del I                             | stado del Formulario Seleccione el Estado del For                       |                      |                                                              | ariœ RUT Digitador |                         |                         | Ingrese RUT Digitador |                                            |                   |
| RUT Participante Ingre                   |                                                                         |                      | e el Estado del Formu                                        | Ilario RUT         | Digitador               |                         | Ingrese RU            | T Digitador                                |                   |
| RUT Partici                              | ipante                                                                  | Ingrese R            | e el Estado del Form.<br>UT Participante                     | Ilario RUT         | Digitador<br>Participan | te                      | Ingrese RU<br>Ambos   | T Digitador                                |                   |
| RUT Partici                              | ipante                                                                  | Ingrese R            | e el Estado del Formu                                        | Ilario RUT         | Digitador<br>Participan | te                      | Ambos                 | T Digitador<br>npiar Q Bu                  | TSC 8             |
| RUT Partici<br>Resultado                 | romulano<br>ipante<br>os de Búsqueda                                    | Ingrese R            | e el Estado del Formu                                        | Ilario RUT         | Participan              | te                      | Ambos                 | T Digitador<br>npiar                       | usca<br>ixce      |
| RUT Partici<br>Resultado                 | rormulario<br>ipante<br>os de Búsqueda<br>or página: 50                 | Ingrese R            | e el Estado del Form.                                        | Tipo               | Participan              | te                      | Ingrese RU<br>Ambos   | npiar Q Bu<br>Buggar Q Bu<br>Resportar a E | usca              |
| RUT Partici<br>Resultado<br>Registros po | rormulario<br>ipante<br>os de Búsqueda<br>or página: 50<br>Estado Nº Re | a<br>pertorio Año    | e el Estado del Form.<br>UT Participante<br>Fecha de Llenado | Comuna             | Participan              | te<br>Monto Enajenación | Ingrese RU<br>Ambos   | npiar Q Bu                                 | -<br>usca<br>ixce |

Figura 123: Formulario en condición "Reemplazo".

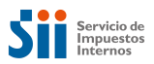

Luego de haber efectuado el Reemplazo, el formulario original deberá cambiar su estado a "*Nulo*" y su condición se mantendrá en "original".

| ONSULTA DE FORM           | ULARIO F289                 | 0                          |                    |                          |              |                |       |
|---------------------------|-----------------------------|----------------------------|--------------------|--------------------------|--------------|----------------|-------|
| CONSULTAR                 | 90 o realizar la busqueda c | le un formulario seleccior | ando algunos de lo | is criterios de búsqueda | disponibles  | Crear Formul   | ario+ |
| BÚSQUEDA POR NÚMER        | O DE ATENCIÓN               |                            |                    |                          |              |                | *     |
| Nº de Atención            |                             |                            | 150003962          |                          |              |                |       |
| BÚSQUEDA POR REPER        | TORIO                       |                            |                    |                          |              |                | ~     |
| N° Repertorio             | Ingrese N° Re               | pertorio                   | Año                |                          | Seleccione e | l Año          | •     |
| BÚSQUEDA POR ROL PR       | OPIEDAD                     |                            |                    |                          |              |                | ~     |
| Comuna del Rol            | Seleccione la d             | comuna 👻                   | Rol                | Manzana                  |              | Predio         |       |
| BÚSQUEDA POR PERÍOE       | 0                           |                            |                    |                          |              |                | *     |
| Fecha de Llenado:         | Desde                       |                            | m                  | Hasta                    |              | 1              |       |
| Estado del Formulario     | Seleccione el Es            | tado del Formulariœ        | RUT Digitador      |                          | Ingrese RU   | T Digitador    |       |
| RUT Participante          | Ingrese RUT Par             | rticipante                 | Tipo Participa     | nte                      | Ambos        |                | *     |
|                           |                             |                            |                    |                          | 🥭 Lir        | npiar 🛛 🔍 Bu   | uscar |
| Resultados de Búsqued     | a                           |                            |                    |                          |              | 🖹 Exportar a E | xcel  |
| Registros por página: 50  | ×                           |                            |                    |                          |              |                |       |
| Nº Atención Estado Nº Rep | ertorio Año Fech            | a de Llenado Comu          | na ROL             | Monto Enajenación        | Condición    | Modificó a     | Ver   |
| 150003982 Nulo 1          | 00 2019 2                   | 6-07-2019 SANTIA           | GO 180-314         | 45.000.000               | Original     |                |       |

Figura 124: Formulario en estado "Nulo".

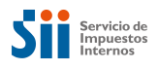

# 7. Rectificación del Formulario N°2890

Cuando se detecta algún error u omisión en la confección del formulario en el cuando ya se encuentre inscrito por el Conservador (Cerrado), la aplicación de Formulario N°2890, permitirá efectuar la rectificación de este, que se encuentra en estado Cerrado, la funcionalidad estará disponible para los perfiles de Conservador, Notario-Conservador y Funcionario SII.

El objetivo de esta funcionalidad, será que los actores o usuarios del sistema, puedan rectificar transacciones informadas. Esto es, aquellos formularios que se encuentren en estado "**Cerrado**", creados por el usuario o que correspondan a su jurisdicción.

| CON   | SULTAR        | REGISTRO         | DE INSCRIPCIÓN |               |           |                         |                   |           |             | Crear Formula       |
|-------|---------------|------------------|----------------|---------------|-----------|-------------------------|-------------------|-----------|-------------|---------------------|
| 3ÚS   | QUEDA B       | ÁSICA            |                |               |           |                         |                   |           |             |                     |
| N° de | e Atención    |                  |                | Ingrese N°    | de Atenci | ión                     |                   |           |             |                     |
| Com   | una del Rol   |                  |                | Seleccione    | la comun  | a                       | •                 | Rol       | Manzana     | - Predio            |
| 3ÚS   | QUEDA A       | VANZADA          |                |               |           |                         |                   |           |             |                     |
| Com   | iuna de la N  | otaría           | Seleccione     | e la comuna   | •         | Notaría                 | Selec             | cione la  | Notaría     |                     |
| 0     | N° Repertorio |                  |                | Repertorio    |           | Año                     | Seleccione el Año |           |             |                     |
| 0     | Fojas         | Ingrese Foja     | IS             | Núm           | ero       | Ingrese Númer           | Ō                 |           | Año         | Seleccione el Año   |
| 0     | RUT Fund      | cionario Notaría | a o CBR        |               |           | Ingrese RU              | T Funcio          | onario No | taría o CBR |                     |
| ۲     | Fecha de      | Llenado:         | Desde          |               | 01-03     | -2019                   | Has               | sta       |             | 01-04-2019          |
| ۲     | Estado de     | el Formulario    |                |               | Cerra     | do                      |                   |           | •           |                     |
| 0     | Montos:       |                  | Desde          | Ing           | rese Mon  | to Desde                | н                 | asta      |             | Ingrese Monto Hasta |
| 0     | RUT Parti     | icipante         | Ingrese RU     | JT Participan | te        | Tipo de<br>Participante | Selec             | cione tip | 0           |                     |

El usuario, podrá buscar un formulario en estado Cerrado en la consulta.

Figura 125: Consulta de Formularios.

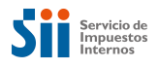

La aplicación desplegará un listado con los formularios encontrados, de acuerdo al criterio de selección escogido:

|             |         |               |      | Pe               | ríodo de cons | sulta: 01-03-20 | 19 al 01-04-2019  |           |            |     |
|-------------|---------|---------------|------|------------------|---------------|-----------------|-------------------|-----------|------------|-----|
| N° Atención | Estado  | N° Repertorio | Año  | Fecha de Llenado | Comuna        | ROL             | Monto Enajenación | Condición | Modificó a | Ver |
| 111708940   | Cerrado | 12            | 2019 | 01-04-2019       | SANTIAGO      | 1-10            | 34.000.000        | Reemplazo | 11170754   |     |
| 111708924   | Cerrado | 123           | 2019 | 01-04-2019       | ARICA         | 1-10            | 99.999.999        | Original  |            |     |
| 111708916   | Cerrado | 89            | 2019 | 01-04-2019       | ARICA         | 1000-104        | 50.000.000        | Original  |            |     |
| 111708908   | Cerrado | 123           | 2001 | 01-04-2019       | SANTIAGO      | 1-80            | 30.000            | Original  |            |     |
| 111708894   | Cerrado | 56            | 2019 | 01-04-2019       | ARICA         | 1000-106        | 30.000.000        | Original  |            |     |
| 111708886   | Cerrado | 123           | 2019 | 01-04-2019       | SANTIAGO      | 1-80            |                   | Original  |            |     |
| 111708878   | Cerrado | 536           | 2019 | 01-04-2019       | ARICA         | 1000-102        | 25.000.000        | Original  |            |     |

Figura 126: Formulario en estado "Cerrado".

En la columna "Ver" del resultado de la consulta, se dispondrá de un ícono que permitirá desplegar y proceder a su rectificación.

El usuario, deberá seleccionar un formulario, presionando el ícono en la columna "Ver" para poder "Modificar".

|             | Período de consulta: 01-03-2019 al 01-04-2019 |               |      |                  |          |          |                   |           |            |     |  |
|-------------|-----------------------------------------------|---------------|------|------------------|----------|----------|-------------------|-----------|------------|-----|--|
| N° Atención | Estado                                        | N° Repertorio | Año  | Fecha de Llenado | Comuna   | ROL      | Monto Enajenación | Condición | Modificó a | Ver |  |
| 111708940   | Cerrado                                       | 12            | 2019 | 01-04-2019       | SANTIAGO | 1-10     | 34.000.000        | Reemplazo | 11170754   |     |  |
| 111708924   | Cerrado                                       | 123           | 2019 | 01-04-2019       | ARICA    | 1-10     | 99.999.999        | Original  |            |     |  |
| 111708916   | Cerrado                                       | 89            | 2019 | 01-04-2019       | ARICA    | 1000-104 | 50.000.000        | Original  |            |     |  |

Figura 127: Ícono para ir a Rectificar.

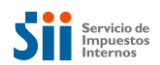

| NFORMACIÓN GENERA                                                                      | L                                     |                               |                                                     |                                         |                     |  |  |
|----------------------------------------------------------------------------------------|---------------------------------------|-------------------------------|-----------------------------------------------------|-----------------------------------------|---------------------|--|--|
| N° de Atención                                                                         | 111708924                             | Estado                        | Cerrado                                             | Fecha Llenado                           | 01-04-2019          |  |  |
| Original                                                                               |                                       | Rectificatoria                |                                                     | RUT Notario / CBR                       | 1-9                 |  |  |
| Comuna                                                                                 | ARICA                                 | A                             | <ul> <li>Rol de Avalúo</li> </ul>                   | 1                                       | - 10                |  |  |
| Comuna                                                                                 | ARICA                                 | f .                           | <ul> <li>Rol de Avalúo</li> </ul>                   | 1                                       | - 10                |  |  |
| Certificado Asignación Roles                                                           | i                                     |                               |                                                     |                                         |                     |  |  |
| Dirección de la propiedad<br>enalenada en el SII (propuesta)                           |                                       |                               |                                                     |                                         |                     |  |  |
| enajenada en el SII (propues                                                           | Calle o Nombre del Predio CALLE DOLOR |                               |                                                     |                                         |                     |  |  |
| enajenada en el SII (propues<br>Calle o Nombre del Predio                              | CALLE                                 | E DOLOR                       |                                                     |                                         |                     |  |  |
| enajenada en el SII (propues<br>Calle o Nombre del Predio<br>Número                    | CALLE 4444                            | EDOLOR                        | Departamento/Torre                                  | /Oficina DPTO 7                         | 89                  |  |  |
| enajenada en el SII (propues<br>Calle o Nombre del Predio<br>Número<br>Local           | CALLE 4444                            | E DOLOR<br>NUMLOCAL           | Departamento/Torre<br>Box                           | /Oficina DPTO 7<br>BOX 45               | 89                  |  |  |
| enajenada en el SII (propues<br>Calle o Nombre del Predio<br>Número<br>Local<br>Bodega | CALLE<br>4444<br>BB22 I<br>BODE       | E DOLOR<br>NUMLOCAL<br>GA 123 | Departamento/Torre<br>Box<br>Población, villa o lug | VOficina DPTO 7<br>BOX 45<br>Jar POBLAG | 89<br>6<br>XION CCC |  |  |

La aplicación, desplegará la información del formulario seleccionado:

Figura 128: detalle de Formulario para Rectificar

| Número                          | 123456 | Fecha de Inscripción   | 17-03-2019 | <b></b> |
|---------------------------------|--------|------------------------|------------|---------|
| Año                             | 2019   | Adquiere Pleno Dominio | Osí        | No      |
| Código de Escritura Electrónico | 1122   |                        |            |         |

Figura 129: Botón "Ir a Rectificar".

El usuario, podrá modificar todos los campos del formulario, a excepción de: "*RUT Notario*", "*Fecha Llenado*" y las marcas "*Original*" o "*Rectificado*". Se aplicarán las mismas validaciones definidas para el ingreso de un formulario.

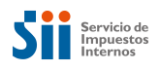

| NFORMACIÓN GEI                                                                                                   | NERAL                                                              |                                              |               |                   |            |
|----------------------------------------------------------------------------------------------------|--------------------------------------------------------------------|----------------------------------------------|---------------|-------------------|------------|
| N° de Atención                                                                                                   | 111708924                                                          | Estado                                       | Cerrado       | Fecha Llenado     | 01-04-2019 |
| Original                                                                                                    | 1                                                                  | Rectificatoria                               |               | RUT Notario / CBR | 1-9        |
| NFORMACIÓN DE                                                                                                    | LA PROPIEDAD E                                                     | NAJENADA                                     |               |                   |            |
| Comuna                                                                                                    | SANT                                                               | NAJENADA                                     | Rol de Avalúo | 1                 | - 10       |
| Comuna<br>Certificado Asignación                                                                                 | SANTI<br>Roles                                                     | NAJENADA                                     | Rol de Avalúo | 1                 | - 10       |
| Comuna<br>Certificado Asignación<br>Dirección de la propiec<br>enajenada en el SII (pr                           | Roles<br>dad MERCE                                                 | NAJENADA                                     | Rol de Avalúo | 1                 | - 10       |
| Comuna<br>Certificado Asignación<br>Dirección de la propiec<br>enajenada en el SII (pr<br>Calle o Nombre del Prr | CALLEE<br>CALLEE<br>CALLEE<br>CALLEE<br>CALLEE<br>CALLEE<br>CALLEE | NAJENADA<br>IAGO ·<br>D 22 DP 302<br>E DOLOR | Rol de Avalúo | 1                 | - 10       |

Figura 120: Formulario para Rectificar

Una vez modificados los campos necesarios, el usuario deberá seleccionar el botón Rectificar.

| ebe ser llenada exclusivar | mente por un Conservador o Notar                                                         | io-Conservador)                                                                                                    |                                                                                                    |
|----------------------------|------------------------------------------------------------------------------------------|----------------------------------------------------------------------------------------------------|----------------------------------------------------------------------------------------------------|
| 123                        | Vuelta                                                                                   |                                                                                                    |                                                                                                    |
| 123456                     | Fecha de Inscripción                                                                     | 17-03-2019                                                                                                    |                                                                                                    |
| 2019                       | Adquiere Pleno Dominio                                                                   | Osí                                                                                                    | ΘNo                                                                                                    |
| 1122                       |                                                                                          |                                                                                                    |                                                                                                    |
|                            | _                                                                                        |                                                                                                    |                                                                                                    |
|                            | PI                                                                                       | antilla 🔒 Imprimir                                                                                                    | Rectificar                                                                                                    |
|                            | Lebe ser llenada exclusivar           123           123456           2019           1122 | Iebe ser Ilenada exclusivamente por un Conservador o Notar         123       Vuelta         123456       Fecha de Inscripción         2019       Adquiere Pleno Dominio         1122       Inscripción | I23 Vuelta   123 Vuelta   123456 Fecha de Inscripción   2019 Adquiere Pleno Dominio   1122   Plantilla Plantilla |

Figura 131: Botón "Rectificar".

El sistema desplegará los mensajes de confirmación para asegurar que la operación se complete a conformidad con el usuario, para ello el usuario, deberá confirmar que desea rectificar el formulario:

| Atención                                         | ×        |
|--------------------------------------------------|----------|
| ¿Está seguro que desea rectificar el formulario? |          |
|                                                  | Cancelar |

Figura 132: Despliegue ventana aceptar rectificar formulario.

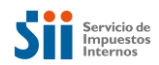

| Atención                                  | ×       |
|-------------------------------------------|---------|
| Formulario rectificado satisfactoriamente |         |
|                                           |         |
|                                           | Aceptar |

Figura 133: Despliegue ventana confirmación rectificado exitoso.

Tras confirmarse la rectificación, la aplicación dejará el formulario original en una condición en que no pueda ser modificado nuevamente (nulo), para ello presentará el formulario rectificado (original) en estado de visualización, es decir, con todos sus campos bloqueados y solo disponibles para visualizar.

| OBSERVACIONES         |                   |
|-----------------------|-------------------|
| CUALQUIER OBSERVACION | Ĥ                 |
| Volver                | Anular 🔒 Imprimir |

Figura 134: Despliegue ventana confirmación rectificado exitoso.

Una vez que se apruebe la nueva transacción, se cambiará el estado del formulario original a "Rectificado".

Se creará un nuevo formulario con el indicador "*Rectificatoria*" y con un nuevo Número de atención. El Número de atención del formulario original, se dejará guardado como "Número de atención anterior", en este nuevo formulario; de esta manera, ambos quedarán relacionados.

| OLI COLICE                                              | RAL          |                |               |                   |            |
|---------------------------------------------------------|--------------|----------------|---------------|-------------------|------------|
| N° de Atención                                          | 111708959    | Estado         | Cerrado       | Fecha Llenado     | 01-04-2019 |
| Original                                                |              | Rectificatoria |               | RUT Notario / CBR | 1-9        |
| NFORMACIÓN DE LA                                        | PROPIEDAD EN | IAJENADA       |               |                   |            |
| NFORMACIÓN DE LA                                        | PROPIEDAD EN | IAJENADA       | Rol de Avalúo | 1                 | - 10       |
| NFORMACIÓN DE LA<br>Comuna<br>Certificado Asignación Ro | PROPIEDAD EN | AGO -          | Rol de Avalúo | 1                 | - 10       |
| NFORMACIÓN DE LA                                        | PROPIEDAD EN | AGO T          | Rol de Avalúo | 1                 | - 10       |

Figura 135: Formulario en condición "Rectificatoria".

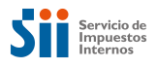

Si existe un formulario original de Notaría asociado al Rectificado, entonces la aplicación deberá verificar si los nuevos datos coinciden con los de la Notaría, si estos coinciden, entonces cambia el estado de la transacción a "Cerrado".

| CONSULTA DE FORMULARIO F2890<br>En esta página, Ud. podrá crear un F2890 o realizar la búsqueda de un formulario seleccionando algunos de los criterios de búsqueda disponibles |                                   |               |      |                   |          |      |                   |                |                   |         |
|----------------------------------------------------------------------------------------------------|-----------------------------------|---------------|------|-------------------|----------|------|-------------------|----------------|-------------------|---------|
| CONSULTAR                                                                                                    | CONSULTAR REGISTRO DE INSCRIPCIÓN |               |      |                   |          |      |                   |                | Crear Formul      | lario 🕂 |
| BÚSQUEDA                                                                                                    | BÁSICA                            | A             |      |                   |          |      |                   |                |                   |         |
| N° de Atenció                                                                                                    | n                                 |               |      | 111708959         |          |      |                   |                |                   |         |
| Comuna del F                                                                                                    | Rol                               |               |      | Seleccione la con | nuna     |      | * Rol Manz        | ana -          | Predio            |         |
| BÚSQUEDA                                                                                                    | AVANZ                             | ADA           |      |                   |          |      |                   |                |                   | >       |
|                                                                                                    |                                   |               |      |                   |          |      |                   | 🥭 Lin          | npiar <b>Q</b> Bu | uscar   |
| Resultados                                                                                                    | de Bús                            | queda         |      |                   |          |      |                   |                | 🖹 Exportar a E    | Excel   |
| Registros por p                                                                                                    | página:                           | 50 •          |      |                   |          |      |                   |                |                   |         |
| N° Atención                                                                                                    | Estado                            | N° Repertorio | Año  | Fecha de Llenado  | Comuna   | ROL  | Monto Enajenación | Condición      | Modificó a        | Ver     |
| 111708959                                                                                                    | Cerrado                           | 123           | 2019 | 01-04-2019        | SANTIAGO | 1-10 | 99.999.999        | Rectificatorio | 11170892          | /       |
| < 1 >                                                                                                    |                                   |               |      |                   |          |      |                   |                |                   |         |

Figura 136: Formulario en condición "Rectificatoria".

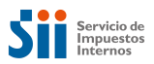

Si no coinciden, entonces cambia el estado del formulario original a "Inscrito observado" y el nuevo formulario, quedará con estado "Cerrado".

| Inicio / Ingreso formularios SII / Registro de Inscripción / Oportunidad de Inscripción / Base comunidades / Ingreso F2890 |                                |                  |                         |              |            |                          |           |               |        |
|----------------------------------------------------------------------------------------------------|--------------------------------|------------------|-------------------------|--------------|------------|--------------------------|-----------|---------------|--------|
| & RUT Autenticado: Nor                                                                                                    | & RUT Autenticado: Nombre: Nor |                  |                         |              |            |                          |           |               |        |
| CONSULTA DE FOR<br>En esta página, Ud. podrá crear un F                                                                    | MULARIO F                      | 2890<br>Jueda de | un formulario seleccior | tando alguno | s de los o | riterios de búsqueda dis | ponibles  |               |        |
| CONSULTAR REGISTR                                                                                                    | O DE INSCRIPCIÓ                | N                |                         |              |            |                          |           | Crear Formul  | ario 🕂 |
| BÚSQUEDA BÁSICA                                                                                                    |                                |                  |                         |              |            |                          |           |               |        |
| Nº de Atención                                                                                                    |                                | 1117             | 708924                  |              |            |                          |           |               |        |
| Comuna del Rol                                                                                                    |                                |                  | eccione la comuna       |              | ÷          | Rol Manzani              | a –       | Predio        |        |
| BÚSQUEDA AVANZADA                                                                                                    |                                |                  |                         |              |            |                          |           |               | >      |
|                                                                                                    |                                |                  |                         |              |            |                          | Ø Lim     | piar Q Bu     | iscar  |
| Resultados de Búsque                                                                                                    | da                             |                  |                         |              |            |                          | G         | )Exportar a E | xcel   |
| Registros por página: 50                                                                                                   | •                              |                  |                         |              |            |                          |           |               |        |
| Nº Atención Estado                                                                                                    | N* Repertorio                  | Año              | Fecha de Llenado        | Comuna       | ROL        | Monto Enajenación        | Condición | Modificó a    | Ver    |
| 111708924 Inscrito observado                                                                                               | 511 123                        | 2019             | 01-04-2019              | ARICA        | 1-10       | 99.999.999               | Original  |               |        |
|                                                                                                    |                                |                  | < 1                     | >            |            |                          |           |               |        |

Figura 137: Formulario Inscrito Observado.

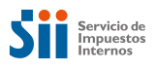

# 8. Anulación del Formulario N°2890

La aplicación de Formulario N°2890, permitirá efectuar la anulación de un formulario que se encuentre en estado "**Ingresado**" o "**Aprobado**". La funcionalidad estará disponible para los perfiles de Notarios, Notario-Conservador y Funcionario SII.

El objetivo de esta funcionalidad, será que los usuarios del sistema, puedan anular sus propios formularios que aún no han sido inscritos.

El usuario, deberá buscar un formulario ingresado en su Unidad, que se encuentre en estado "Aprobado" o "Ingresado" y seleccionar la opción "Anular". La aplicación solicita confirmar esta acción.

| CONSULTA DE FORMULARIO F2890<br>En esta página, Ud. podrá crear un F2890 o realizar la búsqueda de un formulario seleccionando algunos de los criterios de búsqueda disponibles |                              |          |                  |            |                         |                   |              |                     |        |
|----------------------------------------------------------------------------------------------------|------------------------------|----------|------------------|------------|-------------------------|-------------------|--------------|---------------------|--------|
| CONSULTAR                                                                                                    | CONSULTAR Crear Formulario + |          |                  |            |                         |                   |              |                     | ario 🕇 |
| BÚSQUEDA POR NÚMERO DE ATENCIÓN                                                                                                    |                              |          |                  |            |                         |                   |              |                     | >      |
| BÚSQUEDA POR                                                                                                    | BÚSQUEDA POR REPERTORIO      |          |                  |            |                         |                   |              |                     | >      |
| BÚSQUEDA POR                                                                                                    | ROL PROPIE                   | DAD      |                  |            |                         |                   |              |                     | >      |
| BÚSQUEDA POR                                                                                                    | PERÍODO                      |          |                  |            |                         |                   |              |                     | *      |
| Fecha de Llenado:                                                                                                    |                              | Des      | de 01-03-2019    | 9          |                         | Hasta 01          | -04-2019     |                     |        |
| Estado del Formulario                                                                                                    | )                            | Ingresad | do               | ▼ RUT      | RUT Digitador Ingrese R |                   |              | grese RUT Digitador |        |
| RUT Participante                                                                                                    |                              | Ingrese  | RUT Participante | Тіро       | Participante            |                   | Ambos        |                     | •      |
|                                                                                                    |                              |          |                  |            |                         |                   | <i>∎</i> Lin | npiar <b>Q</b> Bu   | uscar  |
| Resultados de Bu                                                                                                    | isqueda                      |          |                  |            |                         |                   |              | 🖹 Exportar a E      | xcel   |
| Registros por página:                                                                                                    | 50 🔻                         |          | Períod           | o de consu | ita: 01-03-201          | 19 al 01-04-2019  |              |                     |        |
| Nº Atención Estado                                                                                                    | N° Repertorio                | o Año    | Fecha de Llenado | Comuna     | ROL                     | Monto Enajenación | Condición    | Modificó a          | Ver    |
| 111707952 Ingresado                                                                                                    | 1                            | 2019     | 26-03-2019       | SANTIAGO   | 7-1                     |                   | Original     |                     |        |
| 111704775 Ingresado                                                                                                    | 1                            | 2019     | 06-03-2019       | SANTIAGO   | 180-314                 | 1                 | Original     |                     |        |
| 111704414 Ingresado                                                                                                    | 1                            | 2019     | 04-03-2019       | ARICA      | 10006-173               | 20.000.000        | Original     |                     |        |

Figura 138: Búsqueda de Formularios en Estado Ingresado.

La aplicación, deberá desplegar un listado con los formularios encontrados, de acuerdo al criterio de selección escogido:

| N° Atención | Estado    | N° Repertorio | Año  | Fecha de Llenado | Comuna   | ROL       | Monto Enajenación | Condición | Modificó a | Ver |
|-------------|-----------|---------------|------|------------------|----------|-----------|-------------------|-----------|------------|-----|
| 111707952   | Ingresado | 1             | 2019 | 26-03-2019       | SANTIAGO | 7-1       |                   | Original  |            |     |
| 111704775   | Ingresado | 1             | 2019 | 06-03-2019       | SANTIAGO | 180-314   | 1                 | Original  |            |     |
| 111704414   | Ingresado | 1             | 2019 | 04-03-2019       | ARICA    | 10006-173 | 20.000.000        | Original  |            |     |

Figura 139: Formulario en Estado Ingresado.

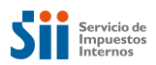

| R DECLARACIÓN SOBRE ENAJENACIÓN E INSCRIPCIÓN DE BIENES RAÍCES (F2890) |                |                |               |                   |             |  |
|------------------------------------------------------------------------|----------------|----------------|---------------|-------------------|-------------|--|
| INFORMACIÓN GEN                                                        | IERAL          |                |               |                   |             |  |
| N° de Atención                                                         | 111707952      | Estado         | Ingresado     | Fecha Llenado     | 26-03-2019  |  |
| Original                                                               | <b>*</b>       | Rectificatoria |               | RUT Notario / CBR | 3.630.713-7 |  |
| NFORMACIÓN DE L                                                        | A PROPIEDAD EI | NAJENADA       |               |                   |             |  |
| Comuna                                                                 | SANTI          | AGO            | Rol de Avalúo | 7                 | - 1         |  |
| Certificado Asignación                                                 | Roles          |                |               |                   |             |  |
| Dirección de la propied<br>enajenada en el SII (pro                    | ad VILLAVI     | CENCIO 364     |               |                   |             |  |

La aplicación, desplegará la información del formulario seleccionado:

Figura 140: Detalle de Formulario Ingresado

| OBSERVACIONES                        |
|--------------------------------------|
| Ingrese Observaciones                |
| Volver Anular 🕀 Imprimir Ir a Editar |

Figura 141: Botón Anular

El usuario, deberá seleccionar la opción Anular para proceder a la anulación del formulario seleccionado, el sistema desplegará los mensajes de confirmación para asegurar que la operación se complete a conformidad con el usuario, debiendo éste confirmar que desea anular el formulario:

| Atención                                     | ×                |
|----------------------------------------------|------------------|
| ¿Está seguro que desea anular el formulario? |                  |
|                                              | Cancelar Aceptar |

Figura 142: Mensaje de confirmación para Anular

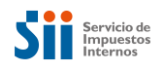

| Atención                              | ×       |
|---------------------------------------|---------|
| Formulario anulado satisfactoriamente |         |
|                                       | Aceptar |

Figura 143: Confirmación de Anular

Tras confirmarse la anulación, la aplicación deberá dejar el formulario original en una condición en que no pueda ser anulado nuevamente, para ello presentará el formulario anulado en estado de visualización, es decir con todos sus campos bloqueados y solo disponibles para visualizar. El Formulario quedará en estado *"Eliminado"*.

| CONSULTA DE FORMULARIO F2890<br>En esta página, Ud. podrá crear un F2890 o realizar la búsqueda de un formulario selec | eccionando algunos de los criterios de búsqueda disponibles |
|----------------------------------------------------------------------------------------------------|-------------------------------------------------------------|
| CONSULTAR                                                                                                    | Crear Formulario +                                          |
| BÚSQUEDA POR NÚMERO DE ATENCIÓN                                                                                        | ~                                                           |
| N° de Atención                                                                                                    | 111707952                                                   |
| BÚSQUEDA POR REPERTORIO                                                                                                | >                                                           |
| BÚSQUEDA POR ROL PROPIEDAD                                                                                             | >                                                           |
| BÚSQUEDA POR PERÍODO                                                                                                   | >                                                           |
|                                                                                                    | Z Limpiar Q Buscar                                          |
| Resultados de Búsqueda<br>Registros por página: 50 🔻                                                                   | Exportar a Excel                                            |
| N° Atención Estado N° Repertorio Año Fecha de Llenado (                                                                | Comuna ROL Monto Enajenación Condición Modificó a Ver       |
| 111707952 Eliminado 1 2019 26-03-2019 5                                                                                | SANTIAGO 7-1 Original                                       |

Figura 144: Formulario en estado "Eliminado".

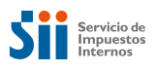

Ejemplo de anulación, para un formulario en estado "Aprobado".

| CONSUL<br>En esta página, | TA DE<br>Ud. podrá cre                                                      | FORMULA       | ARIO<br>alizar la bi                       | F2890<br>úsqueda de un formula | ario selecc | ionando algu | nos de los | criterios de búsqu | eda di | sponibles |                  |        |
|---------------------------|-----------------------------------------------------------------------------|---------------|--------------------------------------------|--------------------------------|-------------|--------------|------------|--------------------|--------|-----------|------------------|--------|
| CONSULTA                  | R                                                                           |               |                                            |                                |             |              |            |                    |        |           | Crear Formul     | ario 🕇 |
| BÚSQUEI                   | DA POR N                                                                    | NÚMERO DE     | ATENC                                      | ción                           |             |              |            |                    |        |           |                  | >      |
| BÚSQUE                    | da por f                                                                    | REPERTORIC    | )                                          |                                |             |              |            |                    |        |           |                  | >      |
| BÚSQUE                    | DA POR F                                                                    | ROL PROPIEI   | DAD                                        |                                |             |              |            |                    |        |           |                  | >      |
| BÚSQUE                    | da por f                                                                    | PERÍODO       |                                            |                                |             |              |            |                    |        |           |                  | *      |
| Fecha de I                | _lenado:                                                                    |               | De                                         | esde 01-03-2                   | 019         | Hasta 0      |            |                    | 01-(   | 04-2019   |                  |        |
| Estado del                | Estado del Formulario Aprobado 🔹 RU                                         |               |                                            | RUT Digitador Ingrese RUT D    |             |              |            | Digitador          |        |           |                  |        |
| RUT Partic                | ipante                                                                      |               | Ingrese RUT Participante Tipo Participante |                                |             | Ambos 👻      |            |                    | •      |           |                  |        |
|                           |                                                                             |               |                                            |                                |             |              |            |                    |        | 🖉 Lim     | piar <b>Q</b> Bu | iscar  |
| Resultad                  | os de Bú                                                                    | squeda        |                                            |                                |             |              |            |                    |        |           | Exportar a E     | xcel   |
| Registros p               | Registros por página: 50 v<br>Período de consulta: 01-03-2019 al 01-04-2019 |               |                                            |                                |             |              |            |                    |        |           |                  |        |
| N° Atención               | Estado                                                                      | N° Repertorio | Año                                        | Fecha de Llenado               | Comun       | a            | ROL        | Monto Enajena      | ación  | Condición | Modificó a       | Ver    |
| 111709009                 | Aprobado                                                                    | 1             | 2019                                       | 01-04-2019                     | SANTIA      | 30 OESTE     | 180-300    | 11.111.111.1       | 11     | Original  |                  |        |
| 111708932                 | Aprobado                                                                    | 1             | 2019                                       | 01-04-2019                     | ARICA       |              | 100-101    | 1.000.000          |        | Original  |                  |        |
| 111708835                 | Aprobado                                                                    | 123           | 2019                                       | 01-04-2019                     | SANTIA      | 30           | 314-180    |                    |        | Original  |                  |        |

Figura 145: Búsqueda de Formularios en Estado Aprobado

| INFORMACIÓN GEI        |                 | AJENACION |               | I DE BIENES RAIG  | JES (F2890) |
|------------------------|-----------------|-----------|---------------|-------------------|-------------|
| N° de Atención         | 111709009       | Estado    | Aprobado      | Fecha Llenado     | 01-04-2019  |
| Original               | vriginal        |           |               | RUT Notario / CBR | 3.630.713-7 |
| NFORMACIÓN DE          | la propiedad ei | NAJENADA  |               |                   |             |
| Comuna                 | SANTI           | AGO OESTE | Rol de Avalúo | 180               | - 300       |
|                        | -               |           |               |                   |             |
| Certificado Asignación | Roles           |           |               |                   |             |

Figura 146: Detalle de Formulario Aprobado

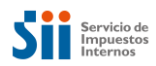

| OBSERVACIONES         |                                             |
|-----------------------|---------------------------------------------|
| Ingrese Observaciones |                                             |
| Volver                | Anular Plantilla 🖨 Imprimir Ir a Reemplazar |

### Figura 147: Botón Anular

| Atención                                     | ×                |
|----------------------------------------------|------------------|
| ¿Está seguro que desea anular el formulario? |                  |
|                                              |                  |
|                                              | Cancelar Aceptar |

### Figura 148: Mensaje de confirmación para Anular

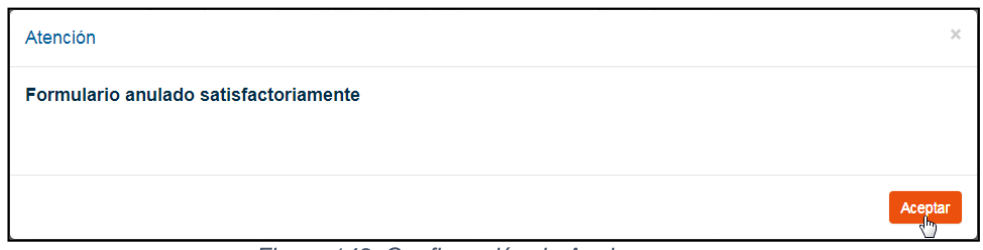

### Figura 149: Confirmación de Anular

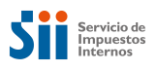

El Formulario, quedará en estado "Eliminado".

| CONSULTA DE FORMULARIO F2890<br>En esta página, Ud. podrá crear un F2890 o realizar la búsqueda de un formulario seleccionando algunos de los criterios de búsqueda disponibles |                                                  |  |  |  |  |  |
|----------------------------------------------------------------------------------------------------|--------------------------------------------------|--|--|--|--|--|
| CONSULTAR Crear Formulario +                                                                                                    |                                                  |  |  |  |  |  |
| BÚSQUEDA POR NÚMERO DE ATENCIÓN 🗸 🗸                                                                                                    |                                                  |  |  |  |  |  |
| N° de Atención                                                                                                    | 111709009                                        |  |  |  |  |  |
| BÚSQUEDA POR REPERTORIO                                                                                                    | >                                                |  |  |  |  |  |
| BÚSQUEDA POR ROL PROPIEDAD                                                                                                    |                                                  |  |  |  |  |  |
| BÚSQUEDA POR PERÍODO                                                                                                    | >                                                |  |  |  |  |  |
|                                                                                                    | J Limpiar Q Buscar                               |  |  |  |  |  |
| Resultados de Búsqueda                                                                                                    |                                                  |  |  |  |  |  |
| N° Atención Estado Nº Repertorio Año Fecha de Llenado Comur                                                                                                    | a ROL Monto Enajenación Condición Modificó a Ver |  |  |  |  |  |
| 111709009 Eliminado 1 2019 01-04-2019 SANTIA                                                                                                    | 30 OESTE 180-300 11.111.111.011 Original         |  |  |  |  |  |

Figura 150: Formulario en estado "Eliminado".

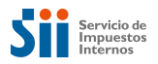

# 9. Consulta al Contribuyente

La aplicación del Formulario N°2890, permitirá a un Contribuyente, consultar en la página web del SII (<u>http://www.sii.cl</u>), la información correspondiente a su participación como Enajenante o Adquirente en las transacciones de Enajenación e Inscripción de Bienes Raíces (Formulario N°2890).

En primer lugar, el Contribuyente deberá estar registrado como Usuario autenticado en el SII. En caso de olvidar la clave podrá recuperarla a través de la página Web de lo contrario deberá acudir a las oficinas del SII para solicitar nueva clave.

Los Formularios, estarán disponibles por Año Comercial (que corresponde al Año de la Escritura y si ésta no existe, al Año de la Inscripción) y de acuerdo a los siguientes criterios:

- Informados por Notarios, correspondientes a los que se encuentran en estado Aprobado.
- Informados por Conservadores, correspondientes a los que se encuentran en estado Cerrado.

Las consultas, podrán ser realizadas utilizando los criterios de selección definidos para ello: Año Comercial y Estado del Formulario. Y luego de presionar el botón Buscar, la información, será listada en orden descendente por el Año Comercial.

| CONSULTA CONTRIBUYENTE<br>En esta página Ud. podrá consultar la información aportada por notarios y conservadores donde su RUT figura como enajenante o adquirente de un bien raíz.                                                                                                    |                                       |  |  |  |  |  |
|----------------------------------------------------------------------------------------------------|---------------------------------------|--|--|--|--|--|
| Para consultar debe seleccionar el año comercial en el que se habría practicado la transferencia del Bien Raíz y el estado del formulario. La propiedad figura "informada por el Notario" cuando se ha firmado la escritura o "Inscrita" cuando el Conservador de Bienes Raíces respectivo ha registrado la inscripción en el Registro de Propiedad. |                                       |  |  |  |  |  |
| BÚSQUEDA 🗸 🗸                                                                                                    |                                       |  |  |  |  |  |
| Año Comercial                                                                                                    | Seleccione el Año Comercial 🔹         |  |  |  |  |  |
| Estado del Formulario                                                                                                    | Seleccione el Estado del Formulario 🔹 |  |  |  |  |  |
|                                                                                                    | Z Limpiar Q Buscar                    |  |  |  |  |  |
| Resultados de Búsqueda                                                                                                    |                                       |  |  |  |  |  |
| Registros por página: 50 v                                                                                                    |                                       |  |  |  |  |  |
| Si detecta diferencias en la información recibida por el SII, favor dirijase a la notaria que autorizó la escritura.                                                                                                    |                                       |  |  |  |  |  |

Figura 151: Pantalla consulta Contribuyente.

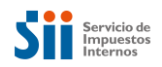

Búsqueda de formularios Aprobados (Informado por Notario).

| CONSULTA                                       | CONTRIBUYENTE                                                                         |                                                                                 |                                                                      |                                                                                   |  |  |  |  |
|------------------------------------------------|---------------------------------------------------------------------------------------|---------------------------------------------------------------------------------|----------------------------------------------------------------------|-----------------------------------------------------------------------------------|--|--|--|--|
| En esta página Ud. po                          | odrá consultar la información aportada p                                              | oor notarios y conservadores donde su                                           | RUT figura como enajenante o                                         | adquirente de un bien raíz.                                                       |  |  |  |  |
|                                                |                                                                                       |                                                                                 |                                                                      |                                                                                   |  |  |  |  |
| Para consultar debe s<br>Notario" cuando se ha | eleccionar el año comercial en el que s<br>a firmado la escritura o "Inscrita" cuando | e habría practicado la transferencia del<br>el Conservador de Bienes Raíces res | Bien Raíz y el estado del formo<br>pectivo ha registrado la inscripc | ulario. La propiedad figura "informada por el<br>ión en el Registro de Propiedad. |  |  |  |  |
| BÚSQUEDA                                       | BÚSQUEDA 🗸 🗸                                                                          |                                                                                 |                                                                      |                                                                                   |  |  |  |  |
|                                                |                                                                                       |                                                                                 |                                                                      |                                                                                   |  |  |  |  |
| Año Comercial                                  |                                                                                       | 2019                                                                            |                                                                      | •                                                                                 |  |  |  |  |
| Estado del Form                                | nulario                                                                               | Inform                                                                          | nado Notario                                                         | •                                                                                 |  |  |  |  |
|                                                |                                                                                       |                                                                                 |                                                                      |                                                                                   |  |  |  |  |
|                                                |                                                                                       |                                                                                 |                                                                      | Z Limpiar Q Buscar                                                                |  |  |  |  |
|                                                |                                                                                       |                                                                                 |                                                                      |                                                                                   |  |  |  |  |
| Resultados d                                   | le Rúsqueda                                                                           |                                                                                 |                                                                      |                                                                                   |  |  |  |  |
| Resultados d                                   | le Dusqueda                                                                           |                                                                                 |                                                                      |                                                                                   |  |  |  |  |
| Registros por pá                               | gina: 50 🔻                                                                            |                                                                                 |                                                                      |                                                                                   |  |  |  |  |
|                                                |                                                                                       |                                                                                 |                                                                      |                                                                                   |  |  |  |  |
| Тіро                                           | N° Atención                                                                           | Comuna                                                                          | ROL                                                                  | Estado                                                                            |  |  |  |  |
| 2890                                           | 111708932                                                                             | ARICA                                                                           | 100 - 101                                                            | Informado Notario                                                                 |  |  |  |  |
| 2890                                           | 111708835                                                                             | SANTIAGO                                                                        | 314 - 180                                                            | Informado Notario                                                                 |  |  |  |  |
| 2890                                           | 111708827                                                                             | SANTIAGO                                                                        | 1 - 10                                                               | Informado Notario                                                                 |  |  |  |  |
| 2890                                           | 111708045                                                                             | SANTIAGO                                                                        | 1 - 90                                                               | Informado Notario                                                                 |  |  |  |  |
| 2890                                           | 111707456                                                                             | SANTIAGO                                                                        | 1 - 9                                                                | Informado Notario                                                                 |  |  |  |  |
| 2890                                           | 111706964                                                                             | IQUIQUE                                                                         | 815 - 24                                                             | Informado Notario                                                                 |  |  |  |  |
| 2890                                           | 111706603                                                                             | IQUIQUE                                                                         | 10 - 1                                                               | Informado Notario                                                                 |  |  |  |  |
| 2890                                           | 11170659K                                                                             | ANTOFAGASTA                                                                     | 102 - 11                                                             | Informado Notario                                                                 |  |  |  |  |
| 2890                                           | 111706581                                                                             | ARICA                                                                           | 1 - 10                                                               | Informado Notario                                                                 |  |  |  |  |
| 2890                                           | 111706522                                                                             | ANTOFAGASTA                                                                     | 102 - 11                                                             | Informado Notario                                                                 |  |  |  |  |

Figura 152: Pantalla resultado consulta Contribuyente.

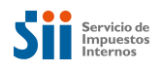

Búsqueda de formularios Cerrados (Inscrito por CBR).

| CONSULTA CONTRIBUYENTE<br>En esta página Ud. podrá consultar la información aportada por notarios y conservadores donde su RUT figura como enajenante o adquirente de un bien raíz. |                                                                                          |                                                                                                    |                                                                           |                                          |  |  |
|----------------------------------------------------------------------------------------------------|------------------------------------------------------------------------------------------|----------------------------------------------------------------------------------------------------|---------------------------------------------------------------------------|------------------------------------------|--|--|
| Para consultar debe<br>Notario'' cuando se h                                                                                                    | seleccionar el año comercial en el que se<br>la firmado la escritura o "Inscrita" cuando | e habría practicado la transferencia del Bien Raíz y el es<br>el Conservador de Bienes Raíces respectivo ha registr | stado del formulario. La propiedad<br>ado la inscripción en el Registro d | figura "informada por el<br>e Propiedad. |  |  |
| BÚSQUEDA                                                                                                    |                                                                                          |                                                                                                    |                                                                           | ~                                        |  |  |
| Año Comercia                                                                                                    | I                                                                                        | 2019                                                                                                    |                                                                           | •                                        |  |  |
| Estado del For                                                                                                    | rmulario                                                                                 | Inscrito                                                                                                    |                                                                           | •                                        |  |  |
|                                                                                                    |                                                                                          |                                                                                                    | đ Li                                                                      | mpiar <b>Q</b> Buscar                    |  |  |
| Resultados<br>Registros por p                                                                                                    | de Búsqueda<br>ágina: 50 v                                                               |                                                                                                    |                                                                           |                                          |  |  |
| Тіро                                                                                                    | N° Atención                                                                              | Comuna                                                                                                    | ROL                                                                       | Estado                                   |  |  |
| 2890                                                                                                    | 111709041                                                                                | ARICA                                                                                                    | 202 - 806                                                                 | Inscrito                                 |  |  |
| 2890                                                                                                    | 111709025                                                                                | ARICA                                                                                                    | 202 - 806                                                                 | Inscrito                                 |  |  |
| 2890                                                                                                    | 111709025                                                                                | ARICA                                                                                                    | 202 - 806                                                                 | Inscrito                                 |  |  |
| 2890                                                                                                    | 111708975                                                                                | LAS CONDES                                                                                                    | 200 - 200                                                                 | Inscrito                                 |  |  |
| 2890                                                                                                    | 111708959                                                                                | SANTIAGO                                                                                                    | 1 - 10                                                                    | Inscrito                                 |  |  |
| 2890                                                                                                    | 111708916                                                                                | ARICA                                                                                                    | 1000 - 104                                                                | Inscrito                                 |  |  |
| 2890                                                                                                    | 111708908                                                                                | SANTIAGO                                                                                                    | 1 - 80                                                                    | Inscrito                                 |  |  |
| 2890                                                                                                    | 111708894                                                                                | ARICA                                                                                                    | 1000 - 106                                                                | Inscrito                                 |  |  |
| 2890                                                                                                    | 111708886                                                                                | SANTIAGO                                                                                                    | 1 - 80                                                                    | Inscrito                                 |  |  |
| 2890                                                                                                    | 111708878                                                                                | ARICA                                                                                                    | 1000 - 102                                                                | Inscrito                                 |  |  |

Figura 153: Pantalla resultado consulta Contribuyente.

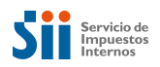

# 10. Reportes de Gestión

La aplicación del Formulario N°2890, permitirá generar una serie de Reportes para las distintas Unidades de Negocio: Notarios, Notarios–Conservadores, Conservadores y Funcionarios de Avaluaciones. La visualización de los mismos, será mediante control de acceso que administra el SII.

## 10.1 Informe de Proceso de Ingreso de F2890

Este Reporte, estará disponible para Notarios, Conservadores y Notarios–Conservadores, quienes podrán visualizar sólo los Formularios creados por su Unidad.

En él, se mostrarán las transacciones ingresadas por una Unidad de Negocio, agrupadas por la Unidad de ingreso o de creación de los Formularios N°2890.

Se mostrarán resultados para todas las Unidades, incluyendo aquellas con cero ingresos.

### Usuario Conservador y notario-conservador:

Los Criterios de búsqueda para estos Perfiles, serán los siguientes:

- i) Período Inscripción: Año desde y hasta. Permitirá consultar, dentro de un año calendario.
- ii) Permitirá visualizar los casos o formularios contabilizados, desde el resultado en tabla y desde el gráfico. Para lo cual, deberá hacer clic en la cantidad o figura de barra correspondiente.

#### **INFORME DE INGRESO F2890**

Este informe permite listar los formularios F2890 ingresados por una unidad de notaría o conservador acotados según el o los criterios seleccionados

| CRITERIOS DE BÚSQUEDA      |       |       | ♥                  |
|----------------------------|-------|-------|--------------------|
| Fecha de Inscripción:      | Desde | Hasta |                    |
|                            |       |       | J Limpiar Q Buscar |
| Resultados de Búsqueda     |       |       | Exportar a Excel   |
| Registros por página: 25 🔹 |       |       |                    |

Figura 154: Pantalla Informe Ingreso F2890.

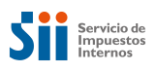

### **INFORME DE INGRESO F2890**

Este informe permite listar los formularios F2890 ingresados por una unidad de notaría o conservador acotados según el o los criterios seleccionados.

| CRITERIOS DE                                                                                                    | E BÚSQUEDA              |           |           |         |                |            |          |       |           | *               |
|----------------------------------------------------------------------------------------------------|-------------------------|-----------|-----------|---------|----------------|------------|----------|-------|-----------|-----------------|
| Fecha de Inscrip                                                                                                    | ción: De                | sde 0     | 1-07-2019 |         |                | Hasta      | 19-08-   | -2019 |           |                 |
|                                                                                                    |                         |           |           |         |                |            |          | 8     | Limpiar   | <b>Q</b> Buscar |
| Resultados de Búsqueda       Exportar a Excel         Registros por página:       25 •         Período de consulta: 01-07-2019 al 19-08-2019 |                         |           |           |         |                |            |          |       |           |                 |
| Dirección Regional                                                                                                    | Unidad                  | Ingresado | Aprobado  | Cerrado | Observado Insc | rito Obsei | vado SII | Nulo  | Eliminado | Rectificado     |
| 13                                                                                                    | CONSERVADOR DE SANTIAGO | 1         | 0         | 60      | 17             |            | 0        | 0     | 0         | 28              |
|                                                                                                    | totales                 | 1         | 0         | 60      | 17             |            | 0        | 0     | 0         | 28              |

« < 1 > »

Figura 155: Pantalla resultado Informe Ingreso F2890.

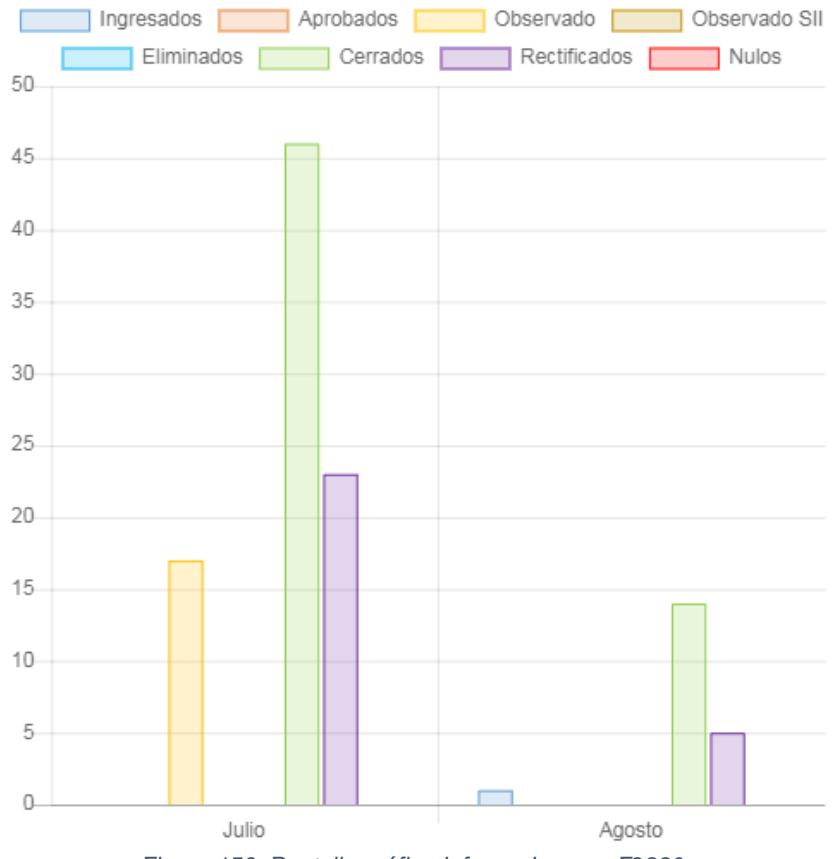

Figura 156: Pantalla gráfico Informe Ingreso F2890.

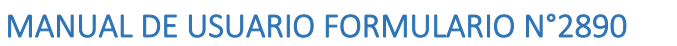

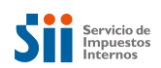

#### Período de consulta: 01-07-2019 al 19-08-2019

| Nº de Atención | Estado               | Datos      | Datos de Inscripción |       |        |      |                   |
|----------------|----------------------|------------|----------------------|-------|--------|------|-------------------|
| N de Alencion  | LStato               | Repertorio | Fecha Escritura      | Fojas | Número | Año  | Fecha Inscripción |
| 150000831      | Inscrito - observado | 12         | 04-06-2019           |       |        |      |                   |
| 150001897      | Inscrito - observado | 2365       | 12-07-2019           |       |        |      |                   |
| 150002257      | Inscrito - observado | 2365       | 12-07-2019           |       |        |      |                   |
| 150002273      | Inscrito - observado | 18         | 18-07-2019           |       |        |      |                   |
| 150002362      | Inscrito - observado | 19         | 19-07-2019           |       |        |      |                   |
| 150002427      | Inscrito - observado | 1          | 22-07-2019           |       |        |      |                   |
| 150002451      | Inscrito - observado | 6363       | 09-07-2019           |       |        |      |                   |
| 15000246K      | Inscrito - observado | 1          | 22-07-2019           |       |        |      |                   |
| 150002591      | Inscrito - observado | 1001       | 24-07-2019           |       |        |      |                   |
| 150002680      | Inscrito - observado | 100        | 07-07-2018           | 45    | 12     | 2019 | 24-07-2019        |
| 150002869      | Inscrito - observado | 45000      | 24-07-2019           |       |        |      |                   |
| 150002982      | Inscrito - observado | 151        | 24-07-2019           |       |        |      |                   |
| 150003032      | Inscrito - observado | 10000      | 24-07-2019           |       |        |      |                   |
| 150003059      | Inscrito - observado | 1003       | 02-07-2019           |       |        |      |                   |
| 150003547      | Inscrito - observado | 3229       | 25-07-2019           |       |        |      |                   |
| 15000361K      | Inscrito - observado | 3230       | 16-07-2019           |       |        |      |                   |
| 150003970      | Inscrito - observado | 100        | 26-07-2019           |       |        |      |                   |

Figura 157: Pantalla detalle resultado Informe Ingreso F2890.

### Usuario notario:

Los Criterios de búsqueda para este Perfil, serán los siguientes:

- i) Período Inscripción: Año desde y hasta. Permitirá consultar, dentro de un año calendario.
- ii) Permitirá visualizar los casos o formularios contabilizados, desde el resultado en tabla y desde el gráfico. Para lo cual, deberá hacer clic en la cantidad o figura de barra correspondiente.

### INFORME DE INGRESO F2890

Este informe permite listar los formularios F2890 ingresados por una unidad de notaría o conservador acotados según el o los criterios seleccionados.

| CRITERIOS DE BÚSQUEDA      |                                             | <b>~</b>         |
|----------------------------|---------------------------------------------|------------------|
| Fecha de Inscripción:      | Desde 🗮 Hasta                               | 1                |
|                            |                                             | Jumpiar Q Buscar |
| Resultados de Búsqueda     |                                             | Exportar a Excel |
| Registros por página: 25 🔹 | Figura 158: Pantalla Informe Ingreso F2890. |                  |

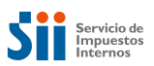

totales

### **INFORME DE INGRESO F2890**

Este informe permite listar los formularios F2890 ingresados por una unidad de notaría o conservador acotados según el o los criterios seleccionados.

| CRITERIOS                                                                | de Búsqueda                           |               |          |         |                       |                  |      |           | *           |
|--------------------------------------------------------------------------|---------------------------------------|---------------|----------|---------|-----------------------|------------------|------|-----------|-------------|
| Fecha de Inso                                                            | ripción:                              | Desde 01-07-2 | 019      | i       | Hasta                 | 19-08-3          | 2019 |           | =           |
|                                                                          |                                       |               |          |         |                       |                  | 0    | Limpiar   | Q, Buscar   |
| Registros por página: 25 * Período de consulta: 01-07-2019 al 19-08-2019 |                                       |               |          |         |                       |                  |      |           |             |
| Dirección<br>Regional                                                    | Unidad                                | Ingresado     | Aprobado | Cerrado | Observado<br>Inscrito | Observado<br>SII | Nulo | Eliminado | Rectificado |
| 1                                                                        | NOTARIA MARIA ANTONIE<br>ZEPEDA PARRA | TA NINO DE 0  | 1        | 0       | 0                     | 0                | 10   | 28        | 0           |

1 Figura 159: Pantalla resultado Informe Ingreso F2890.

0

0

0

0

10

28

0

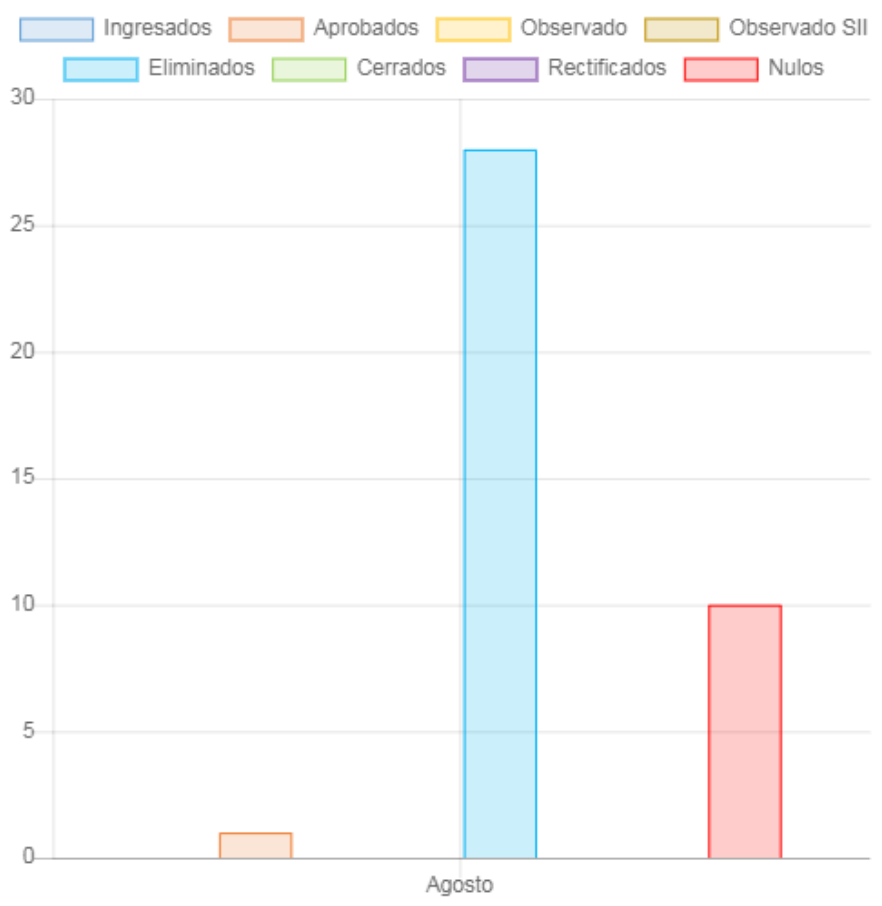

Figura 160: Pantalla gráfico Informe Ingreso F2890.

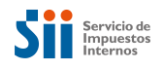

Período de consulta: 01-07-2019 al 19-08-2019

| Nº de Atención | Estado | Datos de Escritura |                 | Datos de Inscripción |        |     |                   |  |  |
|----------------|--------|--------------------|-----------------|----------------------|--------|-----|-------------------|--|--|
| N de Atención  | Latado | Repertorio         | Fecha Escritura | Fojas                | Número | Año | Fecha Inscripción |  |  |
| 11200839K      | Nulo   | 830                | 06-03-2019      |                      |        |     |                   |  |  |
| 150000858      | Nulo   | 123                | 09-02-2019      |                      |        |     |                   |  |  |
| 150004160      | Nulo   | 100                | 01-08-2019      |                      |        |     |                   |  |  |
| 150004187      | Nulo   | 100                | 01-08-2019      |                      |        |     |                   |  |  |
| 150004209      | Nulo   | 100                | 01-08-2019      |                      |        |     |                   |  |  |
| 150004225      | Nulo   | 100                | 01-08-2019      |                      |        |     |                   |  |  |
| 150004233      | Nulo   | 100                | 01-08-2019      |                      |        |     |                   |  |  |
| 150004241      | Nulo   | 100                | 01-08-2019      |                      |        |     |                   |  |  |
| 150004594      | Nulo   | 111111             | 08-08-2019      |                      |        |     |                   |  |  |
| 150004748      | Nulo   | 123456             | 01-08-2019      |                      |        |     |                   |  |  |

Figura 161: Pantalla detalle resultado Informe Ingreso F2890.

## 10.2 Informe de Proceso de Registrar Inscripción

Este Reporte, estará disponible para Conservadores y Notarios–Conservadores, quienes podrán visualizar sólo los Formularios creados por su Unidad.

En él, se mostrarán los Formularios N°2890 a los que se agregó la correspondiente Inscripción. Es decir, que se encuentren en estado Cerrado, y se mostrará agrupado por Unidad de cierre.

Se mostrarán resultados para todas las Unidades, incluyendo aquellas que tengan cero cierres.

### Usuario conservador y Notario-Conservador:

- a) Los Criterios de búsqueda, serán los siguientes:
  - i) Período Inscripción: Año desde y hasta, permitirá realizar la selección dentro de un año calendario.
  - ii) Permitirá visualizar los casos o formularios contabilizados, desde el resultado en tabla y desde el gráfico. Para lo cual, deberá hacer clic en la cantidad o figura de barra correspondiente.

#### INFORME DE PROCESO DE REGISTRAR INSCRIPCIÓN

Este informe permite consultar todas las transacciones que una unidad: conservador o notario conservador practica en el registro de propiedad.

| CRITERIOS DE BÚSQUEDA  |       |   |       | <b>~</b>         |
|------------------------|-------|---|-------|------------------|
| Fecha de Inscripción:  | Desde | I | Hasta |                  |
|                        |       |   |       | Jumpiar Q Buscar |
| Resultados de Búsqueda |       |   |       | Exportar a Excel |

Figura 162: Informe de Registro Inscripción.

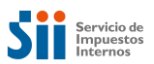

#### INFORME DE PROCESO DE REGISTRAR INSCRIPCIÓN

Este informe permite consultar todas las transacciones que una unidad: conservador o notario conservador practica en el registro de propiedad.

| CRITERIOS DE BÚSQUEDA  |                                                                          |                      |          |               |              |  |  |  |  |  |
|------------------------|--------------------------------------------------------------------------|----------------------|----------|---------------|--------------|--|--|--|--|--|
| Fecha de Inscripción:  | Desde 01-07-                                                             | 2019                 | Hasta    | 19-08-2019    | Ħ            |  |  |  |  |  |
|                        |                                                                          |                      |          | <i>₫</i> Limp | ar Q Buscar  |  |  |  |  |  |
| Resultados de Búsqueda |                                                                          |                      |          |               |              |  |  |  |  |  |
| Registros por página:  | Registros por página: 25   Período de consulta: 01-07-2019 al 19-08-2019 |                      |          |               |              |  |  |  |  |  |
| Dirección Regional     | Conservador                                                              | Ingresado e Inscrito | Inscrito | Número desde  | Número hasta |  |  |  |  |  |
| 13                     | CONSERVADOR DE SANTIAGO                                                  | 21                   | 29       | 15000157      | 15000409     |  |  |  |  |  |
|                        | totales                                                                  | 21                   | 29       |               |              |  |  |  |  |  |

Figura 163: Pantalla resultado Informe de Registro Inscripción.

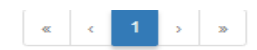

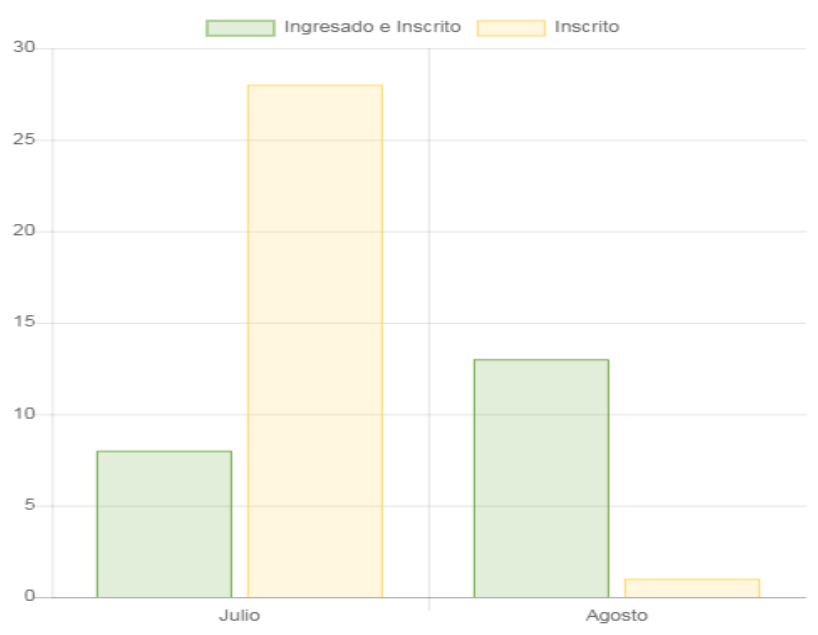

Figura 164: Pantalla gráfico Informe de Registro Inscripción.

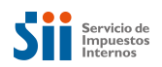

| Período de consu | ulta: 01-07-2019 | al 19-08-2019 al |
|------------------|------------------|------------------|
|------------------|------------------|------------------|

| Nº do Atonoión | Datos      | s de Escritura  | Datos de Inscripción |        |      |                   |  |
|----------------|------------|-----------------|----------------------|--------|------|-------------------|--|
| Nº de Atención | Repertorio | Fecha Escritura | Fojas                | Número | Año  | Fecha Inscripción |  |
| 150002311      | 12356      | 15-07-2019      | 22                   |        | 2019 | 15-07-2019        |  |
| 150002370      | 19         | 19-07-2019      | 16777                | 249380 |      | 19-07-2019        |  |
| 15000196K      | 70         | 01-07-2019      | 666                  |        |      | 15-07-2019        |  |
| 150002168      | 1          | 18-07-2019      | 1                    |        |      | 18-07-2019        |  |
| 150002052      | 17         | 17-07-2019      | 2580                 |        | 2019 | 17-07-2019        |  |
| 150001587      | 1          | 01-07-2019      | 1                    |        | 2019 | 02-07-2019        |  |
| 150004098      | 2          | 15-07-2019      | 2                    |        |      | 30-07-2019        |  |
| 150002915      |            |                 | 15020                |        | 2019 | 24-07-2019        |  |
| 15000442K      | 123456     | 12-08-2019      | 500600               | 249390 |      | 16-08-2019        |  |
| 150004519      | 123456     | 12-08-2019      | 500600               |        | 2019 | 20-08-2019        |  |
| 150004535      | 123456     | 01-08-2019      | 500600               |        | 2019 | 08-08-2019        |  |
| 150004543      | 123456     | 19-08-2019      | 500600               |        |      | 19-08-2019        |  |
| 150004675      | 111111     | 01-08-2019      | 500600               |        | 2019 | 08-08-2019        |  |
| 150004691      | 111111     | 01-08-2019      | 500600               |        |      | 08-08-2019        |  |
| 150004438      | 123456     | 01-08-2019      | 500600               |        |      | 16-08-2019        |  |
| 150004446      | 123456     | 02-08-2019      | 500600               |        | 2019 | 09-08-2019        |  |
| 150004454      | 123456     | 02-08-2019      | 500600               |        |      | 16-08-2019        |  |
| 150004772      | 123456     | 16-07-2019      | 500600               |        | 2019 | 19-07-2019        |  |
| 150004780      | 123456     | 18-08-2019      | 500600               |        |      | 19-08-2019        |  |
| 150004799      | 123456     | 16-08-2019      | 500600               |        |      | 19-08-2019        |  |
| 150004705      | 123456     | 01-08-2019      | 500600               |        |      | 20-08-2019        |  |

Figura 165: Pantalla detalle Informe de Registro Inscripción.

## 10.3 Informe Oportunidad de Inscripción

Este reporte, les permitirá a los Notarios-Conservadores de Bienes Raíces y Conservadores de Bienes Raíces, conocer el detalle de los Formularios que han sido informados oportunamente.

- a) Se calculará, en base a la diferencia entre la fecha en que se informa al sistema (o fecha de cierre) y la fecha de inscripción.
- b) No incluirá Códigos de naturaleza de la Escritura del Tipo 4 (Resciliación).
- c) Los Criterios de búsqueda, serán los siguientes:
  - i) Período Inscripción: desde y hasta, permitirá realizar la selección dentro de un año calendario.
  - ii) Permitirá visualizar los casos o formularios contabilizados, desde el resultado en tabla y desde el gráfico. Para lo cual, deberá hacer clic en la cantidad o figura de barra correspondiente.
- d) Los Encabezados de las Columnas del reporte, serán los siguientes:
  - i) Dirección Regional SII
  - ii) Unidad de Notario-CBR o CBR.
  - iii) Semáforo Verde: Diferencia igual o inferior a 9 días.
  - iv) Semáforo Amarillo: Diferencia entre 10 y 42 días.
  - v) Semáforo rojo: Diferencia superior a 42 días.

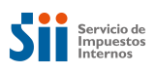

### Usuario Conservador y Notario-Conservador:

#### INFORME OPORTUNIDAD DE INSCRIPCIÓN

Este informe permite conocer los días de desfase con que se informan la Inscripciones al SII, calculado como la diferencia entre la fecha de inscripción registrada en el F2890 y la fecha en que se digitan los datos de inscripción en el sistema.

| CRITERIOS DE BÚSQUEDA                             |                         |                     |                  | ♥                    |  |  |  |  |
|---------------------------------------------------|-------------------------|---------------------|------------------|----------------------|--|--|--|--|
| Fecha de Inscripción:                             | Desde 01-07-2019        |                     | Hasta 19-08-2019 |                      |  |  |  |  |
|                                                   |                         |                     | 🥭 Lim            | piar <b>Q</b> Buscar |  |  |  |  |
| Resultados de Búsqueda Registros por página: 25 • |                         |                     |                  |                      |  |  |  |  |
|                                                   | Período de consu        | ulta: 01-07-2019 al | 19-08-2019       |                      |  |  |  |  |
| Dirección Regional                                | Unidad                  | <= 9 Días           | 10 >= Dias <= 42 | > a 42 Días          |  |  |  |  |
| 13                                                | CONSERVADOR DE SANTIAGO | 42                  | 6                | 2                    |  |  |  |  |
|                                                   | totales                 | 42                  | 6                | 2                    |  |  |  |  |

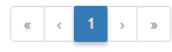

Figura 166: Informe de Oportunidad de Inscripción.

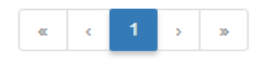

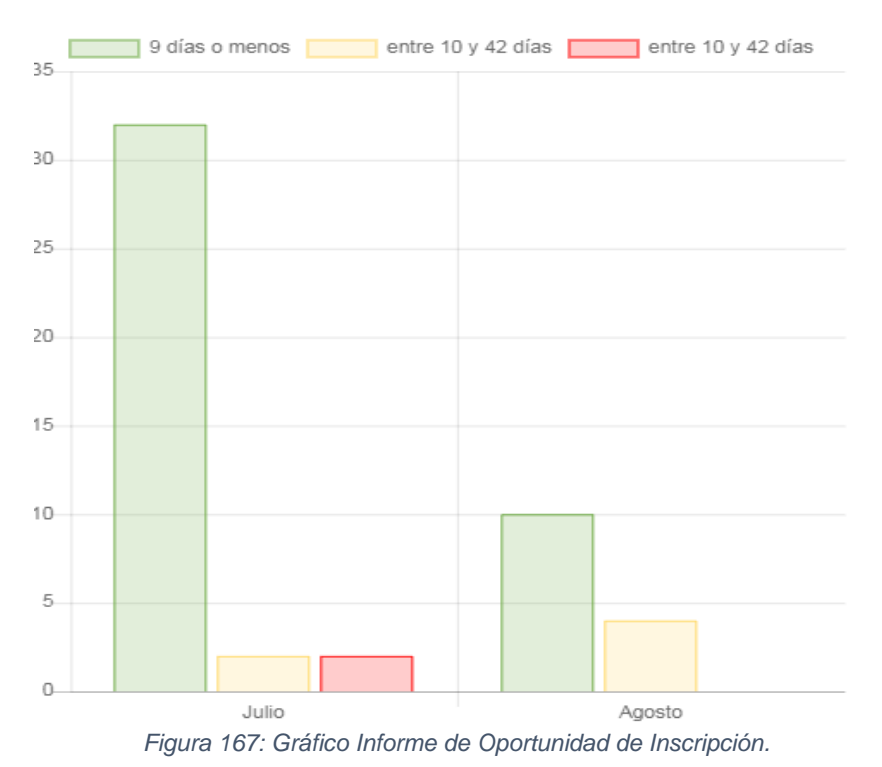

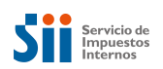

| Nº de Atención  | Días do Desfaso  | Datos de Inscripción |        |      |                   |  |  |  |
|-----------------|------------------|----------------------|--------|------|-------------------|--|--|--|
| in de Atelición | Dias de Desitase | Fojas                | Número | Año  | Fecha Inscripción |  |  |  |
| 150001544       | 11               | 23                   | 25     | 2019 | 20-06-2019        |  |  |  |
| 150002834       | 23               | 15                   | 16     | 2019 | 01-07-2019        |  |  |  |
| 150004535       | 11               | 500600               | 123456 | 2019 | 08-08-2019        |  |  |  |
| 150004675       | 11               | 500600               | 12222  | 2019 | 08-08-2019        |  |  |  |
| 150004691       | 11               | 500600               | 123456 | 2019 | 08-08-2019        |  |  |  |
| 150004772       | 31               | 500600               | 123456 | 2019 | 19-07-2019        |  |  |  |

Período de consulta: 01-07-2019 al 19-08-2019

Figura 168: Detalle Informe de Oportunidad de Inscripción.

# 11. Impresión del Formulario N°2890

La Aplicación del Formulario N°2890, permitirá imprimir formularios que se encuentren en estado "*Ingresado*", "*Aprobado*" y "*Cerrado*". Esta operación, podrá realizarse haciendo clic, directamente en el *link* del N° de Atención, en la tabla del resultado de búsqueda. O bien, podrá realizarse, haciendo clic en el botón "*Imprimir*", al ingresar al detalle de cada formulario.

Es importante indicar, que el formato de impresión de un **formulario en estado Ingresado** es diferente al resto (Aprobados o Cerrados) **pues tiene el carácter de borrador**.

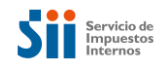

| Resultad    | Resultados de Búsqueda |               |      |                  |            |         |                   |           |            |     |
|-------------|------------------------|---------------|------|------------------|------------|---------|-------------------|-----------|------------|-----|
| Registros p | or página: 50          | ¥             |      |                  |            |         |                   |           |            |     |
| Nº Atención | Estado                 | N° Repertorio | Año  | Fecha de Llenado | Comuna     | ROL     | Monto Enajenación | Condición | Modificó a | Ver |
| 111709351   | Aprobado               | 123           | 2019 | 05-04-2019       | SANTIAGO   | 1-10    |                   | Original  |            |     |
| 111708452   | Aprobado               | 123           | 2018 | 28-03-2019       | SANTIAGO   | 185-398 | 99.999.999        | Original  |            |     |
| 111708290   | Ingresado              | 1             | 2018 | 28-03-2019       | LAS CONDES | 200-200 |                   | Original  |            |     |
| 111708096   | Aprobado               | 123           | 2018 | 27-03-2019       | SANTIAGO   | 1-10    |                   | Original  |            |     |
| 111708029   | Aprobado               | 123456789     | 2018 | 26-03-2019       | SANTIAGO   | 180-314 |                   | Original  |            |     |
| 111707936   | Cerrado                | 123456789     | 2018 | 26-03-2019       | SANTIAGO   | 1-10    |                   | Original  |            |     |
| 111707839   | Aprobado               | 123           | 2018 | 26-03-2019       | IQUIQUE    | 248-572 |                   | Original  |            |     |
| 111707820   | Ingresado              |               |      | 26-03-2019       |            | 0-0     |                   | Original  |            |     |
| 11170760K   | Inscrito - observado   | 123           | 2018 | 22-03-2019       | IQUIQUE    | 903-338 |                   | Original  |            |     |
| 111707464   | Eliminado              |               |      | 22-03-2019       | ARICA      | 1-10    |                   | Original  |            |     |
| 111707421   | Inscrito - observado   | 123           | 2018 | 22-03-2019       | IQUIQUE    | 903-338 |                   | Original  |            |     |
| 111707413   | Eliminado              | 123           | 2018 | 22-03-2019       | SANTIAGO   | 1-10    |                   | Original  |            |     |
| 111707405   | Ingresado              |               |      | 22-03-2019       |            | 0-0     |                   | Original  |            |     |
| 111707391   | Eliminado              | 123           | 2018 | 22-03-2019       | SANTIAGO   | 1-10    |                   | Original  |            |     |
| 111707383   | Aprobado               | 123           | 2018 | 22-03-2019       | ARICA      | 1-10    | 99.999.999        | Original  |            |     |

Figura 169: Resultado de búsqueda de Formularios.

| OBSERVACIONES         |                                             |
|-----------------------|---------------------------------------------|
| Ingrese Observaciones |                                             |
|                       |                                             |
| Volver                | Anular Plantilla 🖶 Imprimir Ir a Reemplazar |

Figura 170: Botón Imprimir.

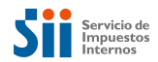

### 11.1 Formato de impresión para Formularios en estado Ingresado.

Servicio de Impuestos Internos

### DECLARACIÓN SOBRE ENAJENACIÓN E INSCRIPCIÓN DE BIENES RAÍCES (F2890)

#### INFORMACIÓN GENERAL

N° de Atención: 11170829 Fecha llenado: 28-03-2019 Original: SI Rectificatoria: NO RUT Notario: 4.054.475-5

#### INFORMACIÓN DE LOS ENAJENANTE(S) O CAUSANTE(S)

| RUT | Razón Social/Apellidos Nombres | %<br>Derechos | Derechos<br>No<br>Acreditados |
|-----|--------------------------------|---------------|-------------------------------|
| 1-9 | APELLIDO ASDFATA AA4AALON ASDF | ,00,          | NO                            |

#### INFORMACIÓN DE LOS ADQUIRENTE(S) O HEREDERO(S)

| RUT | Razón Social/Apellidos Nombres | %<br>Derechos | Derechos<br>No<br>Acreditados |
|-----|--------------------------------|---------------|-------------------------------|
| 2-7 | PEREZ JAVIER ANDRES            | ,00,          | NO                            |

#### INFORMACIÓN DE LA PROPIEDAD ENAJENADA

Comuna: 15108 Nombre Comuna: LAS CONDES Rol de Avalúo: 200-200 Certificado Asignación de Roles: Calle o Nombre del Predio: CALLAO Número: 2988 Departamento/Torre/Oficina: Local: Box: 100 Bodega: Población, villa o lugar: Superficie: 10.0 Tipo de Medida: Metros

#### INFORMACIÓN DE LA ESCRITURA

N° Repertorio: 1 Fecha Escritura: 04-12-2018 Código Naturaleza Escritura: Compraventa Propiedad acogida a D.F.L N° 2 según escritura: NO

Figura 171: Formato impresión formulario estado ingresado.

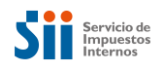

# 11.2 Formato de impresión para Formularios en estado Aprobado.

| DECLARACIÓ                               | N SOBRE EN                            | AJENACI                 | ÓN E INSCRIF              | CIÓN DE                | BIENE                                             | ES RAÍCES            |  |
|------------------------------------------|---------------------------------------|-------------------------|---------------------------|------------------------|---------------------------------------------------|----------------------|--|
|                                          |                                       | FORMULARI               | O ELECTRÓNICO             |                        |                                                   |                      |  |
|                                          |                                       | NRO.                    |                           |                        |                                                   |                      |  |
|                                          |                                       | 111                     | 09351                     |                        |                                                   |                      |  |
|                                          | USO EXCLUSIVO DEL NOTARIO             |                         |                           |                        |                                                   |                      |  |
| FECHA DE LLENADO                         |                                       | ORIGINAL                | RECTIFICATORI             | ECTIFICATORIA          |                                                   | RUT NOTARIO TITULAR  |  |
| 05-04-2019                               |                                       | х                       |                           | _ L                    |                                                   | 4.054.475-5          |  |
| NFORMACIÓN DE LA PROPIEDAI               | D ENAJENADA                           |                         |                           |                        |                                                   |                      |  |
| NOMBRE COMUNA                            | CÓDIGO COMUNA                         |                         | N° ROL DE AVALÚO ASIGNADO |                        | CERTIFICADO<br>ASIGNACIÓN ROLES                   |                      |  |
| SANTIAGO                                 | 13101                                 |                         | 1-10                      |                        |                                                   |                      |  |
| CALLE O NOMBRE DEL PREDIO                |                                       | NÚMERO                  |                           | I                      | DEPARTAMENTO                                      |                      |  |
| CALLE PRUEBA                             |                                       |                         |                           |                        |                                                   |                      |  |
| LOCAL                                    | BOX                                   |                         | BODEGA                    |                        | POBLA                                             | CION, VILLA O LUGAR  |  |
| SUDEDEICIE                               |                                       | DIDA                    |                           |                        |                                                   |                      |  |
| SUPERFICIE                               | HPO DE MEDIDA                         |                         |                           |                        |                                                   |                      |  |
| NFORMACIÓN DE LA ESCRITURA               | A                                     |                         | Į                         |                        |                                                   |                      |  |
| N° REPERTORIO                            | FECHA ESCRITURA                       |                         | NATURALEZA ESCRITURA      |                        | PROPIEDAD ACOGIDA A<br>D.F.L. N°2 SEGÚN ESCRITURA |                      |  |
| 123                                      | 02-04-2019                            |                         | Compraventa               |                        |                                                   |                      |  |
| NFORMACIÓN DE LA ESCRITURA               | 4                                     |                         |                           |                        |                                                   |                      |  |
| MONTO ENAJENACIÓN (PESOS)                | PAGO AL CONTAI                        | PAGO AL CONTADO (PESOS) |                           | MONTO ENAJENACIÓN (UF) |                                                   | PAGO AL CONTADO (UF) |  |
| \$0                                      | \$ 0                                  |                         | 0,00 UF                   |                        | 0,00 UF                                           |                      |  |
| RUT DE ENTIDAD QUE<br>OTORGA EL PRÉSTAMO | NOMBRE ENTIDAD QUE OTORGA EL PRÉSTAMO |                         |                           | AMO                    | PLAZO (MESES)                                     |                      |  |
| 1-9                                      | APEL                                  | LIDO ASDFAT             | A AA4AALON ASDF           |                        | 10                                                |                      |  |
| NFORMACIÓN DE PAGO DE IVA                |                                       |                         |                           |                        |                                                   |                      |  |
|                                          |                                       | ONTO IVA Nº FAC         |                           | TURA FECHA FACTURA C   |                                                   | Nº EORMULARIO 29     |  |

Figura 172: Formato impresión formulario estado aprobado.
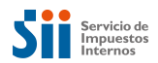

## 11.3 Formato de impresión para Formularios en estado Cerrado.

|                   | FORMULARI                                                                                                    | O ELECTRÓNIC                                                                                                    | D                                                                                                    |                                                                                                    |                                                                                                    |  |  |
|-------------------|----------------------------------------------------------------------------------------------------|----------------------------------------------------------------------------------------------------|----------------------------------------------------------------------------------------------------|----------------------------------------------------------------------------------------------------|----------------------------------------------------------------------------------------------------|--|--|
|                   | 1117                                                                                                    | 707936                                                                                                    |                                                                                                    |                                                                                                    |                                                                                                    |  |  |
|                   |                                                                                                    | 01000                                                                                                    |                                                                                                    |                                                                                                    |                                                                                                    |  |  |
|                   | USO EXCLUS                                                                                                    |                                                                                                    |                                                                                                    |                                                                                                    |                                                                                                    |  |  |
|                   | X                                                                                                    | REGIFICAT                                                                                                    |                                                                                                    | 4                                                                                                    | 4.054.475-5                                                                                                    |  |  |
| EDAD ENAJENADA    |                                                                                                    |                                                                                                    |                                                                                                    |                                                                                                    |                                                                                                    |  |  |
| CÓDIGO C          | CÓDIGO COMUNA                                                                                                    |                                                                                                    | N° ROL DE AVALÚO ASIGNADO                                                                                                    |                                                                                                    | RTIFICADO<br>ACIÓN ROLES                                                                                                    |  |  |
| 1310              | )1                                                                                                    | 1-10                                                                                                    |                                                                                                    |                                                                                                    |                                                                                                    |  |  |
| OMBRE DEL PREDIO  | EL PREDIO                                                                                                    |                                                                                                    | NÚMERO                                                                                                    |                                                                                                    | RTAMENTO                                                                                                    |  |  |
| LLE PRUEBA        | RUEBA                                                                                                    |                                                                                                    | 456                                                                                                    |                                                                                                    |                                                                                                    |  |  |
| BO                | x                                                                                                    | BO                                                                                                    | DEGA                                                                                                    | POBLACIÓN                                                                                                    | N, VILLA O LUGAR                                                                                                    |  |  |
| TIPO DE I         | TIPO DE MEDIDA                                                                                                    |                                                                                                    |                                                                                                    |                                                                                                    |                                                                                                    |  |  |
| Metr              | 05                                                                                                    |                                                                                                    |                                                                                                    |                                                                                                    |                                                                                                    |  |  |
| TURA              | CRITURA                                                                                                    | NATURALEZ                                                                                                    | A ESCRITURA                                                                                                    |                                                                                                    |                                                                                                    |  |  |
| 05-02-;           | 05-02-2018                                                                                                    |                                                                                                    | Compraventa                                                                                                    |                                                                                                    | EGONESCRITCRA                                                                                                    |  |  |
| TURA              |                                                                                                    |                                                                                                    |                                                                                                    |                                                                                                    |                                                                                                    |  |  |
| SOS) PAGO AL CONT | PAGO AL CONTADO (PESOS)                                                                                                    |                                                                                                    | MONTO ENAJENACIÓN (UF)                                                                                                    |                                                                                                    | CONTADO (UF)                                                                                                    |  |  |
| \$ 26.82          | \$ 26.829.270                                                                                                    |                                                                                                    | 2.000,00 UF                                                                                                    |                                                                                                    | 000,00 UF                                                                                                    |  |  |
| NOMBRE            | NOMBRE ENTIDAD QUE                                                                                                    |                                                                                                    | OTORGA EL PRÉSTAMO                                                                                                    |                                                                                                    | ZO (MESES)                                                                                                    |  |  |
| 97.004.000-5      |                                                                                                    | BANCO DE CHILE                                                                                                    |                                                                                                    |                                                                                                    | 10                                                                                                    |  |  |
| MA                |                                                                                                    |                                                                                                    |                                                                                                    |                                                                                                    |                                                                                                    |  |  |
| MONTO IVA         | N° FACTURA                                                                                                    |                                                                                                    | FECHA FACTURA O F29                                                                                                    |                                                                                                    | FORMULARIO 29                                                                                                    |  |  |
|                   |                                                                                                    |                                                                                                    |                                                                                                    |                                                                                                    |                                                                                                    |  |  |
|                   |                                                                                                    |                                                                                                    |                                                                                                    |                                                                                                    |                                                                                                    |  |  |
|                   |                                                                                                    |                                                                                                    |                                                                                                    |                                                                                                    |                                                                                                    |  |  |
| USO EXCLU         | JSIVO DEL CON                                                                                                    | SERVADOR DE                                                                                                    | BIENES RAICES                                                                                                    |                                                                                                    |                                                                                                    |  |  |
|                   | JSIVO DEL CON                                                                                                    | SERVADOR DE                                                                                                    | BIENES RAICES                                                                                                    |                                                                                                    |                                                                                                    |  |  |
| USO EXCLU         | JSIVO DEL CON                                                                                                    | SERVADOR DE                                                                                                    | BIENES RAICES                                                                                                    |                                                                                                    | SI                                                                                                    |  |  |
|                   | D EDAD ENAJENADA EDAD ENAJENADA CÓDIGO C 1310 OMBRE DEL PREDIO LLE PRUEBA DO TIPO DE I Metr TURA FECHA ESI 05-02-1 TURA SOS) PAGO AL CONT \$ 26.82 NOMBRE INA NOMTO IVA | Image: state state stat | 111707936         USO EXCLUSIVO DEL NOTAR         ORIGINAL       RECTIFICATION         X       X         EDAD ENAJENADA         CÓDIGO COMUNA       Nº ROL DE AVA         13101       1         OMBRE DEL PREDIO       NÚU         LLE PRUEBA       A         DITIPO DE MEDIDA       Metros         TURA       FECHA ESCRITURA       NATURALEZ         OSS)       PAGO AL CONTADO (PESOS)       MONTO ENA         SOS)       PAGO AL CONTADO (PESOS)       MONTO ENA         BANCO DE CHILE       BANCO DE CHILE | H11707936         USO EXCLUSIVO DEL NOTARIO         ORIGINAL       RECTIFICATORIA         X       I         EDAD ENAJENADA       Nº ROL DE AVALÚO ASIGNADO         OMBRE DEL PREDIO       NÚMERO         LLE PRUEBA       456         BOX       BODEGA         Image: Del PREDIO       NÚMERO         LLE PRUEBA       456         BOX       BODEGA         Image: Del PREDIO       Número         LLE PRUEBA       456         BOX       BODEGA         Image: Del PREDIO       Número         LLE PRUEBA       456         BOX       BODEGA         Image: Del PREDIO       Número         LLE PRUEBA       456         BOX       BODEGA         Image: Del PREDIO       Número         Image: Del PREDIO       Número         Image: Del PREDIO       Número         Image: Del PreDIDA       Metros         Image: Del PreDIDA       Metros         Image: Del PreDIDA       Natural Eza ESCRITURA         Image: Del PreDIDA       Notro Enajenación (UF)         S 26.829.270       2.000.00 UF         BANCO DE CHILE       BANCO DE CHILE | 111707936         USO EXCLUSIVO DEL NOTARIO         ORIGINAL       RECTIFICATORIA       RUT NO         Z       Image: Colored State State St |  |  |

Figura 173: Formato impresión formulario estado cerrado.

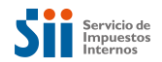

## MANUAL DE USUARIO FORMULARIO N°2890

## 11.4 Comprobante de Ingreso por Repertorio para Notarios.

En caso de existir más de una transacción informada para un Repertorio notarial / Año Escritura de una misma Unidad de negocio y en estado Aprobado, se preguntará si desea imprimir "Comprobante de Ingreso por Repertorio Notarial".

Sólo se habilita el botón imprimir, para aquellas transacciones que se encuentren en estado Aprobado y Cerrado.

| ¿Desea Imprimir Comprobante de Ingreso por Repert | orio Notarías? | RANGO DE CUU E |
|---------------------------------------------------|----------------|----------------|
|                                                   |                | SÍ No          |

Figura 174: Despliegue ventana impresión comprobante de ingreso por repertorio notaria.

| Se Im                        | rvicio de<br>npuestos<br>ternos |                         |            |       |                     |            |           |            |             |  |
|------------------------------|---------------------------------|-------------------------|------------|-------|---------------------|------------|-----------|------------|-------------|--|
|                              | COMPR                           | OBANTE D                | E INGRE    | SO PO | R REPER             | TORIO N    | OTARÍA    |            |             |  |
|                              |                                 |                         |            |       |                     |            |           |            |             |  |
| Unidad de                    | Negocio                         | 11056                   |            |       | Focha Emisión       |            |           | 05-04-2019 |             |  |
| Nombre Unidad                |                                 | NOTARIA MARIA ANTONIETA |            | A     | Rut Notario o CBR   |            | 4054475-5 |            |             |  |
|                              |                                 | NINO DE ZEPEDA PARRA    |            |       |                     |            |           |            |             |  |
| Repertorio Notarial          |                                 | 123456789               |            |       | Fecha de Esc        | 05-02-2018 |           |            |             |  |
| Código Escritura Electrónica |                                 | 1                       |            |       | Cantidad de predios |            |           | 2          |             |  |
|                              |                                 |                         |            |       |                     |            |           |            |             |  |
| Comuna                       | Rol                             | Dirección               | Repertorio | Año   | Monto               | Moneda     | Monto IVA | CNE        | N° Atención |  |
| SANTIAGO                     | 1-10                            | CALLE<br>PRUEBA 456     | 123456789  | 2018  | 0                   | Pesos      | 0         | 1          | 11170793    |  |
| SANTIAGO                     | 180-314                         | CALLE                   | 123456789  | 2018  | 0                   | Pesos      | 0         | 1          | 11170802    |  |

Figura 175: Formato comprobante de ingreso por repertorio notaria.